# HCE80(R) / HCC80(R)

- **DE** Montage und Bedienung
- IT Montaggio e funzionamento
- FR Montage et fonctionnement
- ES Montaje y funcionamiento

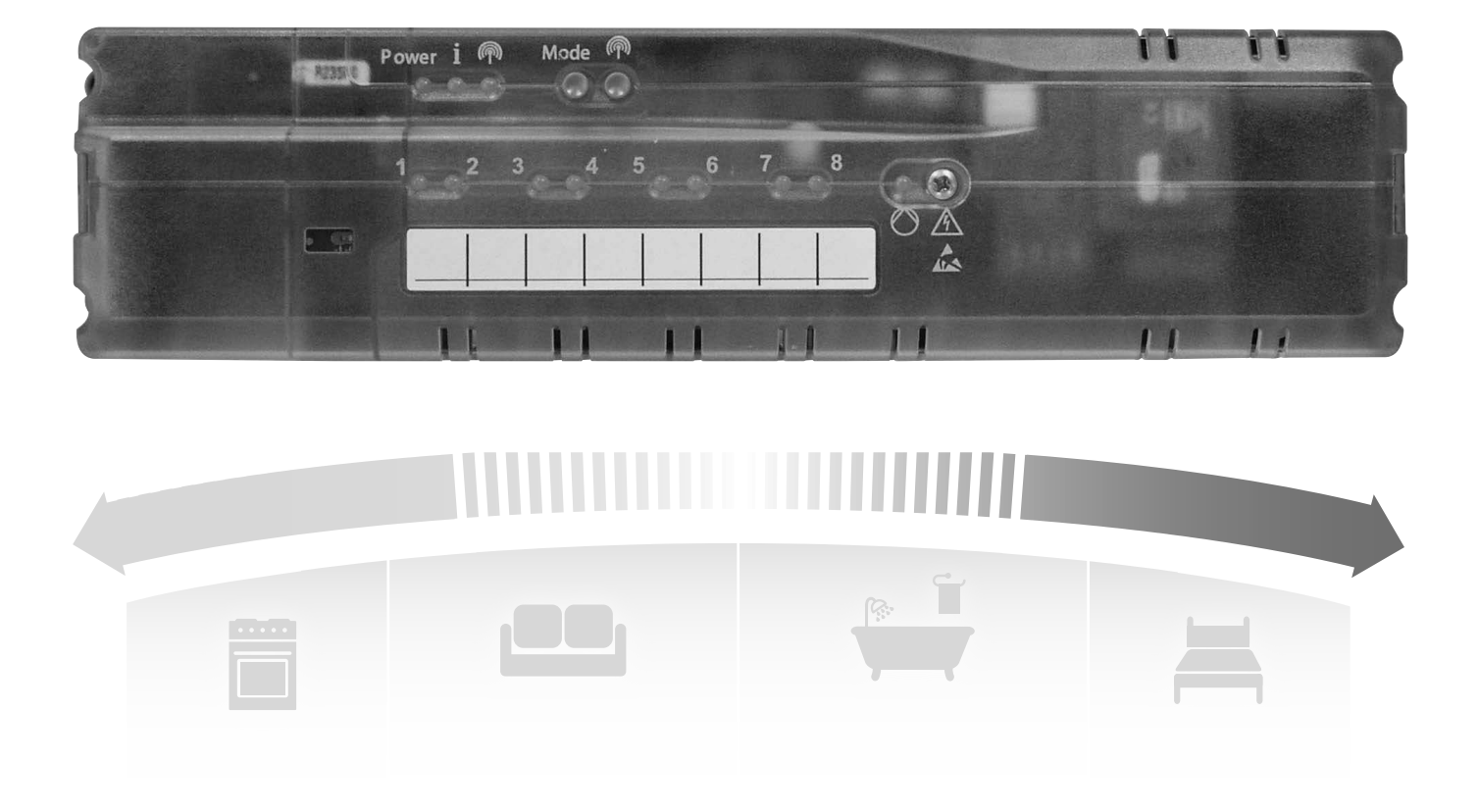

| Deutsch  | 1  |
|----------|----|
| Italiano | 30 |
| Français | 59 |
| Español  | 88 |

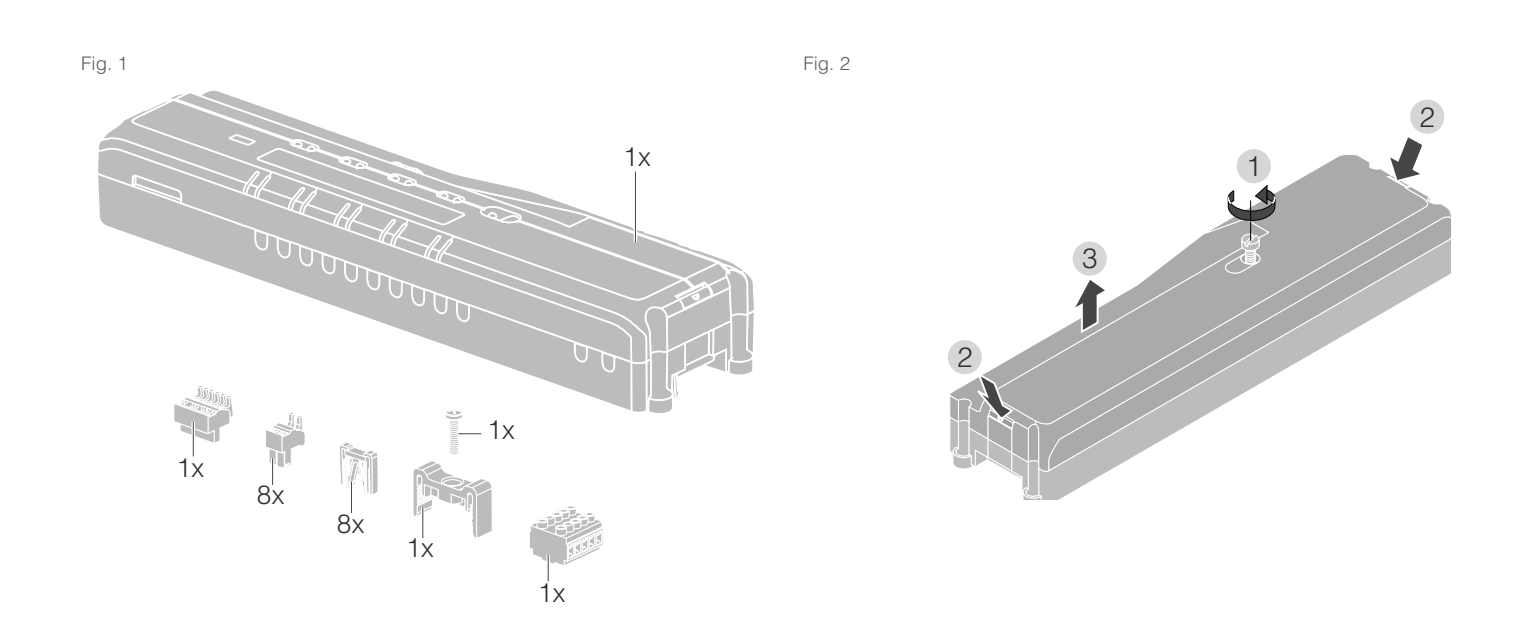

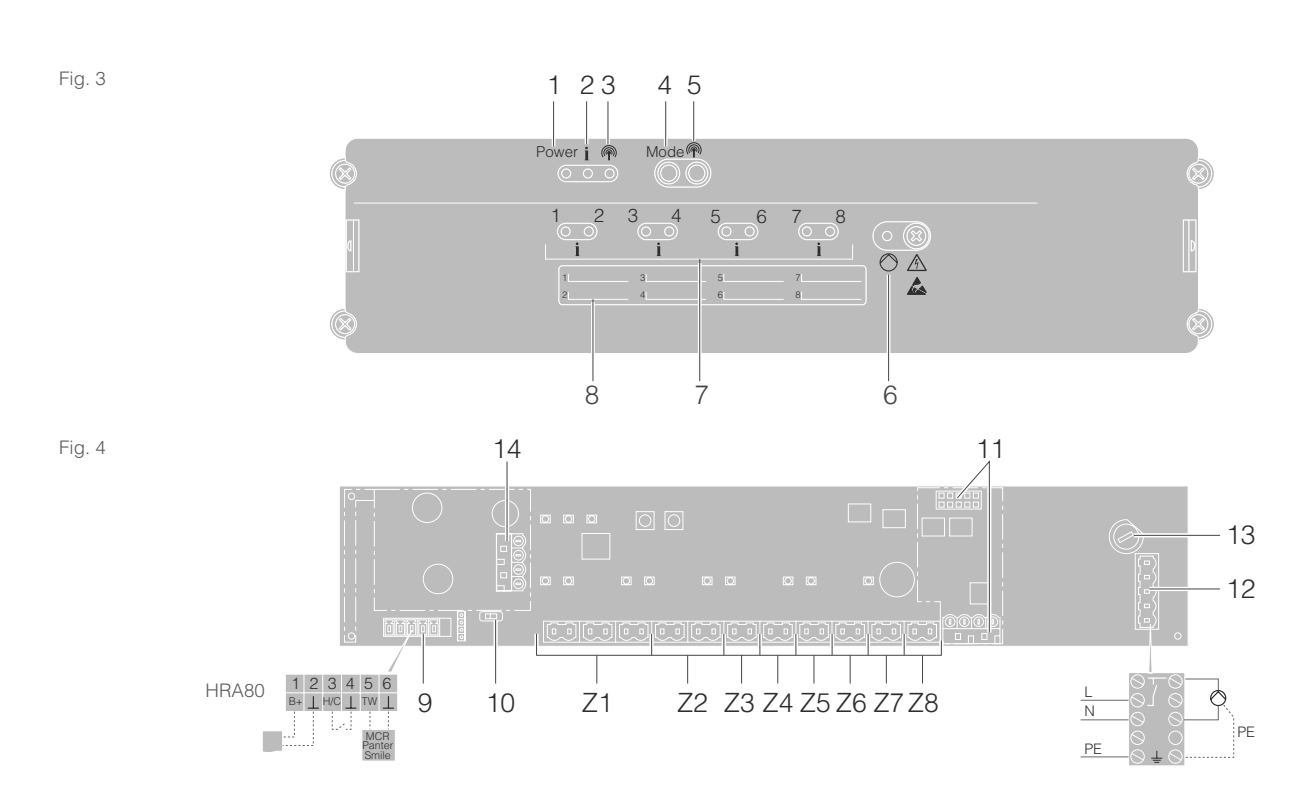

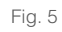

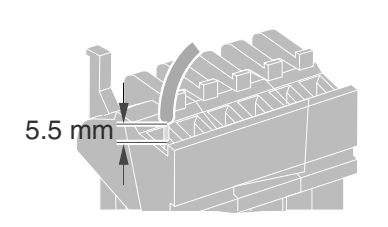

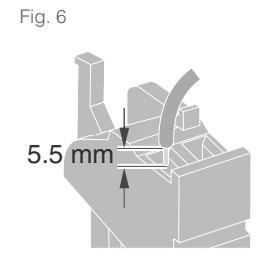

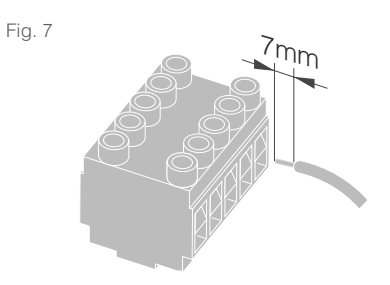

# Inhaltsverzeichnis

| Einleitung                                                       | 2  |
|------------------------------------------------------------------|----|
| Systemübersicht                                                  | 3  |
| Funktionsübersicht                                               | 5  |
| Montage und Installation                                         | 6  |
| Zonenplan erstellen                                              | 6  |
| Zonenplan (Muster)                                               | 7  |
| Sicherheitshinweise                                              | 8  |
| Fußbodenregler montieren                                         | 9  |
| Einstellungen am Fußbodenregler                                  | 10 |
| Verkabelung                                                      | 11 |
| Inbetriebnahme                                                   | 13 |
| Geräte verbinden (Binding)                                       | 14 |
| Raumsollwertsteller/Fühler mit dem evohome Bediengerät verbinden | 14 |
| Raumgerät CM927 mit dem Fußbodenregler verbinden                 | 17 |
| Binding des Fußbodenreglers<br>ohne Zeitprogramm                 | 18 |
| Zuordnung von Zonen (Räumen) aufheben                            | 21 |
| Installation prüfen                                              | 22 |

| Hilfe im Problemfall                                        | 23 |
|-------------------------------------------------------------|----|
| Sicherung wechseln                                          | 23 |
| Fußbodenregler auf Werkseinstellung<br>zurücksetzen         | 23 |
| Störungsanzeigen                                            | 23 |
| Fehler und Behebung                                         | 24 |
| Optionen                                                    | 25 |
| Kesselrückgriff                                             | 25 |
| Relaismodule zur Ansteuerung<br>des Wärmeerzeugers zuordnen | 25 |
| Kühlen mit CM927                                            | 26 |
| Zeitprogramm für Kühlfunktion                               | 27 |
| Anhang                                                      | 28 |
| Navigations- und Funktionsübersicht                         | 28 |
| Technische Daten                                            | 29 |
| EEAG-Richtlinie 2012/19/EU                                  | 29 |
| Geräte- und Funktionsdefinitionen gemäß<br>EN 60730-1       | 29 |
| Konformitätserklärung                                       | 29 |
|                                                             |    |

# Einleitung

Diese Montage- und Betriebsanleitung enthält alle Informationen zur Montage, Inbetriebnahme und Konfiguration der Fußbodenregler HCE80(R) / HCC80(R).

Alle Bedienelemente und Anschlüsse sind auf einer Ausklappseite dargestellt.

 Klappen Sie die linke Umschlagseite auf.
 Lassen Sie die Umschlagseite beim Weiterlesen aufgeschlagen.

| Legende zur Ausklappseite |                                                     |                                  |
|---------------------------|-----------------------------------------------------|----------------------------------|
| Fig. 1                    | Lieferumfa                                          | ng                               |
| Fig. 2                    | Gehäuse öffnen                                      |                                  |
| Fig. 3                    | Anzeige- u                                          | nd Bedienelemente                |
| (1)                       | Power                                               | Stromversorgung Ein/Aus          |
| (2)                       | i                                                   | Informationsanzeige              |
| (3)                       | (P)                                                 | Installationsanzeige             |
| (4)                       | Mode                                                | Betriebsarten-Taste              |
| (5)                       | (P)                                                 | Installations-Taste (Bind-Taste) |
| (6)                       | ۲                                                   | Anzeige Pumpe Ein/Aus            |
| (7)                       | 18                                                  | Zonen-LEDs                       |
| (8)                       |                                                     | Beschriftung der Zonen 18        |
| Fig. 4                    | Anschlüsse                                          | )                                |
| (9)                       | I/O-Stecker                                         |                                  |
| (10)                      | Schalter für Einstellung stromlos offen/geschlossen |                                  |
| (11)                      | Steckplatz für Erweiterungsmodul HCS80              |                                  |
| (12)                      | Stecker für Versorgungsspannung, Pumpe              |                                  |
| (13)                      | Sicherung                                           |                                  |
| (14)                      | Steckplatz für interne Antenne                      |                                  |
| (Z1Z8)                    | Stecker für Zone 18                                 |                                  |
| Fig. 5                    | I/O-Stecker                                         |                                  |
| Fig. 6                    | Stecker für Zone 18                                 |                                  |
| Fig. 7                    | Stecker für Versorgungsspannung, Pumpe              |                                  |

# Systemübersicht

Das Fußbodenregelsystem ist ein intelligentes System zur individuellen Raumtemperaturregelung. Die folgende Übersicht zeigt die Geräte, die mit dem Fußbodenregler zusammenarbeiten können.

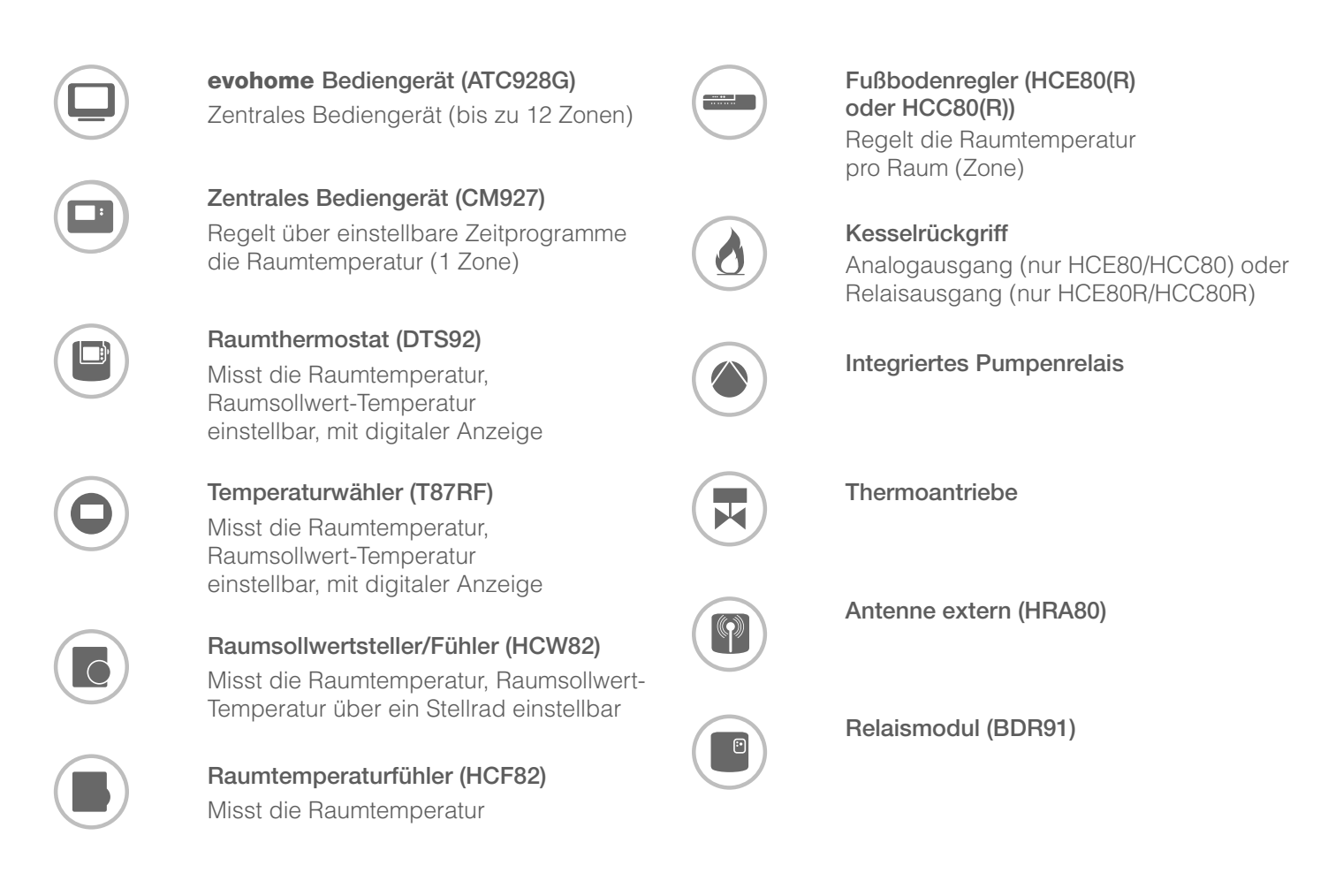

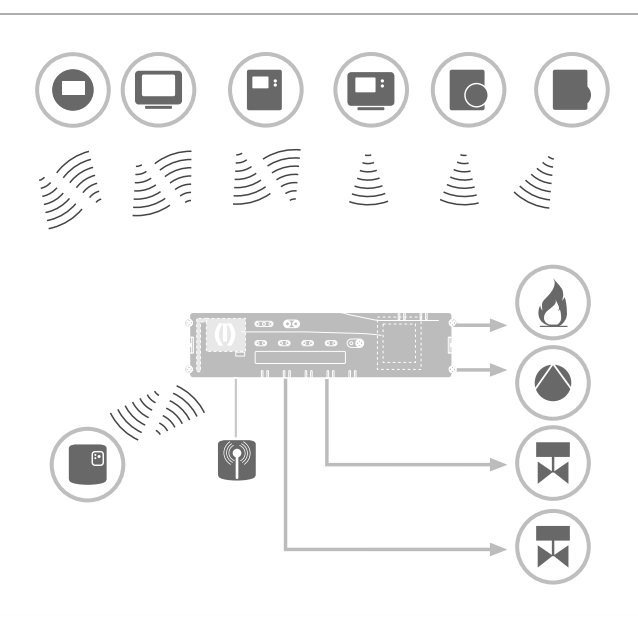

# Systemübersicht – Fortsetzung

Ein Fußbodenregelsystem kann prinzipiell auf 3 verschiedene Arten aufgebaut werden:

- mit zentralem Bediengerät evohome
- mit zentralem Bediengerät CM927
- ohne zentrales Bediengerät

Dieser Aufbau bestimmt das weitere Vorgehen bei Inbetriebnahme und Binding.

Wenn Sie den Fußbodenregler mit Smile Room Connect SRC-10 verwenden, ist das Binding in der Anleitung SRC-10 beschrieben.

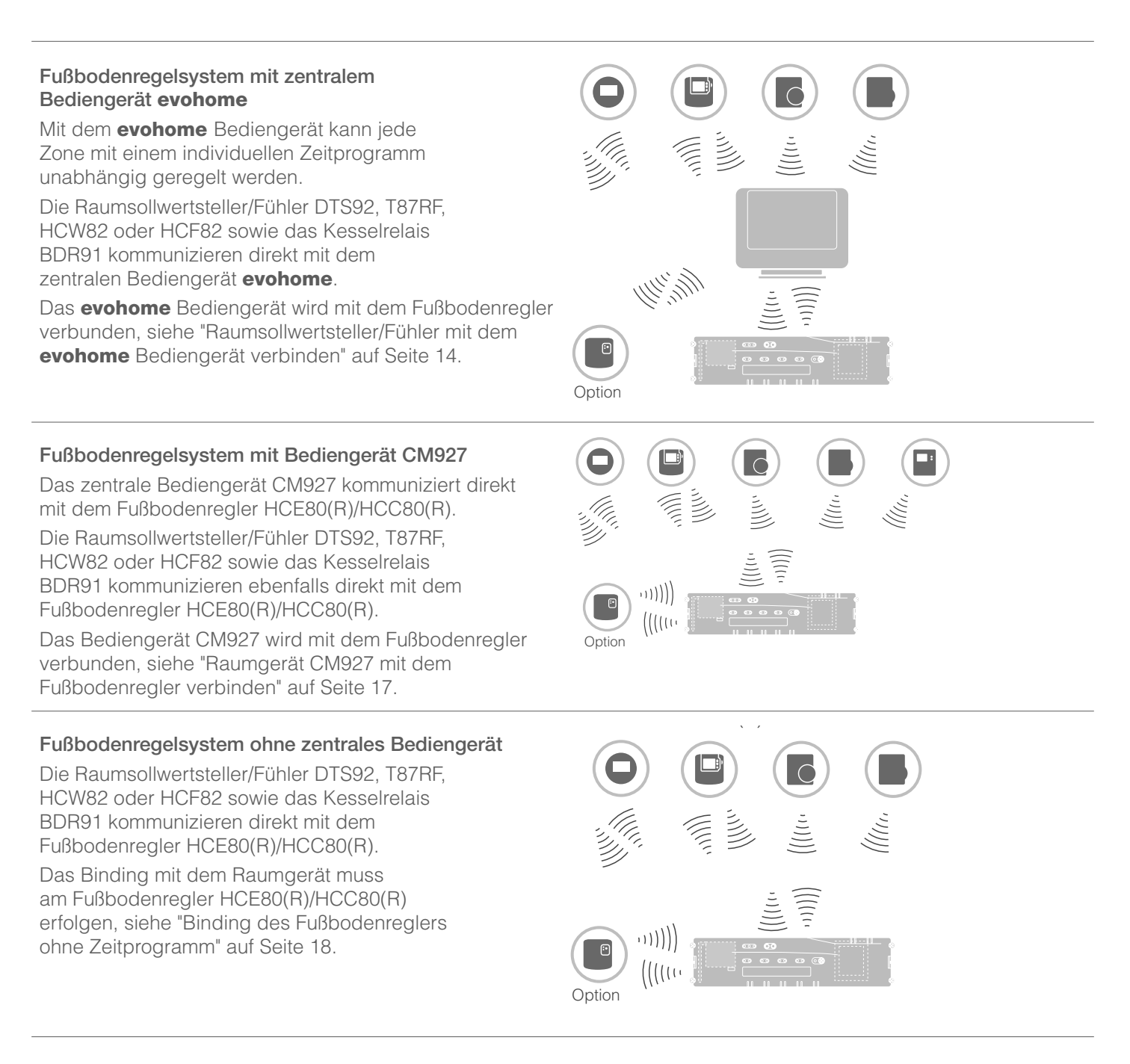

## Funktionsübersicht

Der Fußbodenregler bietet folgende Funktionen:

- 5 regelbare Temperaturzonen, erweiterbar auf 8
- Pro Zone bis zu 3 Thermoantriebe anschließbar
- Stromlos offene oder stromlos geschlossene Thermoantriebe verwendbar
- Integriertes Pumpenrelais
- Kesselrückgriff
  - Analog (nur HCE80/HCC80)
  - Integriertes Relais mit potentialfreiem Kontakt 42 V AC/V DC (nur bei HCE80R, HCC80R)
  - Drahtlos über Relais BDR91
- Fußbodenregler umschaltbar Heizen/Kühlen
- 1 Antenne (intern oder extern) für 3 Regler verwendbar
- Schnelle Montage durch schraubenlose Klemmen der Thermoantriebe
- Intelligente Steuerung durch Fuzzy-Logik
- Einfache Diagnose der Funkübertragung
- Betriebszustandsanzeige durch LEDs

|                        | HCE80            | HCE80R           | HCC80            | HCC80R           |
|------------------------|------------------|------------------|------------------|------------------|
| Antenne                | Extern           | Extern           | Intern           | Intern           |
| Pumpenrelais           | 230 V AC intern  | 230 V AC intern  | 230 V AC intern  | 230 V AC intern  |
| Analoger Ausgang       | Vorhanden        | Nicht vorhanden  | Vorhanden        | Nicht vorhanden  |
| Kesselrückgriff Funk   | Extern mit BDR91 | Extern mit BDR91 | Extern mit BDR91 | Extern mit BDR91 |
| Kesselrückgriff Relais | Nicht vorhanden  | 42 V AC/V DC     | Nicht vorhanden  | 42 V AC/V DC     |

Das Pumpenrelais 230 V AC ist nicht potentialfrei.

# Montage und Installation

# Zonenplan erstellen

In einem Gebäude können Räume (Zonen) mit unterschiedlichen Raumsollwert-Temperaturen geregelt werden. In Abhängigkeit von der Raumsollwert-Temperatur werden die Thermoantriebe der zugeordneten Zone (Raum) gesteuert.

|                                                                             | Temperaturzonen<br>(maximal) | Thermoantriebe<br>(maximal) | Anzahl<br>Fußbodenregler |
|-----------------------------------------------------------------------------|------------------------------|-----------------------------|--------------------------|
| •                                                                           | 8                            | 24                          | 1                        |
| Pro Fußbodenregler können maximal<br>5 Temperaturzonen eingerichtet werden. | 16                           | 48                          | 2                        |
| Mit dem Erweiterungsmodul HCS80<br>können Sie diese Anzahl auf 8 erhöhen.   | 24                           | 72                          | 3                        |
| In jeder Zone können maximal<br>3 Thermoantriebe angeschlossen werden.      |                              |                             |                          |

#### Temperaturzonen festlegen

- Bestimmen Sie die Anzahl der Zonen und die dazugehörigen Räume.
- Ordnen Sie jeder Zone das entsprechende Raumgerät, z. B. HCW82, und die benötigten Thermoantriebe zu.
- 3 Kennzeichnen Sie die Raumgeräte und Thermoantriebe für die jeweilige Zone (siehe Ausklappseite Fig. 4, Z1...Z8).

#### Erläuterungen zum Beispiel

- Der Wohnbereich ist mit 6 Temperaturzonen abgedeckt. Für diese Aufteilung ist das Zusatzmodul HCS80 notwendig.
- Der Fußbodenregler steuert 8 Thermoantriebe.

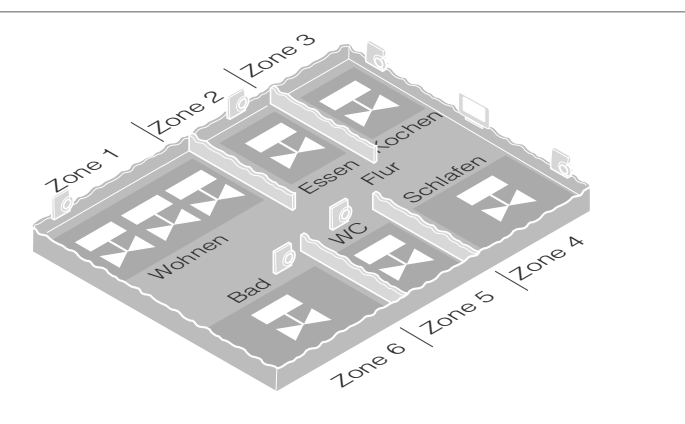

# Zonenplan (Muster)

| Zone | Thermoantrieb (Typ, Ort) | Raumsollwertsteller (Ort) | Raumname | Betriebsarten     |
|------|--------------------------|---------------------------|----------|-------------------|
| 1    |                          | -                         |          | Heizen<br>Kühlen* |
| 2    |                          | -                         |          | Heizen<br>Kühlen* |
| 3    |                          | -                         |          | Heizen<br>Kühlen* |
| 4    |                          | -                         |          | Heizen<br>Kühlen* |
| 5    |                          | -                         |          | Heizen<br>Kühlen* |
| 6    |                          | -                         |          | Heizen<br>Kühlen* |
| 7    |                          |                           |          | Heizen<br>Kühlen* |
| 8    |                          | -                         |          | Heizen<br>Kühlen* |

\* optional

### Sicherheitshinweise

### GEFAHR

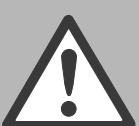

### Lebensgefahr durch Stromschlag!

Offen liegende Kontakte mit Netzspannung.

- ► Ziehen Sie vor dem Öffnen des Gehäuses den Netzstecker.
- ► Lassen Sie alle Arbeiten von autorisiertem Fachpersonal ausführen.
- ▶ Beachten Sie bei der Installation die gültigen **VDE-Vorschriften**

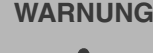

#### WARNUNG Beschädigung des Fußbodenreglers Kurzschluss durch

Feuchtigkeit und Nässe.

Montieren Sie das Gerät an einem vor Feuchtigkeit und Nässe geschützten Ort.

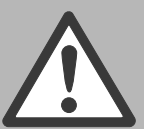

#### VORSICHT Beschädigung von offen liegenden Bauteilen!

Zerstörung der elektronischen Bauteile durch elektrostatische Entladungen.

Berühren Sie die Bauteile nicht.

# VORSICHT

#### Unzureichende Datenübertragung

Störung des Funkempfängers im Gerät durch metallische Gegenstände und weitere Funkgeräte.

- Achten Sie bei der Montage des Geräts auf mindestens 1 m Abstand zu Funkgeräten wie Funk-Kopfhörern, schnurlosen Telefonen nach **DECT-Standard etc.**
- Achten Sie auf ausreichende Distanz zu metallischen Gegenständen.
- ▶ Wählen Sie bei nicht zu behebender Störung des Funkempfängers im Gerät durch metallische Gegenstände und weitere Funkgeräte Funkstörung einen anderen Montageort.

## Fußbodenregler montieren

Der Fußbodenregler kann innerhalb oder außerhalb des Verteilerkastens montiert werden. Am Fußbodenregler sind 4 Montagebohrungen mit 4,2 mm Durchmesser angebracht.

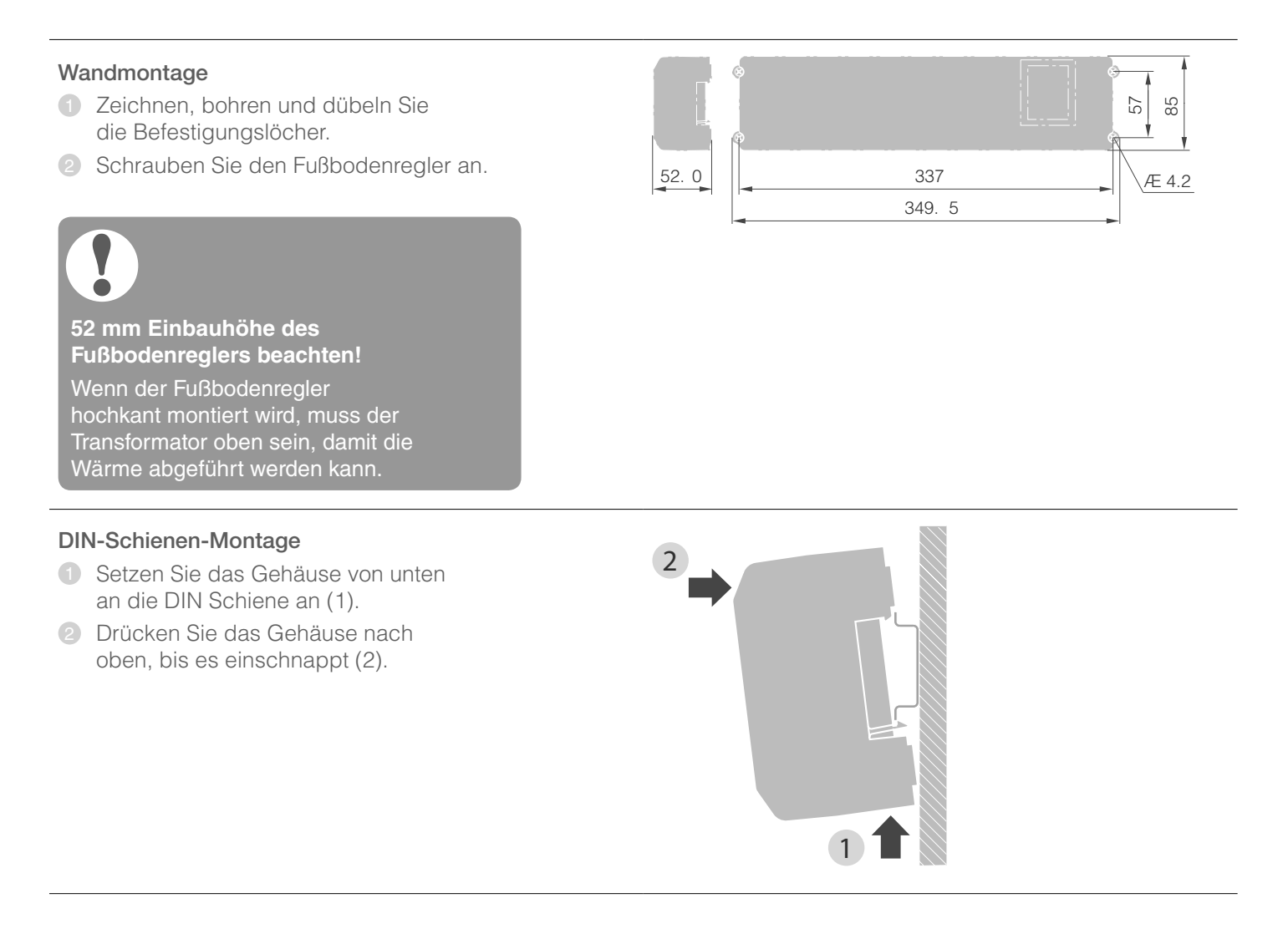

# Einstellungen am Fußbodenregler

#### GEFAHR

Lebensgefahr durch Stromschlag! Offen liegende Kontakte mit Netzspannung. ► Stellen Sie sicher,

 Stellen Sle sicher, dass am Kabel keine Spannung anliegt.

#### Gehäuse öffnen

Öffnen Sie das Gehäuse (siehe Ausklappseite, Fig. 2).

#### Erweiterungsmodul aufstecken (optional)

Das Erweiterungsmodul HCS80 erweitert die mögliche Anzahl der Temperaturzonen des Fußbodenreglers von 5 auf 8.

Stecken Sie das Erweiterungsmodul mit dem Zwischenstecker in den vorgesehenen Steckplatz (siehe Ausklappseite Fig. 4 (11)).

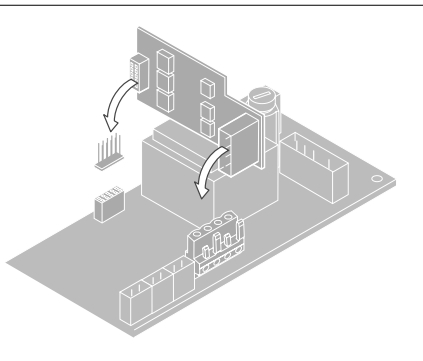

#### Typ des Thermoantriebs einstellen

- Prüfen Sie, welcher Typ von Thermoantrieb verwendet wird.

| Schalter-<br>stellung | Typ des<br>Thermoantriebs | Eigenschaft                                                                                                    |
|-----------------------|---------------------------|----------------------------------------------------------------------------------------------------|
|                       | Stromlos<br>geschlossen   | Öffnet den Heizkreis,<br>wenn am Zonenausgang<br>Spannung anliegt. Der<br>Thermoantrieb braucht nur<br>im Heizbetrieb Energie |
|                       | Stromlos offen            | Öffnet den Heizkreis,<br>wenn am Zonenausgang<br>keine Spannung anliegt                                                       |

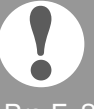

Pro Fußbodenregler kann nur ein Typ von Thermoantrieben angeschlossen werden.

Sollen stromlos offene und stromlos geschlossene Thermoantriebe betrieben werden, benötigen Sie zwei Fußbodenregler.

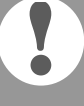

Die Thermoantriebe sind durch eine Keramiksicherung geschützt, siehe Abschnitt "Technische Daten" auf Seite 29.

### Verkabelung

#### Zulässige Kabeltypen und -längen

#### Thermoantriebe

| Kabelaußendurchmesser    | Min. 3,5 mm / max. 5,3 mm                       |
|--------------------------|-------------------------------------------------|
| Kabellänge               | Max. 400 m                                      |
| Kabelquerschnitt         | Max. 1,0 mm <sup>2</sup>                        |
| Abisolierlänge           | 4 mm                                            |
| Klemmbereich der Stecker | 0,07–1,33 mm <sup>2</sup> ;<br>flexibler Leiter |

#### Netz- und Pumpenanschluss 230 V AC

| Kabelaußendurchmesser    | Min. 8,0 mm / max. 11 mm                     |
|--------------------------|----------------------------------------------|
| Kabellänge               | Max. 100 m                                   |
| Kabelquerschnitt         | Max. 1,5 mm <sup>2</sup>                     |
| Abisolierlänge           | 7 mm                                         |
| Klemmbereich der Stecker | 0,50–2,50 mm²;<br>flexibler/fester Anschluss |
|                          | 0,50–1,50 mm²;<br>flexibel, mit Aderendhülse |

### Antennenanschluss

| Kabellänge               | Max. 30 m                                                                                        |
|--------------------------|--------------------------------------------------------------------------------------------------|
| Kabelquerschnitt         | JE-LiYCY 2 x 2 x 0,5 mm <sup>2</sup> ;<br>JE-Y(St)Y Ø 2 x 2 x 0,8 mm;<br>2 x 0,5 mm <sup>2</sup> |
| Abisolierlänge           | 5,5 mm                                                                                           |
| Klemmbereich der Stecker | 0.07–1.54 mm <sup>2</sup>                                                                        |

#### Heizen/Kühlen, Kesselrückgriff

| Kabellänge               | Max. 100 m                                                                                       |
|--------------------------|--------------------------------------------------------------------------------------------------|
| Kabelquerschnitt         | JE-LiYCY 2 x 2 x 0,5 mm <sup>2</sup> ;<br>JE-Y(St)Y Ø 2 x 2 x 0,8 mm;<br>2 x 0,5 mm <sup>2</sup> |
| Abisolierlänge           | 5,5 mm                                                                                           |
| Klemmbereich der Stecker | 0,07–1,54 mm <sup>2</sup>                                                                        |

#### Netzkabel anschließen

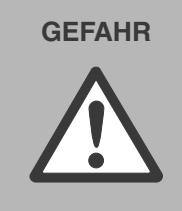

**Lebensgefahr durch Stromschlag!** Offen liegende Kontakte mit Netzspannung.

 Stellen Sie sicher, dass am Kabel keine Spannung anliegt.

- Wählen Sie aus den zulässigen Kabeltypen ein geeignetes Kabel für den Netzanschluss aus.
- 2 Isolieren Sie die Anschlüsse 7 mm ab (siehe Ausklappseite Fig. 7).
  - Schließen Sie das Kabel an den Stecker an (siehe Ausklappseite Fig. 4 (12)).
- Stecken Sie den Stecker in die Buchse (12) (siehe Ausklappseite Fig. 4).
  - 5 Sichern Sie die Kabel mit der Kabelklemme.

### Montage

Demontage

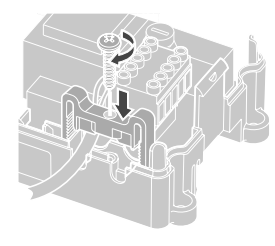

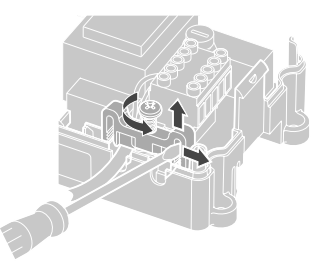

# Verkabelung – Fortsetzung

#### Thermoantriebe anschließen

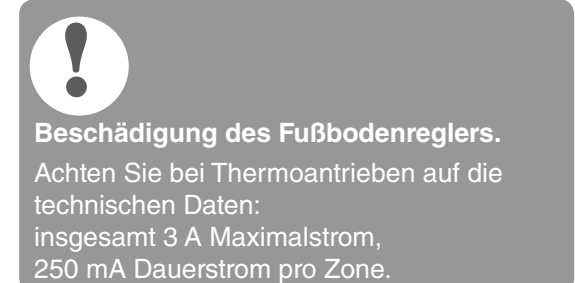

Jede Zone kann bis zu 3 Thermoantriebe steuern. Für die Zone 1 können 3 Thermoantriebe, für Zone 2 können 2 und für die Zonen 3 bis 5 kann je 1 Thermoantrieb direkt angeschlossen werden. Für das Erweiterungsmodul ist je 1 Anschluss für die Zonen 6 bis 8 vorhanden.

Sollen mehr als 11 Thermoantriebe an den Fußbodenregler angeschlossen werden, müssen die Kabel der Thermoantriebe in einer Verteilerdose angeschlossen werden.

- Installieren Sie ggf. die Kabel der Thermoantriebe zur Verteilerdose.
- 2 Verdrahten Sie die Leitungen der Thermoantriebe.
- Brechen Sie die Öffnungen für die Kabel am Gehäuse mit einem Seitenschneider heraus
- Isolieren Sie die Anschlüsse 5,5 mm ab (siehe Ausklappseite Fig. 6).
- 5 Stecken Sie die Anschlusskabel der Thermoantriebe in die Kabelöffnungen der Stecker.
- 6 Schließen Sie die Klemmen.
- Stecken Sie die Stecker in die Buchsen der zugehörigen Zonen (siehe Ausklappseite Fig. 4 (Z1...Z8)).
- 8 Klemmen Sie die Kabel in die Zugentlastung.
- Sichern Sie die Kabel mit der Kabelklemme.

#### Montage

Demontage

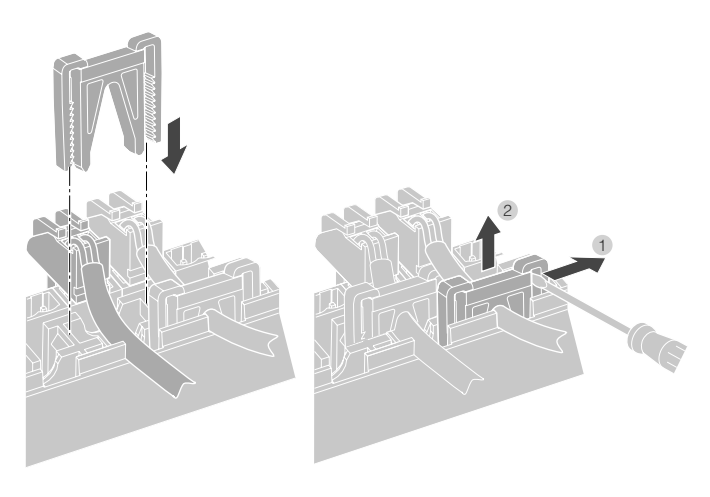

#### Pumpe anschließen (230 V AC)

Sobald eine Zone aktiv ist, wird die Pumpe zeitverzögert eingeschaltet. Sobald alle Ventile geschlossen sind, schaltet die Pumpe aus.

Die LED ● (siehe Ausklappseite Fig. 3 (6)) leuchtet grün, wenn die Pumpe läuft.

Der Pumpenkontakt ist nicht potentialfrei. Die Pumpe kann direkt angeschlossen werden, siehe Schaltbild.

**Beschädigung des Fußbodenreglers.** Kurzschluss bei falscher Installation Schließen Sie alle Regler an derselben Phase an.

- Isolieren Sie die Anschlüsse 7 mm ab (siehe Ausklappseite Fig. 7).
- Schließen Sie die Pumpe an (siehe Ausklappseite Fig. 4 (12)).

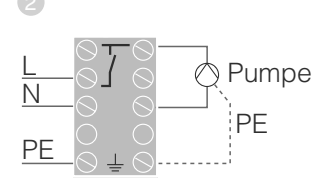

#### Pumpenanschluss

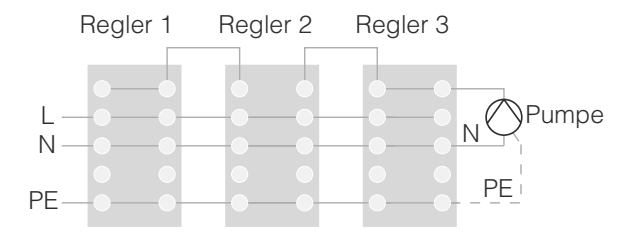

#### Externe Antenne installieren

Bis zu drei Fußbodenregler können an eine Antenne angeschlossen werden.

- Installieren Sie die externe Antenne nur außerhalb von Metallgehäusen (z. B. Schaltschränken).
- Montieren Sie die Antenne an einem geeigneten Ort in der N\u00e4he des Fu\u00dfbodenreglers.
- Isolieren Sie die Anschlüsse 5,5 mm ab (siehe Ausklappseite Fig. 5).
- Schließen Sie die Antenne an (siehe Ausklappseite Fig. 4 (9)):
   Schirm an Klemme 2, zweite Ader an Klemme 1. Achten Sie dabei auf die richtige Polung, sonst besteht die Gefahr, dass die Antenne zerstört wird.
- 5 Schließen Sie die Klemmen.

#### Betrieb mit mehreren Fußbodenreglern

Beim gleichzeitigen Betrieb mehrerer Fußbodenregler darf nur an einem Regler eine Antenne angeschlossen sein (intern oder extern).

#### Gehäuse schließen

4

1 2 3 4 5 6 B+⊥H/C⊥TW⊥

- Setzen Sie den Gehäusedeckel auf (siehe Ausklappseite).
- 2 Lassen Sie die Schnappverschlüsse links und rechts einschnappen.
- 3 Ziehen Sie die Schraube an der Oberseite fest.

### Inbetriebnahme

Bei der Inbetriebnahme werden Raumsollwertsteller/Fühler und ggf. die Zeitprogramme der zentralen Bediengeräte den Temperaturzonen des Fußbodenreglers zugeordnet.

 Schließen Sie den Fußbodenregler an die Versorgungsspannung an.
 Die LED für die Netzspannung (POWER) leuchtet.

#### LED-Anzeigen am Fußbodenregler

Die LEDs des Fußbodenreglers (siehe Ausklappseite Fig. 3 (1,2,3)) zeigen die Betriebsarten des Fußbodenreglers und der installierten Temperaturzonen.

| LED          | Anzeige        | Bedeutung               |
|--------------|----------------|-------------------------|
| POWER (grün) | Leuchtet       | Normalbetrieb           |
| í (rot)      | Leuchtet       | Sammelstörung           |
|              | Blinkt         | Störungsanzeige Antenne |
| 🖗 (orange)   | Blinkt schnell | Kein Gerät installiert  |

Im Normalbetrieb zeigen die LEDs 1...8 die Position der Thermoantriebe (siehe Ausklappseite Fig. 3 (7)).

| LEDs 18 | Bedeutung                 |
|---------|---------------------------|
| Grün    | Thermoantrieb geöffnet    |
| Aus     | Thermoantrieb geschlossen |

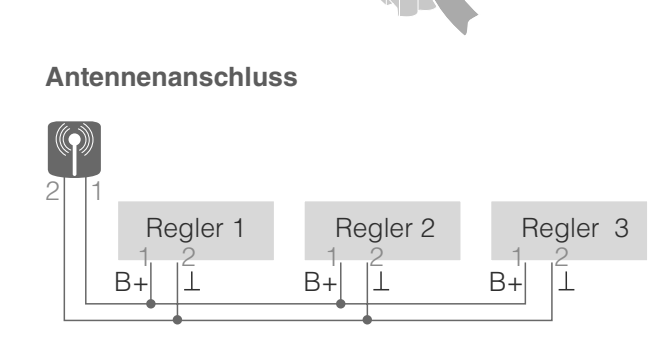

# Geräte verbinden (Binding)

## Raumsollwertsteller/Fühler mit dem evohome Bediengerät verbinden

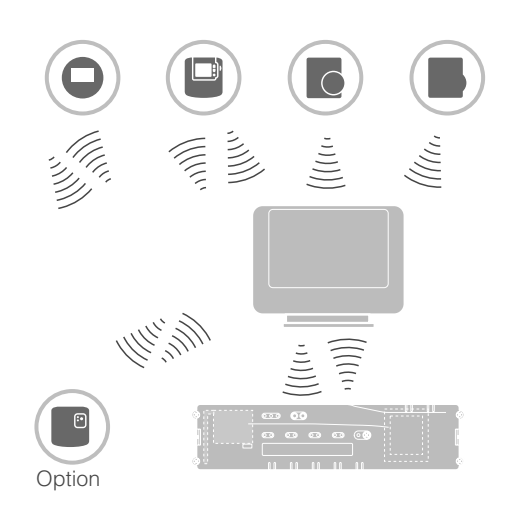

Mit dem **evohome** Bediengerät kann jede Zone mit einem individuellen Zeitprogramm unabhängig geregelt werden.

Wie Sie das Gerät installieren, lesen Sie bitte in der Installationsanleitung **evohome**.

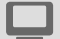

evohome Bediengerät

Wenn Sie nicht der GEFÜHRTEN KON-FIGURATION folgen, beachten Sie die Schritte auf Ihrem **evohome** Bediengerät:

- 2. Das grüne Häkchen 🔽 drücken.
- 3. RAUM HINZUFÜGEN drücken.
- 4. Den Raum wählen, den Sie hinzufügen möchten, und dann FUSSBODENHEIZUNG auswählen.
- 5. Für jeden Raum, der mit dem Fußbodenregler geregelt wird, muss mit dem **evohome** Bediengerät ein Raumsollwertsteller/Fühler HCW82/ HCF82/DTS92/T87RF verbunden werden.

Diesen Vorgang für jeden Raum (Zone) mit Fußbodenheizung wiederholen.

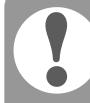

Stellen Sie sicher, dass der Raum, den Sie zum **evohome** Bediengerät hinzufügen, dem richtigen Fußbodenheizungsraum entspricht.

#### evohome Bediengerät in Betrieb nehmen und verbinden

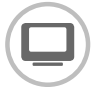

Wenn Sie die Raumtemperatur mit dem evohome Bediengerät (das sich in diesem Raum befinden muss) regeln möchten, JA drücken. Ansonsten NEIN drücken und einen Fühler verbinden – entweder einen Raumthermostat (DTS92/T87RF) oder einen Raumsollwertsteller/Fühler (HCW82/HCF82).

#### Raumsollwertsteller/Fühler (HCW82 oder HCF82) verbinden

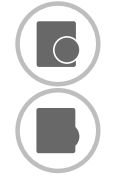

Bind-Taste in der unteren rechten Ecke kurz drücken. Die rote LED blinkt.

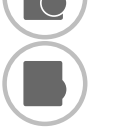

Sie sollten eine ERFOLG-Meldung am 0 evohome Bediengerät erhalten (falls nicht, zurückgehen und erneut verbinden).

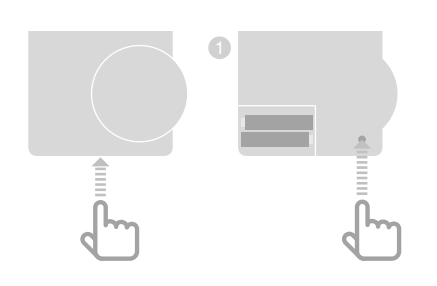

#### Raumthermostat (DTS92) verbinden

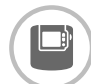

- Taste <sup>(1)</sup> 2 Sekunden lang gedrückt halten, um den Raumthermostat in Standby zu setzen.
- Iter a sten ▲ und ▼ gleichzeitig 3 Sekunden lang gedrückt halten. **INst** sollte angezeigt werden.
- 3 Taste ▼ drücken. **COnt** sollte angezeigt werden.
- ④ Taste ▲ dreimal drücken. **CLr** sollte angezeigt werden.
- 5 Taste 😃 einmal drücken, um vorherige Verbindungsdaten zu löschen.
- 6 Taste ▲ drücken. **COnt** sollte angezeigt werden.
- Taste Ü einmal drücken, um das Verbindungssignal an das evohome Bediengerät zu senden.
- 8 Sie sollten eine ERFOLG-Meldung am evohome Bediengerät erhalten (falls nicht, zurückgehen und erneut verbinden).

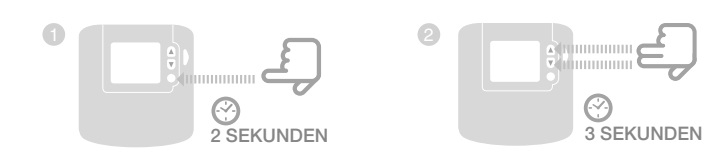

#### Temperaturwähler (T87RF) verbinden

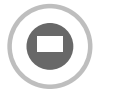

- Linkes Feld unterhalb der Anzeige ca. 10 Sekunden lang gedrückt halten. bo blinkt.
- Oberteil im Uhrzeigersinn drehen bis Hc angezeigt wird.
- Inkes Feld unterhalb der Anzeige kurz drücken. ·
  ≫) blinkt mehrmals.
- Sie sollten eine ERFOLG-Meldung am evohome Bediengerät erhalten (falls nicht, zurückgehen und erneut verbinden).

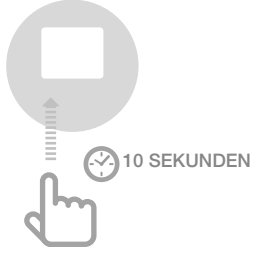

Raumsollwertsteller/Fühler mit dem evohome Bediengerät verbinden – Fortsetzung

#### Fußbodenregler mit dem **evohome** Bediengerät verbinden (Binding)

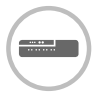

 Installations-Taste <sup>(P)</sup> am Fußbodenregler 2 Sekunden lang gedrückt halten.
 Die LED <sup>(P)</sup> leuchtet. Die LED der Zone 1 blinkt grün.

 Am evohome Bediengerät die grüne Verbindungstaste or drücken.
 Wenn das Binding erfolgreich war, leuchtet die orange LED des Fußbodenreglers.
 Das Binding der Zone (des

Raums) ist abgeschlossen.

Um weitere Zonen zu verbinden, den Vorgang wiederholen:

 Bind-Taste m am Fußbodenregler 2 mal drücken (rot blinkende LED überspringen).
 Die grüne LED der nächsten Zone blinkt grün.

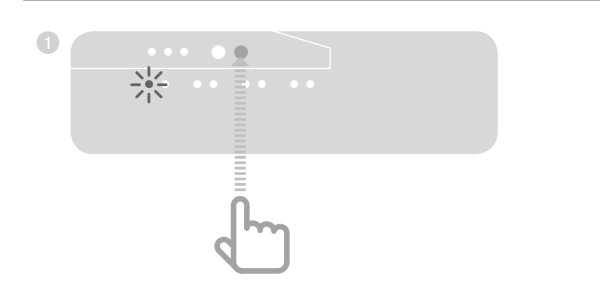

### Raumgerät CM927 mit dem Fußbodenregler verbinden

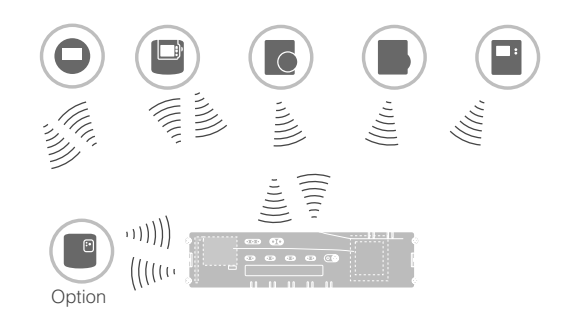

Mit dem Bediengerät CM927 kann jede Zone mit dem gleichen Zeitprogramm geregelt werden.

Wie Sie das Gerät installieren, lesen Sie bitte in der Installationsanleitung CM927.

#### Integrierten Raumtemperaturfühler am CM927 aktivieren

Das Bediengerät CM927 besitzt einen integrierten Raumtemperaturfühler. Die Funktion des Temperaturfühlers wird im Installations-Modus durch Parameter 8:Su festgelegt:

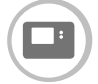

- 1 Schiebeschalter in die Position "OFF" stellen.
- 2 Drücken Sie gleichzeitig die Tasten i und <, >.

**1:CL** der ersten Parameterebene wird angezeigt.

Orücken Sie die Taste >, um zur zweiten Parameterebene zu wechseln.

**1:Ot** der zweiten Parameterebene wird angezeigt.

- Drücken Sie die Taste + so oft, bis 8:Su angezeigt wird.
- 5 Wählen Sie ggf. mit den Tasten ▲ und ▼ die Einstellung "2" aus und bestätigen Sie mit der Taste OK.

Der integrierte Raumtemperaturfühler wird nun für die Messung und Regelung der Raumtemperatur verwendet.

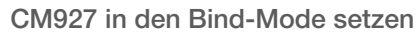

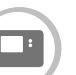

- Schiebeschalter in die Position "OFF" stellen.
- Position of a stelleri.
   Halten Sie gleichzeitig die Tasten ▲ und ▼ und < gedrückt, bis InSt CO erscheint.

#### Binding Raumsollwert-Temperatur

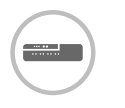

 Halten Sie die Installations-Taste m am Fußbodenregler
 2 Sekunden lang gedrückt.
 Die LED m leuchtet. Die LED

der Zone 1 blinkt grün.

Der Fußbodenregler ist im Installationsbetrieb und wartet auf das Signal des CM927.

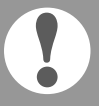

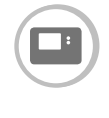

 Senden Sie das Bind-Signal durch Betätigen der Taste OK.
 Die LED der gewählten Zone am Fußbodenregler leuchtet kontinuierlich orange.

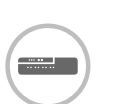

Drücken Sie die Installations-Taste m am Fußbodenregler erneut. Die rote LED am Fußbodenregler blinkt. Es

besteht die Möglichkeit, einen separaten Raumsollwertsteller/Fühler zu verbinden.

Um weitere Zonen zu verbinden, den Vorgang wiederholen.

## Binding des Fußbodenreglers ohne Zeitprogramm

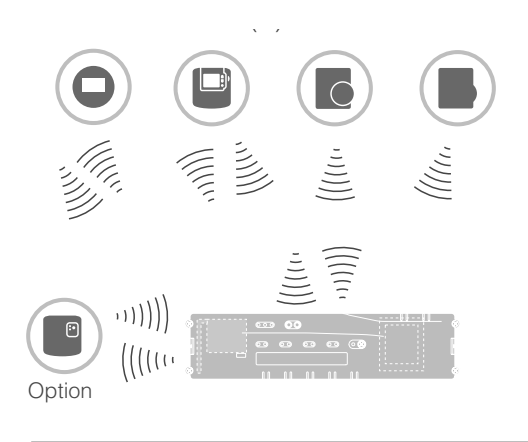

Im folgenden Abschnitt ist beschrieben, wie Sie die verschiedenen Komponenten einer Temperaturzone zuordnen können (Binding).

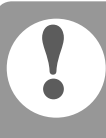

Einer Temperaturzone kann nur ein Raumsollwertsteller/ Fühler zugeordnet werden.

Wird ein Raumtemperaturfühler HCF82 mit einem Raumsollwertsteller HCW82 oder DTS92/T87RF kombiniert, d. h. der gleichen Zone zugeordnet, muss zuerst der Raumsollwertsteller und danach der Raumtemperaturfühler zugeordnet werden.

Wird am Fußbodenregler die Installations-Taste (?) länger als 4 Minuten nicht gedrückt, wechselt der Fußbodenregler automatisch in den Normalbetrieb.

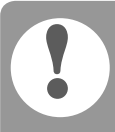

Ohne Zeitprogramm arbeitet der Fußbodenregler mit einem Basiswert von 20 °C (Modus Heizen) bzw. 26 °C (Modus Kühlen). Wie Sie die Konfiguration prüfen, lesen Sie auf Seite 22.

#### Parameter SU am Raumthermostat DTS92 einstellen

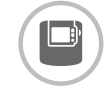

Damit der Raumthermostat DTS92 dem Fußbodenregler direkt zugeordnet werden kann, muss der Parameter SU:2 eingestellt sein.

- Halten Sie die Taste <sup>(</sup>→ am DTS92 so lange gedrückt, bis das Symbol
   <sup>(→</sup> in der rechten unteren Ecke des Displays angezeigt wird.
- ② Halten Sie die Tasten ▲ und ▼ gleichzeitig so lange gedrückt, bis INst im Display angezeigt wird.
- Brücken Sie die Taste A.
   Ot wird angezeigt.
- I Drücken Sie die Taste ▲ so oft, bis Su angezeigt wird.
- ⑤ Drücken Sie die Taste Ů. Die aktuelle Einstellung des Parameters SU blinkt.
- 6 Wählen Sie ggf. mit den Tasten ▲ und ▼ die Einstellung "2" aus und bestätigen Sie mit der Taste <sup>U</sup>. Der Parameter SU blinkt.
- ⑦ Halten Sie die Taste <sup>(1)</sup> so lange gedrückt, bis das Blinken aufhört und das Symbol <sup>(1)</sup> in der rechten unteren Ecke des Displays angezeigt wird.
- Halten Sie die Taste O so lange gedrückt, bis das Symbol O in der rechten unteren Ecke des Displays verschwindet.
   Der DTS92 ist wieder im Normalbetrieb.

#### Raumthermostat DTS92 mit dem Fußbodenregler verbinden (Binding)

#### Fußbodenregler in den Bind-Mode setzen

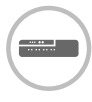

 Halten Sie den Zonenplan bereit.
 Halten Sie die Installations-Taste m am Fußbodenregler 2 Sekunden lang gedrückt. Die LED m leuchtet. Die LED der Zone 1 blinkt grün.

Der Fußbodenregler wartet auf das Signal des Raumthermostats.

Um den Raumthermostat einer anderen Zone zuzuordnen, drücken Sie die Installations-Taste (P) so oft, bis die LED der gewünschten Zone grün blinkt.

#### DTS92 in den Bind-Mode setzen

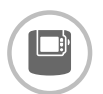

- Taste <sup>(1)</sup> 2 Sekunden lang gedrückt halten, um den Raumthermostat in Standby zu setzen.
- ② Tasten ▲ und ▼ gleichzeitig
   3 Sekunden lang gedrückt halten.
   INst sollte angezeigt werden.
- Taste ▼ drücken.
   COnt sollte angezeigt werden.
- Taste ▲ dreimal drücken.
   CLr sollte angezeigt werden.
- Taste <sup>(1)</sup> einmal drücken, um vorherige Verbindungsdaten zu löschen.
- Taste ▲ drücken.
   COnt sollte angezeigt werden.
- Taste O einmal drücken, um das Verbindungssignal zu senden.
   Die Raumsollwert-Temperatur und die gemessene Raumtemperatur werden der gewählten Zone zugeordnet.
   Die LED der gewählten Zone am Fußbodenregler leuchtet kontinuierlich orange.

#### Binding

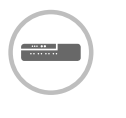

Drücken Sie die Installations-Taste man Fußbodenregler 2 mal (rot blinkende LED überspringen). Die grüne LED der nächsten Zone blinkt grün.

#### Binding zu weiteren Zonen herstellen

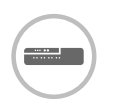

Drücken Sie die Installations-Taste am Fußbodenregler so oft, bis die LED der gewünschten Zone grün blinkt.

#### DTS92 wieder in den Normalbetrieb setzen

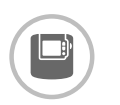

- Halten Sie die Taste <sup>(1)</sup> so lange gedrückt, bis das Symbol <sup>(1)</sup> in der rechten unteren Ecke des Displays angezeigt wird.
- Halten Sie die Taste <sup>(1)</sup> erneut so lange gedrückt, bis das Symbol <sup>(1)</sup> in der rechten unteren Ecke des Displays verschwindet.

# Binding des Fußbodenreglers ohne Zeitprogramm – Fortsetzung

# Raumsollwertsteller/Fühler HCW82/HCF82 mit dem Fußbodenregler verbinden

#### Fußbodenregler in den Bind-Mode setzen

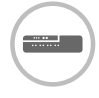

 Halten Sie die Installations-Taste m am Fußbodenregler 2 Sekunden lang gedrückt.
 Die LED m leuchtet. Die LED der Zone 1 blinkt grün.

#### Binding

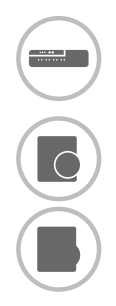

- 2 Drücken Sie die Installations-Taste m am Fußbodenregler erneut, bis die rote LED in der gewünschten Zone blinkt.
   3 Drücken Sie die BIND-Taste
  - am HCW82/HCF82. Der HCW82 sendet die Raumsollwert-Temperatur (offset) und die gemessene Raumtemperatur. HCF82 sendet nur die

Raumtemperatur zum Fußbodenregler. Die LED der gewählten Zone am

Fußbodenregler leuchtet kontinuierlich rot.

Der Ablauf ist bei HCW82 und HCF82 gleich, jedoch wird bei HCF82 nur die Raumtemperatur übertragen.

#### Temperaturwähler T87RF mit dem Fußbodenregler verbinden

### Fußbodenregler in den Bind-Mode setzen

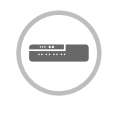

 Halten Sie die Installations-Taste m am Fußbodenregler 2 Sekunden lang gedrückt.
 Die LED m leuchtet. Die LED der Zone 1 blinkt grün.

### Binding

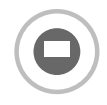

- Linkes Feld unterhalb der Anzeige ca. 10 Sekunden lang gedrückt halten.
   bo blinkt.
- Oberteil im Uhrzeigersinn drehen bis Hc angezeigt wird.

Die LED der gewählten Zone am Fußbodenregler leuchtet kontinuierlich rot.

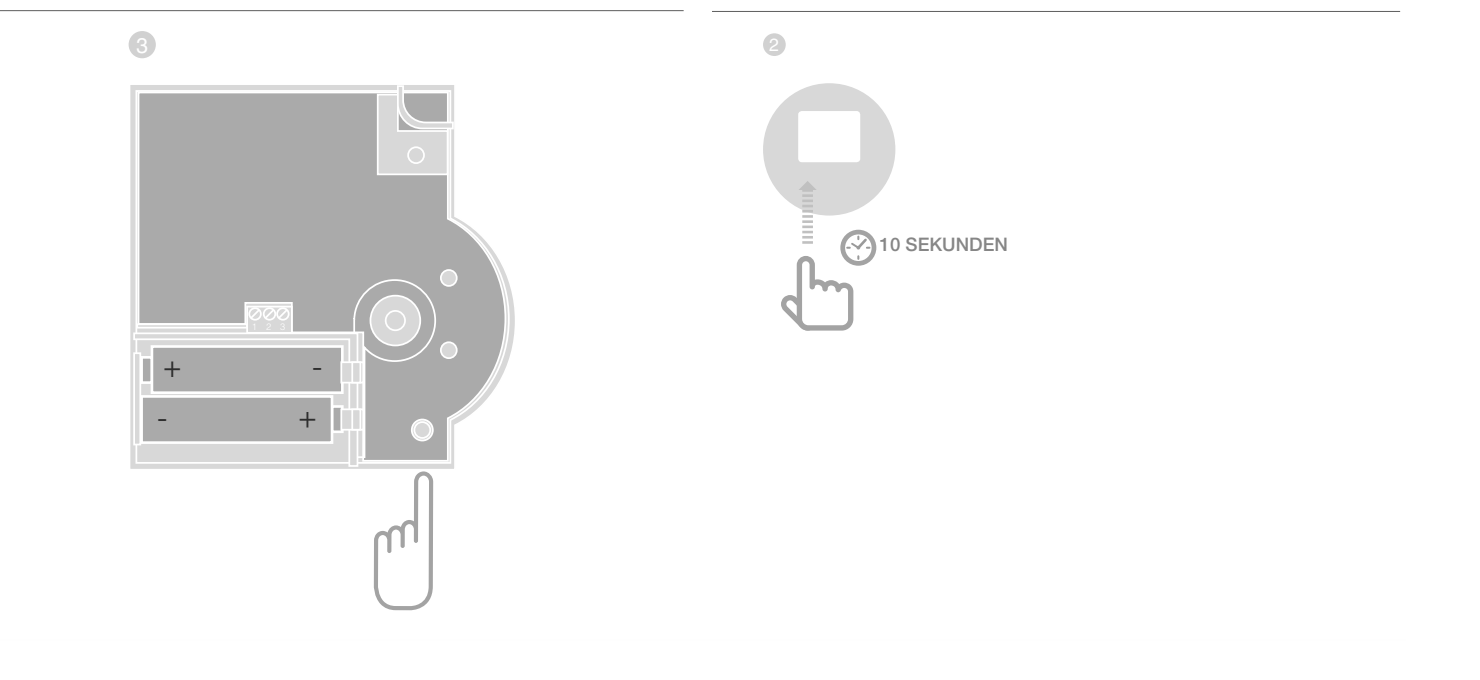

### Zuordnung von Zonen (Räumen) aufheben

#### Zuordnung eines Raumsollwertstellers/ Fühlers einer Zone aufheben

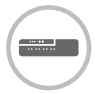

 Halten Sie die Installations-Taste

 m am Fußbodenregler mindestens
 2 Sekunden lang gedrückt, um in den Installationsmodus zu gelangen.

 Die LED I leuchtet. Die LED der Zone 1 blinkt grün.

- Drücken Sie die Installations-Taste so oft, bis die LED der Zone rot blinkt, die Sie abmelden möchten.
- Halten Sie die Taste Mode mindestens
   4 Sekunden lang gedrückt.

Die LED der gewählten Zone erlischt.

Die Zuordnung des Raumsollwertstellers/ Fühlers ist aufgehoben.

#### Zuordnung des Zeitprogramms (Raumsollwert) einer Zone aufheben

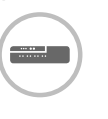

 Halten Sie die Installations-Taste

 m Fußbodenregler mindestens
 2 Sekunden lang gedrückt, um in den Installationsmodus zu gelangen.
 Die LED 
 euchtet. Die LED der Zone 1 blinkt grün.

- Drücken Sie die Installations-Taste so oft, bis die LED der Zone grün blinkt, die Sie abmelden möchten.
- Halten Sie die Taste Mode mindestens 4 Sekunden gedrückt.

Die LED der gewählten Zone erlischt. Die Zuordnung des Zeitprogramms

(Raumsollwert) ist aufgehoben.

# Installation prüfen

#### Konfiguration prüfen

|         | <ul> <li>Drücken Sie die Installations-Taste <sup>(m)</sup>.</li> <li>Die LED <sup>(m)</sup> blinkt orange.</li> <li>Die Farben der LED 18 zeigen die<br/>Konfiguration der Temperaturzonen.</li> </ul> |
|---------|----------------------------------------------------------------------------------------------------|
| LEDs 18 | Bedeutung                                                                                                    |
| Aus     | Kein Gerät installiert                                                                                                    |
| Rot     | Raumsollwertsteller/Fühler ist installiert                                                                                                    |
| Orange  | Zeitprogramm, Fernversteller und Raumtemperaturfühler sind installiert                                                                                                    |
| Grün    | Zeitprogramm (Raumsollwert-Temperatur),<br>z. B. <b>evohome</b> Bediengerät                                                                                                    |

#### Nur wenn Kühlen freigeschaltet wurde

|   | Padautung                                                                                  |
|---|--------------------------------------------------------------------------------------------|
|   | Die Farben der LED 18 zeigen<br>die Zuordnung der Zeitprogramme<br>zu den Temperaturzonen. |
| 2 | Drücken Sie erneut die<br>Installations-Taste 🕅.                                           |

| LEDS IO | Bedeulung                                     |
|---------|-----------------------------------------------|
| Rot     | Zeitprogramm für Heizung zugeordnet           |
| Orange  | Zeitprogramm für Heizen/<br>Kühlen zugeordnet |
| Grün    | Zeitprogramm für Kühlung zugeordnet           |

#### Test der Funkkommunikation

#### Testsignale senden

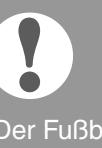

Der Fußbodenregler kann an alle zugewiesenen Funkempfänger ein Testsignal zur Überprüfung der Signalstärke senden.

|        | ) |  |
|--------|---|--|
| $\sim$ |   |  |

 Halten Sie die Tasten Mode und m gleichzeitig mindestens
 4 Sekunden lang gedrückt.
 Die LED m blinkt grün.

Der Fußbodenregler sendet alle 5 Sekunden ein Testsignal an die zugeordneten Funkempfänger. Beim Senden leuchten die Zonen-LEDs kurz auf.

- Sie können den Testmodus durch Drücken einer beliebigen Taste verlassen.
- Nach 4 Minuten wechselt das Gerät automatisch in den Normalmodus.

#### Testsignale empfangen

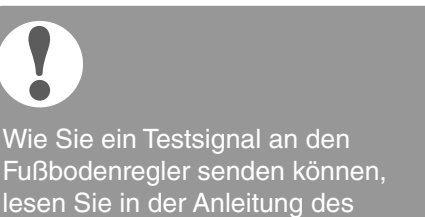

entsprechenden Geräts (Funk-Test).

 Senden Sie ein Testsignal an den Fußbodenregler.
 Wird ein Testsignal empfangen, blinkt die LED (R) grün.
 Die Zonen-LED der entsprechenden Zone zeigt durch Blinken die Stärke des empfangenen Signals (1 = ausreichend ... 5 = stark).

# Hilfe im Problemfall

# Sicherung wechseln

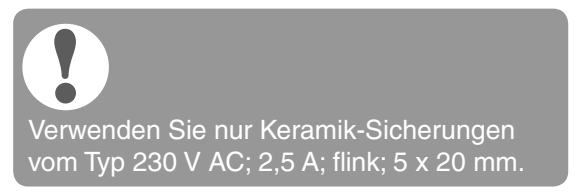

- Schalten Sie das Gerät spannungslos.
- Öffnen Sie das Gehäuse (siehe "Gehäuse öffnen" auf Seite 10).
- 3 Nehmen Sie die Halterung mit der Sicherung heraus (Schritte 1 bis 3).
- 4 Wechseln Sie die alte Sicherung gegen eine neue.
- 5 Stecken Sie die Sicherung wieder ein:
- Schließen Sie das Gehäuse (siehe "Gehäuse schließen" auf Seite 13).

# Fußbodenregler auf Werkseinstellung zurücksetzen

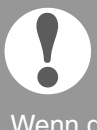

Wenn der Fußbodenregler auf Werkseinstellung zurückgesetzt wird, wird die aktuelle Konfiguration (Zuordnung) gelöscht. Bei einer Spannungsunterbrechung behält der Fußbodenregler seine Konfiguration.

 Halten Sie die Tasten Mode und m am Fußbodenregler gleichzeitig mindestens 10 Sekunden lang gedrückt.
 Nach 4 Sekunden geht der Regler in den Testmodus. Halten Sie die Taste weiterhin

gedrückt, bis die LED m orange blinkt.

Der Fußbodenregler ist auf Werkseinstellung zurückgesetzt.

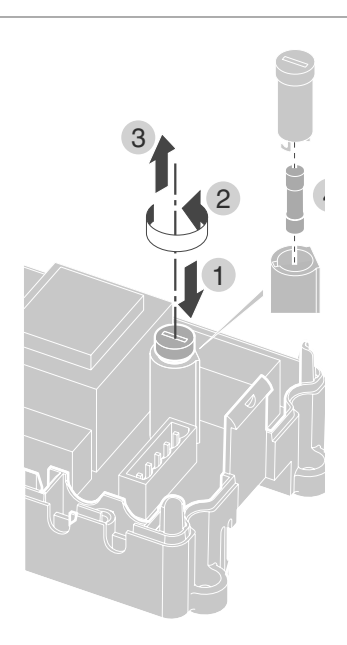

## Störungsanzeigen

Wenn die LED i leuchtet, liegt in mindestens einer Temperaturzone eine Störung vor.

Die Farben der Zonen-LEDs 1...8 geben Auskunft über die Art der Störung in der jeweiligen Temperaturzone:

| Status        | Bedeutung                                                                     |
|---------------|-------------------------------------------------------------------------------|
| Aus           | Keine Störung                                                                 |
| Blinkt rot    | Keine Verbindung zum<br>Raumtemperaturfühler/Fernversteller                   |
| Blinkt orange | Keine Verbindung zum Fernversteller und <b>evohome</b> bzw. Bediengerät CM927 |
| Blinkt grün   | Keine Verbindung zu <b>evohome</b><br>bzw. zum Bediengerät CM927              |

Die Störungsanzeige erlischt, sobald die Störung behoben ist.

# Fehler und Behebung

| Problem                                                                                     | Ursache/Lösung                                                                                                    | Problem                                                       | Ursache/Lösung                                                                                                    |
|---------------------------------------------------------------------------------------------|----------------------------------------------------------------------------------------------------|---------------------------------------------------------------|----------------------------------------------------------------------------------------------------|
| Beim Einschalten<br>der Netzspannung<br>leuchtet die LED<br>Power nicht auf.                | <ul> <li>Es liegt keine Netzspannung an.</li> <li>Spannung der<br/>Steckdose prüfen.</li> <li>Sicherung am<br/>Fußbodenregler prüfen.</li> </ul>                                                      | Die LED <b>1</b><br>leuchtet nach der<br>Inbetriebnahme rot.  | <ul> <li>In einer der Temperaturzonen liegt<br/>eine Störung vor (siehe Seite 15).</li> <li>Funkverbindung prüfen.</li> <li>Antennenanschluss prüfen.</li> <li>Prüfen, ob Zone korrekt</li> </ul> |
| Die LED 18 der<br>Zonen leuchtet bei<br>der Inbetriebnahme<br>nicht kontinuierlich<br>grün. | Der Raumname lässt<br>sich nicht zuordnen.<br>▶ Antennenanschluss prüfen.                                                                                                    |                                                               | zugeordnet ist.<br>▶ Batterien der zugeordneten<br>Geräte prüfen.                                                                                                    |
|                                                                                             | <ul> <li>Zone eventuell erneut<br/>zuordnen.</li> </ul>                                                                                                    | Die Raumtemperatur<br>wird nicht richtig                      | <ul> <li>Prüfen, ob dem Raum<br/>ein Raumsollwertsteller/<br/>Fühler zugeordnet ist</li> </ul>                                                                                                    |
| Die LED 18 der<br>Zonen leuchtet bei<br>der Inbetriebnahme<br>nicht kontinuierlich<br>rot.  | Der Raumsollwertsteller/Fühler<br>lässt sich nicht zuordnen.<br>▶ Prüfen, ob Batterien im                                                                                                    | Die LED (M<br>blinkt schnell                                  | Kein Gerät installiert.<br>► Installieren Sie die Geräte neu.                                                                                                    |
|                                                                                             | <ul> <li>Raumsollwertsteller/Fühler richtig eingelegt sind.</li> <li>Funkverbindung prüfen.</li> <li>Antennenanschluss prüfen.</li> </ul>                                                             | Die LED 🕯 blinkt.                                             | <ul> <li>Keine Antenne angeschlossen<br/>oder Antenne defekt.</li> <li>▶ Antennenanschluss prüfen.</li> <li>▶ Gaf Antenne gegen</li> </ul>                                                        |
| Räume werden                                                                                | ► Heizung und                                                                                                    |                                                               | neue austauschen.                                                                                                    |
| nicht warm bzw.<br>nicht gekühlt.                                                           | <ul> <li>Vorlauftemperatur prüfen.</li> <li>Schalterstellung<br/>stromlos offen / stromlos<br/>geschlossen prüfen<br/>(siehe Seite 10).</li> <li>Sicherung des<br/>Fußbodenreglers prüfen.</li> </ul> | Die rote LED der<br>gelernten Zone blinkt<br>nach dem Binding | Das <b>evohome</b> Bediengerät hat<br>noch keinen gültigen Sensorwert<br>von DTS92/T87RF an den<br>Fußbodenregler gesendet.<br>Nach ca. 3 Minuten<br>erlischt die rote LED.                       |
|                                                                                             | Bei defekter Sicherung:                                                                                                    |                                                               |                                                                                                    |
|                                                                                             | <ul> <li>Thermoantriebe auf<br/>Kurzschluss überprüfen.</li> <li>Sieberung wegbach</li> </ul>                                                                                                    |                                                               |                                                                                                    |
|                                                                                             | Sicherung wechsein.                                                                                                    |                                                               |                                                                                                    |

# Optionen

# Kesselrückgriff

#### Kesselrückgriff über analogen Ausgang (nur HCE80/ HCC80) an externen Regler anschließen

Die analoge Ausgangsspannung ändert sich in Abhängigkeit von der Ventilstellung.

- Isolieren Sie die Anschlüsse 5,5 mm ab (siehe Ausklappseite Fig. 5).
- Schließen Sie den Kesselrückgriff an (siehe Ausklappseite Fig. 4 (9)).

Bei den Reglern MCR 200, MCR 40, ZG 252 N, Panther und Smile ist ein Kesselrückgriff möglich.

Schließen Sie die Eingänge gemäß der beigelegten Anleitung am Fußbodenregler an (Masse-Eingang an Klemme 6, TW-Eingang an Klemme 5).

# Kesselrückgriff über drahtlose Verbindung (mit BDR91) realisieren

In Abhängigkeit von der Ventilstellung wird das Relais ein- und ausgeschaltet.

# Kesselrückgriff mit integriertem Relais 42 V AC, potentialfreier Kontakt realisieren (nur HCE80R/HCC80R)

In Abhängigkeit zur Ventilstellung wird das Relais ein- und ausgeschaltet.

- Isolieren Sie die Anschlüsse 5,5 mm ab (siehe Ausklappseite Fig. 5).
- Schließen Sie den Kesselrückgriff an (siehe Ausklappseite Fig. 4 (9))

## Relaismodule zur Ansteuerung des Wärmeerzeugers zuordnen

Je nach Wärmeanforderung der installierten Räume steuert das Relaismodul BDR91 in Abhängigkeit der Ventilstellung den Wärmeerzeuger.

#### Binding Kesselrückgriff BDR91

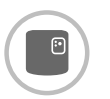

 Halten Sie den Taster am Relaismodul BDR91 5 Sekunden lang gedrückt, um den Bind-Mode zu aktivieren.
 Die rote LED am Relaismodul blinkt

im Rhythmus 0,5 s ein / 0,5 s aus.

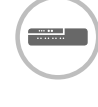

- Drücken Sie die Installations-Taste m am Fußbodenregler.
   Nach erfolgreicher Zuordnung erlischt die rote LED des Relaismoduls.
- Orücken Sie zum Verlassen der Geräteanzeige die Installations-Taste am Fußbodenregler erneut.

# Kühlen mit CM927

#### Kühlfunktion am CM927 aktivieren

Die Funktion Heizen/Kühlen wird im Installations-Modus durch Parameter 4:HC festgelegt.

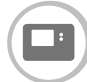

- Schiebeschalter in die Position "OFF" stellen.
- Drücken Sie gleichzeitig die Tasten i und <, >.

**1:CL** der ersten Parameterebene wird angezeigt.

Orücken Sie die Taste >, um zur zweiten Parameterebene zu wechseln.

**1:Ot** der zweiten Parameterebene wird angezeigt.

- I Drücken Sie die Taste + so oft, bis 4:HC angezeigt wird.
- Wählen Sie ggf. mit den Tasten ▲ und
   ▼ die Einstellung "1" aus und bestätigen Sie mit der Taste OK bestätigen.
   Die Kühlfunktion am CM927 ist aktiviert.

### Kühlfunktion am Fußbodenregler freigeben

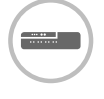

 Halten Sie die Taste Mode mindestens 4 Sekunden lang gedrückt.
 Die LED R zeigt, welcher Modus aktiviert ist:

| LED 🖗         | Bedeutung       |
|---------------|-----------------|
| Leuchtet grün | Kühlmodus aktiv |
| Leuchtet rot  | Heizmodus aktiv |

Wechseln Sie durch Drücken der Installations-Taste 
<sup>(P)</sup> die Einstellung.

Der Fußbodenregler schaltet nach 60 Sekunden automatisch wieder in den Normalbetrieb. Sie können den Installationsmodus auch durch Drücken der Taste **Mode** verlassen.

### Binding Raumtemperatur-Sollwert Kühlen

Hierzu muss die Kühlfunktion am CM927 aktiviert sein.

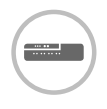

 Halten Sie die Installations-Taste m am Fußbodenregler 2 Sekunden lang gedrückt.
 Die LED m leuchtet. Die LED der Zone 1 blinkt grün.

 Drücken Sie 2 x die Installations-Taste m am Fußbodenregler.
 Die LED der Zone 1 blinkt orange.
 Der Fußbodenregler wartet auf das Signal des CM927.

### CM927 in den Bind-Mode setzen

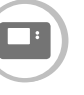

- Stellen Sie den Schiebeschalter in die Position "OFF".
- e Halten Sie gleichzeitig die Tasten ▲ und
   v und < gedrückt, bis InST CO erscheint.</li>

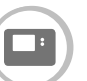

 Senden Sie das Bind-Signal durch Betätigen der Taste OK.
 Der Sollwert Kühlen ist der gewählten Zone zugeordnet.

Die LED der gewählten Zone am Fußbodenregler leuchtet kontinuierlich orange.

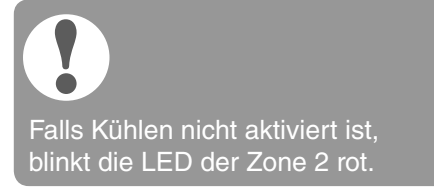

### Umschaltung Heizen/Kühlen am Bediengerät CM927

Der Wechsel von Heiz- zu Kühlbetrieb oder umgekehrt muss manuell am CM927 vorgenommen werden.

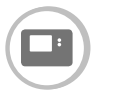

 Halten Sie die Tasten ▲ und ▼ ca.
 5 Sekunden lang gedrückt bis "Kühlen" bzw. "Heizen" angezeigt wird.

Ab sofort arbeitet das Bediengerät CM927 in der angezeigten Betriebsart.

## Zeitprogramm für Kühlfunktion

Wurde die Kühlfunktion aktiviert, kann jeder Zone ein eigenes Zeitprogramm für Heizen und Kühlen zugeordnet werden.

Zeitprogramme und Sollwerte werden durch den Umschalt-Kontakt Heizung oder Kühlung aktiviert.

Das Zeitprogramm für Heizen ist aktiv, wenn die Verbindung an Klemme 3 und 4 am Stecker 9 offen ist (siehe Ausklappseite Fig. 4 (9)).

Sind die Klemmen 3 und 4 verbunden, wird das Zeitprogramm Kühlen aktiv.

Ist einer Zone kein Zeitprogramm für Kühlen zugeordnet, so ist der Standard-Raumsollwert 26 °C.

# Anhang

# Navigations- und Funktionsübersicht

| Funktion                           | Taste drücken                                                                  | Status-LED 🕅                                      | Zonen-LED                                                                                                    | Modus verlassen                                                  |
|------------------------------------|--------------------------------------------------------------------------------|---------------------------------------------------|----------------------------------------------------------------------------------------------------|------------------------------------------------------------------|
| Normalbetrieb                      |                                                                                |                                                   | Leuchtet grün = Ventil auf<br>LED aus = Ventil zu                                                                                                    |                                                                  |
| Binding                            | (P) > 2 s                                                                      | leuchtet orange                                   | Blinkt                                                                                                    | 4 min nach letzter Aktion                                        |
| Zugeordnete<br>Geräte löschen      | <b>Mode</b> > 4 s im<br>Bind-Mode                                              | leuchtet orange                                   | Zonen-LED geht aus                                                                                                    | 4 min nach letzter Aktion                                        |
| Geräteanzeige                      | <sup>(P)</sup> > 2 s                                                           | blinkt orange                                     | Rot = Raum-Istwert<br>Grün = Raumsollwert                                                                                                    | Automatisch nach 60 s<br>oder                                    |
|                                    |                                                                                |                                                   | Orange = Raum-Istwert/<br>Raumsollwert                                                                                                    | Andere Taste betätigen                                           |
| Kühlmodus                          | Mode > 4 s<br>Taste (m) drücken,<br>um Kühlmodus zu<br>aktivieren/deaktivieren | grün = Kühlmodus aktiv<br>rot = Kühlmodus inaktiv | Rot = Kühlen aktiv<br>und Kühlkontakt<br>offen (Kl. 3 und 4)<br>Grün = Kühlen aktiv und<br>Kühlkontakt geschlossen<br>(Kl. 3 und 4)                                   | Automatisch nach 60 s<br>oder<br>Taste <b>Mode</b> betätigen     |
| Testsignal senden                  | mund <b>Mode</b> 4 s<br>gedrückt halten                                        | blinkt grün                                       | leuchten rot beim Senden<br>des Testsignals                                                                                                    | Automatisch nach<br>10 Minuten<br>oder<br>Andere Taste betätigen |
| Testsignal<br>empfangen            |                                                                                | blinkt grün                                       | Signalstärke des<br>zugeordneten Geräts<br>wird durch Blinken der<br>jeweiligen grünen Zonen-<br>LED angegezeigt:<br>1x = ausreichendes Signal<br>5x = starkes Signal | 10 s nach letztem<br>empfangenem Testsignal                      |
| Kommunika-<br>tionsfehler          |                                                                                | LED i leuchtet rot                                | Blinkt rot = Raum-<br>Istwert-Fehler<br>Blinkt grün =<br>Raumsollwert-Fehler<br>Blinkt orange = Raum-<br>Istwert/Raumsollwert-Fehler                                  | Wenn Fehler behoben                                              |
| Fehler Antenne                     |                                                                                | LED 🕯 blinkt rot                                  |                                                                                                    | Wenn Fehler behoben                                              |
| Alle Einstellungen<br>zurücksetzen | <sup>(</sup> ຈັງ und <b>Mode</b> 10 s<br>gedrückt halten                       | blinkt orange                                     |                                                                                                    | Taste loslassen                                                  |

# Technische Daten

| Ein-/Ausgangsspannung | 230 V AC, 50 Hz                                                                                                    |
|-----------------------|----------------------------------------------------------------------------------------------------|
| Leistungsaufnahme     | max. 1750 VA mit<br>angeschlossener<br>Pumpe (max. 6 A)                                                            |
| Pumpenrelais          | Schaltkontakt 230 V AC,<br>max. 6 A (nicht<br>potentialfrei) ; $\cos \phi \ge 0,7$                                 |
| Kesselrückgriffrelais | $\begin{array}{l} 42 \ V \ AC; \ 1 \ V < U \cong 42 \ V; \\ 1 \ mA < I \cong 100 \ mA; \ cos \phi = 1 \end{array}$ |
| Thermoantriebe        | 2,7 A max. für 1 s;<br>200 mA; cosφ ≥ 0,95                                                                         |
| Umgebungstemperatur   | 050 °C                                                                                                    |
| Lagertemperatur       | -20+70 °C                                                                                                    |
| Luftfeuchtigkeit      | 593 % relative Luftfeuchte                                                                                         |
| Funkkommunikation     | SRD (868,0870,0) MHz<br>RX Klasse 2                                                                                |
| Reichweite            | Typisch 30 m, eine Etage                                                                                           |
| Маве                  | 350 x 82 x 52 mm (B x H x T)                                                                                       |
| Gewicht               | 1 kg                                                                                                    |
| Sicherung             | Keramische Sicherung<br>5 x 20 mm, 230 V AC;<br>2,5 A; flink                                                       |
| Material              | ABS                                                                                                    |
| Schutzart             | IP30                                                                                                    |
| Brandschutzklasse     | VO                                                                                                    |

# Geräte- und Funktionsdefinitionen gemäß EN 60730-1

- Zweck des Gerätes ist Temperatur-Regler
- Gerät erfüllt Schutzklasse 1, EN60730-1, EN60730-2-9
- Unabhängig montierbares elektronisches Regelsystem mit fester Installation
- Wirkungsweise ist Typ 1.B (Pumpenrelais) und Typ 1.C (Thermoantrieb)
- Temperatur für Kugeldruckprüfung für Gehäuseteile: 75 °C und für spannungsführende Teile wie z. B. Klemmen 125 °C
- EMV Störaussendeprüfung bei 230 V AC +10/-15 %, 1750 VA maximum
- Verschmutzungsgrad ist 2
- Bemessungsspannung ist 4000 V (entspricht Überspannungskategorie III)

# Indice

| Introduzione                                                                               | 31 |
|--------------------------------------------------------------------------------------------|----|
| Panoramica del sistema                                                                     | 32 |
| Panoramica delle funzioni                                                                  | 34 |
| Montaggio ed installazione                                                                 | 35 |
| Creazione di uno schema delle zone                                                         | 35 |
| Schema delle zone (modello)                                                                | 36 |
| Norme di sicurezza                                                                         | 37 |
| Montaggio del regolatore di zona                                                           | 38 |
| Impostazioni sul regolatore di zona                                                        | 39 |
| Cablaggio                                                                                  | 40 |
| Messa in funzione                                                                          | 42 |
| Collegamento (sincronizzazione)                                                            | 43 |
| Collegamento delle sonde di temperatura ambiente all'apparecchio di comando <b>evohome</b> | 43 |
| Collegamento dell'apparecchio CM927<br>al regolatore di zona                               | 46 |
| Sincronizzazione del regolatore di zona senza programma temporale                          | 47 |
| Annullamento dell'assegnazione di zone<br>(ambienti)                                       | 50 |
| Controllo dell'installazione                                                               | 51 |

| Se si presentano problemi                                                 | 52 |
|---------------------------------------------------------------------------|----|
| Sostituzione del fusibile                                                 | 52 |
| Ripristino delle impostazioni predefinite del regolatore di zona          | 52 |
| Indicatori di guasto                                                      | 52 |
| Guasti e loro eliminazione                                                | 53 |
| Opzioni                                                                   | 54 |
| Unità posteriore del boiler                                               | 54 |
| Assegnazione dei moduli relè per il controllo<br>del generatore di calore | 54 |
| Raffreddamento con CM927                                                  | 55 |
| Programma temporale per la funzione di raffreddamento                     | 56 |
| Appendice                                                                 | 57 |
| Panoramica di navigazione e delle funzioni                                | 57 |
| Dati tecnici                                                              | 58 |
| Direttiva RAEE 2012/19/UE                                                 | 58 |
| Definizioni di apparecchi e di funzionamento<br>secondo EN 60730-1        | 58 |
| Dichiarazione di conformità                                               | 58 |

# Introduzione

Le presenti istruzioni di montaggio e d'uso contengono tutte le informazioni necessarie per il montaggio, la messa in servizio e la configurazione del regolatore di zona HCE80(R) / HCC80(R).

Tutti gli elementi di comando ed i collegamenti sono illustrati in una pagina aperta ripiegabile.

 Aprire la pagina di copertina sinistra.
 Lasciare la pagina aperta durante la lettura delle istruzioni.

| Legenda re | elativa alla pa                                                  | agina aperta                                    |  |
|------------|------------------------------------------------------------------|-------------------------------------------------|--|
| Fig. 1     | Volume di fornitura                                              |                                                 |  |
| Fig. 2     | Apertura dell'alloggiamento                                      |                                                 |  |
| Fig. 3     | Elementi di visualizzazione e di comando                         |                                                 |  |
| (1)        | Power                                                            | Alimentazione elettrica<br>attivata/disattivata |  |
| (2)        | i                                                                | Visualizzazione informazioni                    |  |
| (3)        | Ŵ                                                                | Visualizzazione installazione                   |  |
| (4)        | Mode                                                             | Tasto modalità di funzionamento                 |  |
| (5)        | (P)                                                              | Tasto di installazione                          |  |
| (6)        | ۲                                                                | Visualizzazione pompa<br>attivata/disattivata   |  |
| (7)        | 18                                                               | LED di zona                                     |  |
| (8)        |                                                                  | Dicitura delle zone 18                          |  |
| Fig. 4     | Attacchi                                                         |                                                 |  |
| (9)        | Connettore<br>I/O                                                |                                                 |  |
| (10)       | Interruttore per impostazione aperto/<br>chiuso a corrente nulla |                                                 |  |
| (11)       | Attacco per modulo di espansione HCS80                           |                                                 |  |
| (12)       | Connettore per tensione di alimentazione, pompa                  |                                                 |  |
| (13)       | Fusibile                                                         |                                                 |  |
| (14)       | Attacco per antenna interna                                      |                                                 |  |
| (Z1Z8)     | Connettore per zona 18                                           |                                                 |  |
| Fig. 5     | Connettore I/O                                                   |                                                 |  |
| Fig. 6     | Connettore per zona 18                                           |                                                 |  |
| Fig. 7     | Connettore per tensione di alimentazione, pompa                  |                                                 |  |

# Panoramica del sistema

Il sistema di regolazione di zona è un sistema intelligente per la regolazione individuale della temperatura ambiente. La seguente panoramica riporta le apparecchiature che possono lavorare insieme al regolatore di zona.

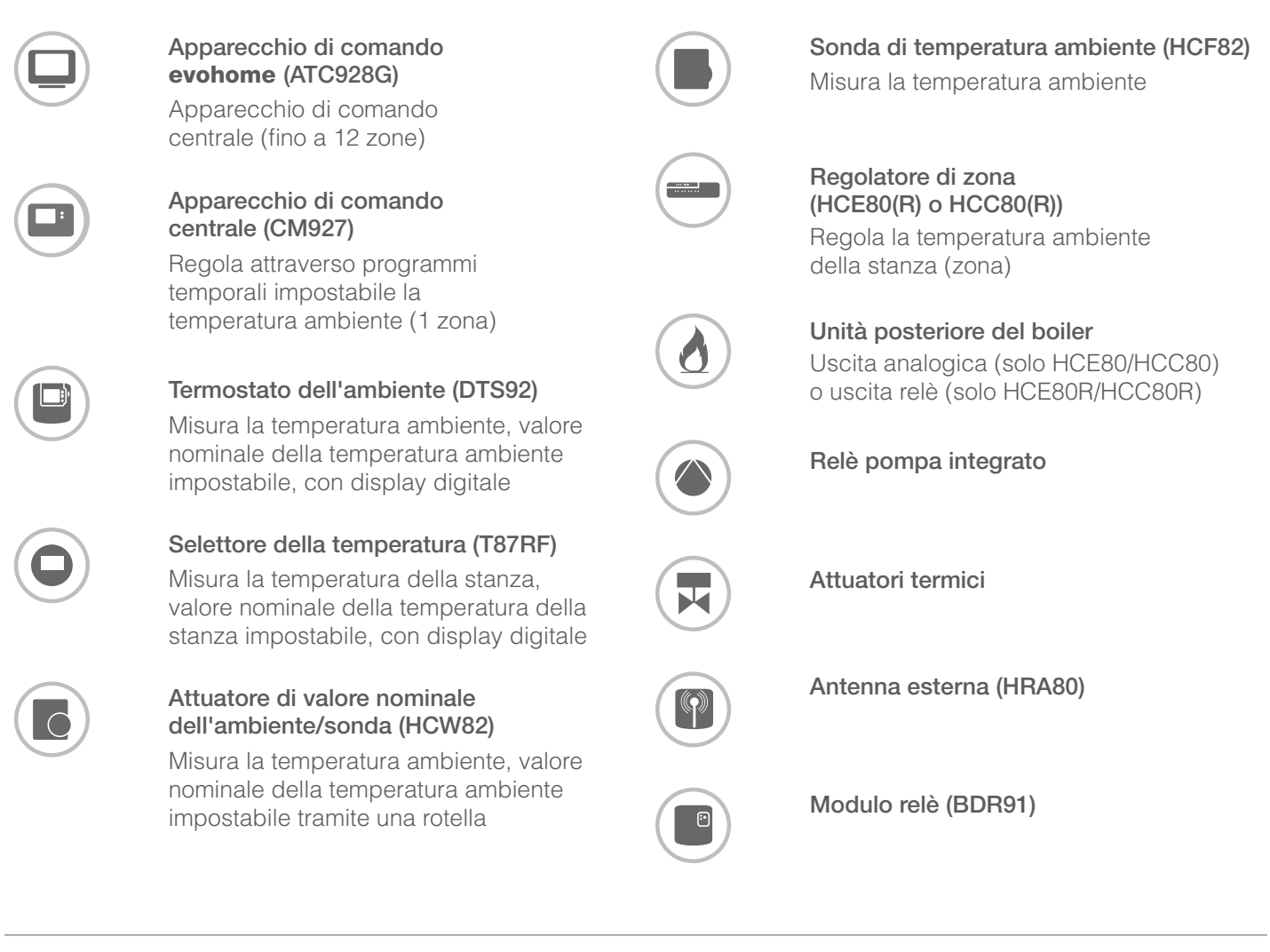

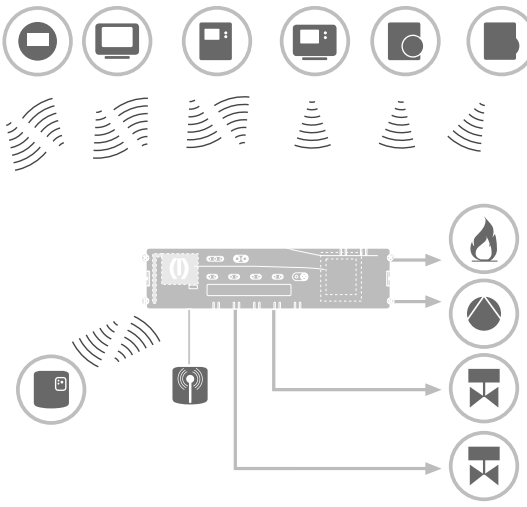
Un sistema di regolazione di zona può essere realizzato in generale in 3 modi diversi:

- con apparecchio di comando centrale **evohome**
- con apparecchio di comando centrale CM927
- senza apparecchio di comando centrale

Questa struttura determina il procedimento per la messa in funzione e la sincronizzazione.

# Sistema di regolazione di zona con apparecchio di comando centrale **evohome**

Con l'apparecchio di comando **evohome**, ogni zona può essere regolata con un programma temporale individuale indipendentemente dalle altre.

Le sonde di temperatura ambiente DTS92, T87RF, HCW82 o HCF82 ed il relè boiler BDR91 comunicano direttamente con l'apparecchio di comando centrale **evohome**.

L'apparecchio di comando **evohome** viene collegato al regolatore di zona, vedere "Collegamento del regolatore di zona all'apparecchio di comando **evohome** (sincronizzazione)" a pagina 43.

### Sistema di regolazione di zona con apparecchio di comando CM927

L'apparecchio di comando centrale CM927 comunica direttamente con il regolatore di zona HCE80(R)/HCC80(R).

Le sonde di temperatura ambiente DTS92, T87RF, HCW82 o HCF82 ed il relè boiler BDR91 comunicano direttamente con il regolatore di zona HCE80(R)/HCC80(R).

L'apparecchio di comando CM927 viene collegato al regolatore di zona, vedere "Collegamento dell'apparecchio CM927 al regolatore di zona" a pagina 46.

# Sistema di regolazione di zona senza apparecchio di comando centrale

Le sonde di temperatura ambiente DTS92, T87RF, HCW82 o HCF82 ed il relè boiler BDR91 comunicano direttamente con il regolatore di zona HCE80(R)/HCC80(R).

La sincronizzazione con l'apparecchio deve essere eseguita sul regolatore di zona HCE80(R)/HCC80(R), vedere "Sincronizzazione del regolatore di zona senza programma temporale" a pagina 47.

Se si utilizza il regolatore di zona con Smile Room Connect SRC-10, la procedura di sincronizzazione è descritta nelle istruzioni SRC-10.

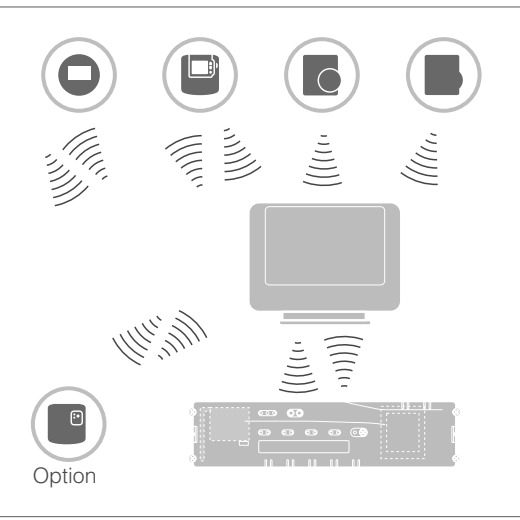

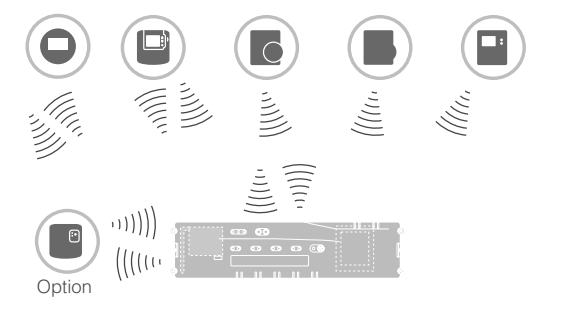

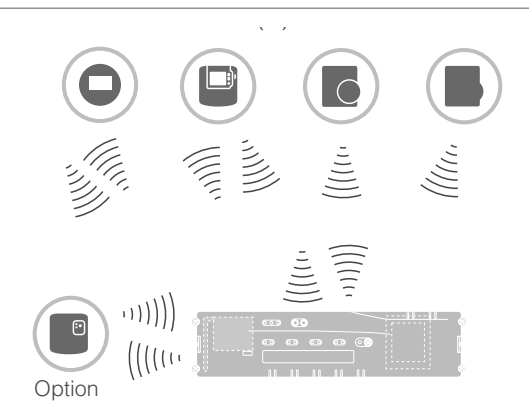

# Panoramica delle funzioni

Il regolatore di zona offre le seguenti funzioni:

- 5 zone di temperatura regolabili, estendibili ad 8
- Fino a 3 attuatori termici collegabili per ogni zona
- Impiego di attuatori termici aperti
   o chiusi a corrente nulla
- Relè pompa integrato
- Unità posteriore del boiler
  - Analogico (solo HCE80/HCC80)
  - Relè integrato con contatto privo di tensione 42 V AC/V DC (solo con HCE80R, HCC80R)
  - Senza fili attraverso relè BDR91
- Regolatore di zona commutabile caldo/freddo
- Impiego di 1 antenna (interna o esterna) per 3 regolatori
- Montaggio rapido grazie ai morsetti senza viti degli attuatori termici
- Controllo intelligente con Fuzzy Logic
- Pratica diagnosi della radiotrasmissione
- Indicatore delle ore di funzionamento con LED

|                                                     | HCE80             | HCE80R            | HCC80             | HCC80R            |
|-----------------------------------------------------|-------------------|-------------------|-------------------|-------------------|
| Antenna                                             | Esterna           | Esterna           | Interna           | Interna           |
| Relè pompa                                          | 230 V AC interni  | 230 V AC interni  | 230 V AC interni  | 230 V AC interni  |
| Uscita analogica                                    | Presente          | Assente           | Presente          | Assente           |
| Radiotrasmissione<br>unità posteriore<br>del boiler | Esterna con BDR91 | Esterna con BDR91 | Esterna con BDR91 | Esterna con BDR91 |
| Relè unità posteriore<br>del boiler                 | Assente           | 42 V AC/V DC      | Assente           | 42 V AC/V DC      |

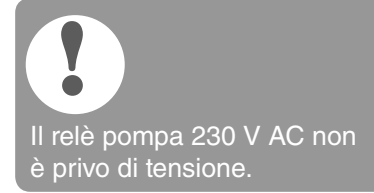

# Montaggio ed installazione

# Creazione di uno schema delle zone

In un immobile gli ambienti (zone) possono essere regolati a diverse temperature nominali. In base al valore nominale della temperatura ambiente vengono azionati gli attuatori termici della zona (ambiente) assegnata.

|                                                                               | Zone di<br>temperatura<br>(massimo) | Attuatori termici<br>(massimo) | Numero regolatori<br>di zona |
|-------------------------------------------------------------------------------|-------------------------------------|--------------------------------|------------------------------|
| Per ogni regolatore di zona è possibile                                       | 8                                   | 24                             | 1                            |
| impostare massimo 5 zone di temperatura.                                      | 16                                  | 48                             | 2                            |
| Con il modulo di espansione HCS80 questo numero può essere incrementato ad 8. | 24                                  | 72                             | 3                            |
| In ogni zona è possibile collegare massimo 3 attuatori termici.               |                                     |                                |                              |

#### Determinazione delle zone di temperatura

- Stabilire il numero delle zone ed i relativi ambienti.
- Assegnare ad ogni zona il relativo apparecchio, ad esempio HCW82, e gli attuatori termici necessari.
- Contrassegnare gli apparecchi e gli attuatori termici per la relativa zona (vedere pagina aperta, Fig. 4, Z1...Z8).

#### Spiegazione relativa all'esempio

- L'abitazione è coperta con 6 zone di temperatura.
   Per questa suddivisione è necessario il modulo supplementare HCS80.
- Il regolatore di zona controlla 8 attuatori termici.

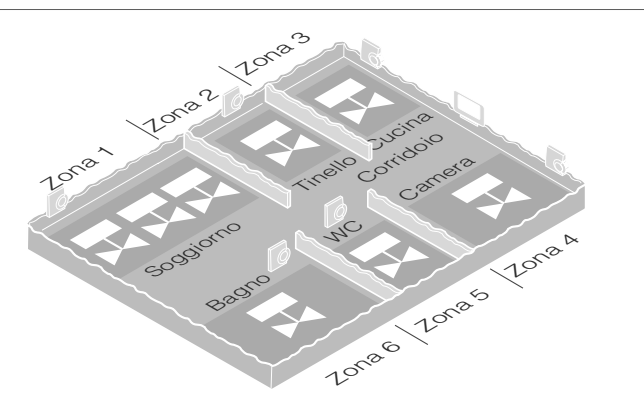

# Schema delle zone (modello)

| Zona | Attuatore termico<br>(tipo, ubicazione) | Attuatore di valore<br>nominale dell'ambiente<br>(ubicazione) | Nome dell'ambiente | Modalità di<br>funzionamento |
|------|-----------------------------------------|---------------------------------------------------------------|--------------------|------------------------------|
| 1    |                                         |                                                               |                    | Caldo<br>Freddo*             |
| 2    |                                         |                                                               |                    | Caldo<br>Freddo*             |
| 3    |                                         |                                                               |                    | Caldo<br>Freddo*             |
| 4    |                                         |                                                               |                    | Caldo<br>Freddo*             |
| 5    |                                         |                                                               |                    | Caldo<br>Freddo*             |
| 6    |                                         |                                                               |                    | Caldo<br>Freddo*             |
| 7    |                                         |                                                               |                    | Caldo<br>Freddo*             |
| 8    |                                         | · · · · · · · · · · · · · · · · · · ·                         |                    | Caldo<br>Freddo*             |

\* Opzionale

# Norme di sicurezza

# PERICOLO Pericolo mortale di scosse elettriche!

Contatti aperti con tensione di rete.

- Prima di aprire l'alloggiamento estrarre la spina di rete.
- ► Far eseguire tutti i lavori da personale specializzato autorizzato.
- ▶ Per l'installazione attenersi alla normativa VDE in vigore

### AVVERTENZA

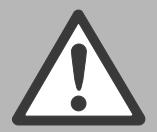

#### regolatore di zona Cortocircuito causato da umidità e vapore acqueo.

Danneggiamento del

► Montare l'apparecchio in un luogo protetto dall'umidità e dal vapore acqueo.

#### ATTENZIONE Danneggiamento di componenti aperti!

Distruzione dei componenti elettronici a causa di scariche elettrostatiche.

► Non toccare i componenti.

## ATTENZIONE Trasmissione dati

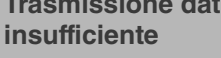

Guasto del ricevitore nell'apparecchiatura a causa di oggetti metallici ed altre apparecchiature radio.

- ► Il luogo di montaggio dell'apparecchio deve essere ad almeno 1 m di distanza da cuffie radio, telefoni cordless a norma DECT ecc.
- Mantenere una distanza adeguata da oggetti metallici.
- ► Se il guasto del ricevitore nell'apparecchiatura a causa di oggetti metallici ed altre apparecchiature radio non può essere eliminato, scegliere un altro luogo di montaggio.

# Montaggio del regolatore di zona

Il regolatore di zona può essere montato all'interno o all'esterno del quadro di distribuzione. Sul regolatore di zona sono presenti 4 fori di montaggio con diametro da 4,2 mm.

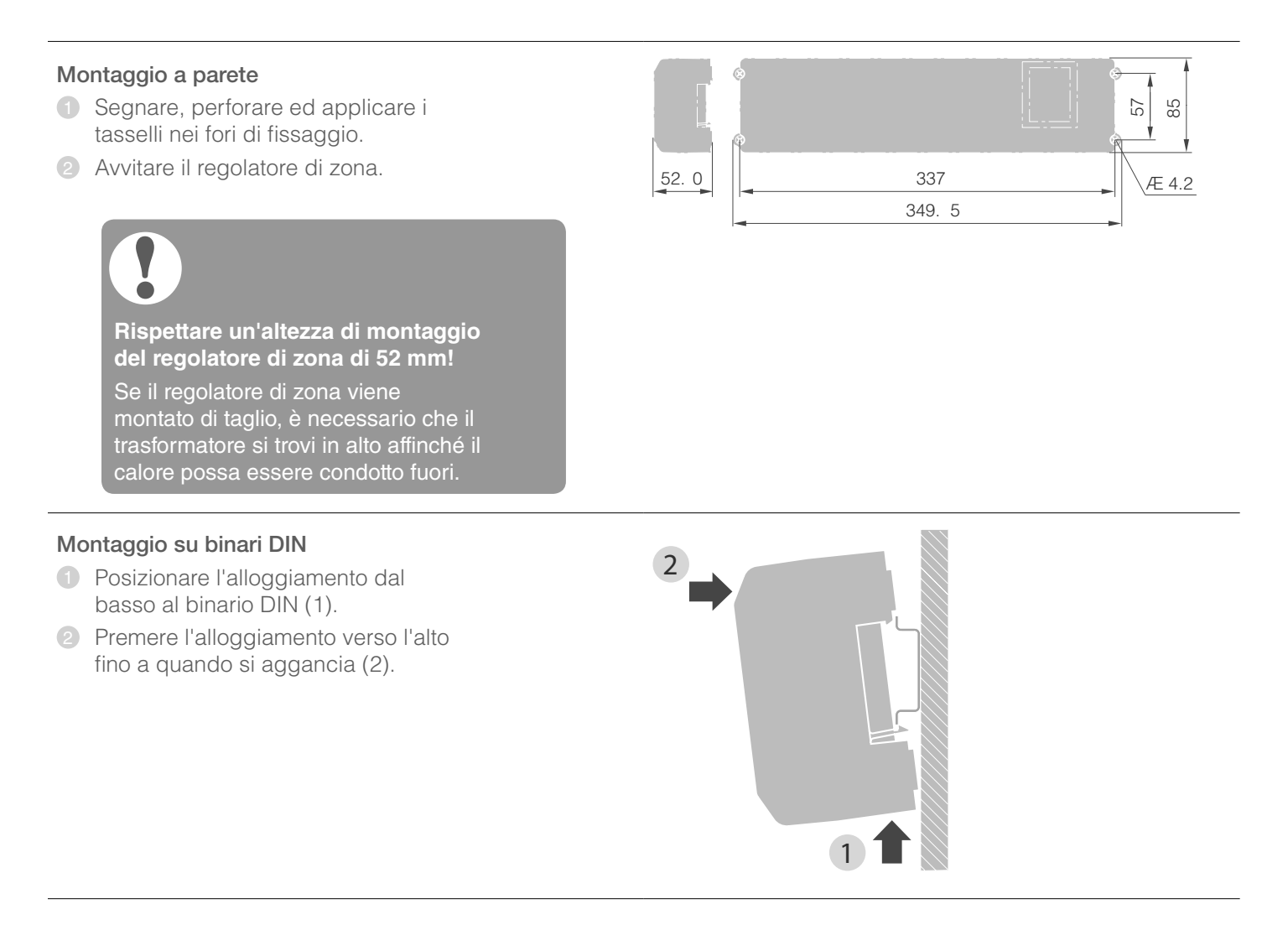

# Impostazioni sul regolatore di zona

# PERICOLO

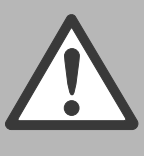

scosse elettriche! Contatti aperti con

Pericolo mortale di

- tensione di rete. Accertarsi che il cavo
- non sia sotto tensione.

### Apertura dell'alloggiamento

Aprire l'alloggiamento (vedere la pagina aperta, Fig. 2).

#### Inserimento del modulo di espansione (opzionale)

Il modulo di espansione HCS80 estende il numero possibile delle zone di temperatura del regolatore di zona da 5 ad 8.

 Inserire il modulo di espansione con la spina intermedia nell'attacco apposito (vedere la pagina aperta, Fig. 4 (11)).

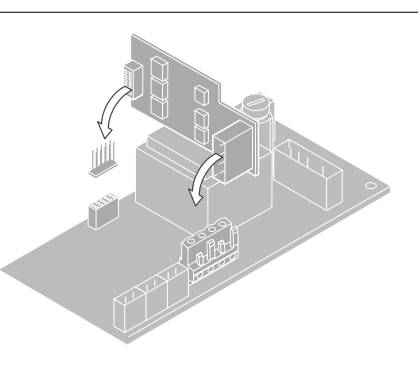

#### Impostazione del tipo di attuatore termico

- Controllare quale tipo di attuatore termico viene utilizzato.
- Regolare l'interruttore secondo quanto riportato nella seguente tabella (vedere pagina aperta, Fig. 4 (10)).

# Posizione Tipo di attuatore Proprietà interruttore termico

| ••• | Chiuso a<br>corrente nulla | Aprire il circuito di<br>riscaldamento quando<br>all'uscita della zona è<br>applicata della tensione.<br>L'attuatore termico<br>richiede energia solo<br>nel modo operativo<br>di riscaldamento |
|-----|----------------------------|----------------------------------------------------------------------------------------------------|
|     | Aperto a<br>corrente nulla | Aprire il circuito di<br>riscaldamento quando<br>all'uscita della zona non<br>è applicata tensione                                                                                              |

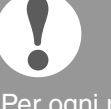

Per ogni regolatore di zona si può collegare un solo tipo di attuatore termico. Nel caso in cui debba-

no essere alimentati attuatori termici aperti e chiusi a corrente nulla, sono necessari due regolatori di zona.

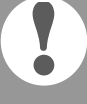

Gli attuatori termici sono protetti da un fusibile in ceramica, vedere la sezione "Panoramica di navigazione e delle funzioni" a pagina 57.

## Tipi e lunghezze dei cavi consentiti

#### Attuatori termici

| Diametro esterno cavo                                  | min. 3,5 mm / max. 5,3 mm                            |
|--------------------------------------------------------|------------------------------------------------------|
| Lunghezza cavo                                         | max. 400 m                                           |
| Sezione cavo                                           | max. 1,0 mm <sup>2</sup>                             |
| Lunghezza del tratto di<br>guaina isolante da rimuover | 4 mm<br>re                                           |
| Sezione di serraggio<br>delle spine                    | 0,07–1,33 mm <sup>2</sup> ;<br>conduttore flessibile |
| Attacco rete e pompe 230                               | V AC                                                 |
| Diametro esterno cavo                                  | min. 8,0 mm / max. 11 mm                             |
|                                                        |                                                      |

| Lunghezza cavo                                          | max. 100 m                                                     |
|---------------------------------------------------------|----------------------------------------------------------------|
| Sezione cavo                                            | max. 1,5 mm <sup>2</sup>                                       |
| Lunghezza del tratto di<br>guaina isolante da rimuovere | 7 mm                                                           |
| Sezione di serraggio<br>delle spine                     | 0,50–2,50 mm <sup>2</sup> ;<br>attacco flessibile/fisso        |
|                                                         | 0,50–1,50 mm <sup>2</sup> ;<br>flessibile, manicotti terminali |

## Attacco antenna

| Lunghezza cavo                                          | Max. 30 m                                                                                        |
|---------------------------------------------------------|--------------------------------------------------------------------------------------------------|
| Sezione cavo                                            | JE-LiYCY 2 x 2 x 0,5 mm <sup>2</sup> ;<br>JE-Y(St)Y Ø 2 x 2 x 0,8 mm;<br>2 x 0,5 mm <sup>2</sup> |
| Lunghezza del tratto di<br>guaina isolante da rimuovere | 5,5 mm                                                                                           |
| Sezione di serraggio                                    | 0,07–1,54 mm <sup>2</sup>                                                                        |

delle spine

Caldo/freddo, unità posteriore del boiler

| Lunghezza cavo                                          | Max. 100 m                                                                                       |
|---------------------------------------------------------|--------------------------------------------------------------------------------------------------|
| Sezione cavo                                            | JE-LiYCY 2 x 2 x 0,5 mm <sup>2</sup> ;<br>JE-Y(St)Y Ø 2 x 2 x 0,8 mm;<br>2 x 0,5 mm <sup>2</sup> |
| Lunghezza del tratto di<br>guaina isolante da rimuovere | 5,5 mm                                                                                           |
| Sezione di serraggio<br>delle spine                     | 0,07–1,54 mm <sup>2</sup>                                                                        |

### Collegamento del cavo di rete

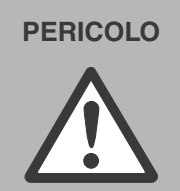

Pericolo mortale di scosse elettriche!

Contatti aperti con tensione di rete. ► Accertarsi che il cavo non sia sotto tensione.

- Tra i tipi di cavo consentiti scegliere un cavo adatto per il collegamento di rete.
- Spellare gli attacchi per un tratto di 7 mm (vedere pagina aperta, Fig. 7).
- Collegare il cavo secondo quanto riportato nel seguente grafico alla spina (vedere pagina aperta, Fig. 4 (12)).
- Inserire la spina nell'attacco (12) (vedere pagina aperta, Fig. 4).
- 5 Fissare i cavi con il morsetto per cavi.

## Montaggio

## Smontaggio

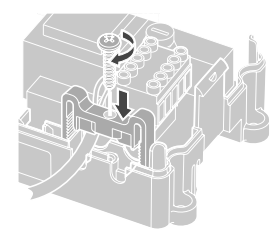

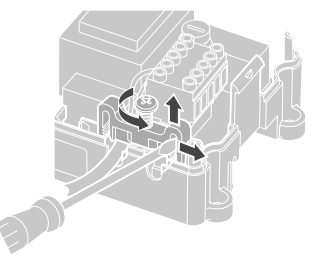

#### Collegamento degli attuatori termici

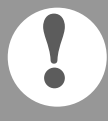

Danneggiamento del regolatore di zona Accertarsi di impiegare per gli attuatori termici i dati corretti: complessivamente 3 A di corrente massima, 250 mA di corrente permanente per ogni zona.

Ogni zona può controllare fino a 3 attuatori termici. Per la zona 1 è possibile collegare 3 attuatori termici, per la zona 2 è possibile collegare 2 attuatori e per le zone da 3 a 5 è possibile collegare direttamente rispettivamente 1 attuatore termico. Per il modulo di espansione è presente rispettivamente 1 attacco per le zone da 6 ad 8.

Nel caso in cui si debbano collegare più di 11 attuatori termici al regolatore di zona è necessario che i cavi degli attuatori termici vengano collegati nel quadro di distribuzione.

- All'occorrenza posare i cavi degli attuatori termici fino al quadro di distribuzione.
- 2 Cablare i cavi degli attuatori termici.
- 3 Rompere le aperture per i cavi sull'alloggiamento con una pinza.
- Spellare gli attacchi per un tratto di 5,5 mm (vedere pagina aperta, Fig. 6).
- 5 Inserire i cavi di collegamento degli attuatori termici nelle aperture per cavi.
- 6 Chiudere i morsetti.
- Inserire le spine negli attacchi delle relative zone (vedere pagina aperta, Fig. 4 (Z1...Z8)).
- 8 Serrare i cavi nel dispositivo di eliminazione della trazione.
- 9 Fissare i cavi con il morsetto per cavi.

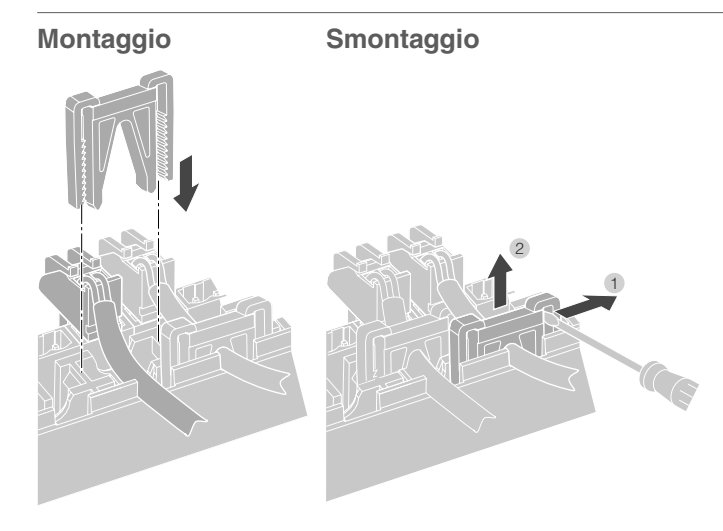

#### Collegamento della pompa (230 V AC)

Non appena è attiva la zona, viene azionata in ritardo la pompa. Non appena sono chiuse le valvole si disattiva la pompa.

II LED ● (vedere pagina aperta, Fig. 3 (6)) è verde quando la pompa è in funzione.

Il contatto della pompa non è privo di tensione. La pompa può essere collegata direttamente, vedere lo schema elettrico.

**Danneggiamento del regolatore di zona** Cortocircuito in caso di installazione errata. Collegare tutti i regolatori alla stessa fase.

- Spellare gli attacchi per un tratto di 7 mm (vedere pagina aperta, Fig. 7).
- Collegare la pompa (vedere pagina aperta, Fig. 4 (12)).

2

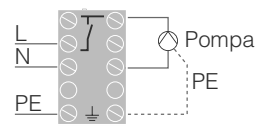

#### Attacco pompa

Regolatore 1 Regolatore 2 Regolatore 3

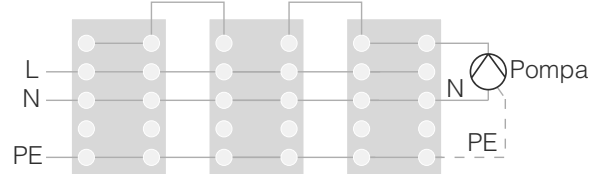

# Cablaggio – continuazione

## Installazione di un'antenna esterna

Ad un'antenna è possibile collegare fino a tre regolatori di zona.

- Installare l'antenna esterna solo all'esterno di alloggiamenti in metallo (ad es. armadietti di controllo).
- 2 Montare l'antenna in un luogo adatto vicino al regolatore di zona.
- Spellare gli attacchi per un tratto di 5,5 mm (vedere pagina aperta, Fig. 5).
- Collegare l'antenna (vedere pagina aperta, Fig. 4 (9)): schermatura al morsetto 2, secondo conduttore al morsetto 1.
   Prestare attenzione alla corretta polarità, altrimenti l'antenna potrebbe subire danni irreparabili.
- 6 Chiudere i morsetti.

## Funzionamento con più regolatori di zona

Con funzionamento contemporaneo di più regolatori di zona, un'antenna può essere collegata solo su un regolatore (interna o esterna).

#### Collegamento dell'alloggiamento

- Posizionare il coperchio dell'alloggiamento (vedere pagina aperta).
- 2 Far agganciare le chiusure a scatto a sinistra e destra.
- 3 Stringere la vite sul lato superiore.

# Messa in funzione

Alla messa in funzione le sonde di temperatura ambiente e, all'occorrenza, i programmi temporali degli apparecchi di comando centrali, vengono assegnati alle zone di temperatura del regolatore di zona.

 Collegare il regolatore di zona alla tensione di alimentazione.
 Su accende il LED della tensione di rete (POWER).

#### Indicatori LED sul regolatore di zona

I LED del regolatore di zona (vedere pagina aperta, Fig. 3 (1, 2, 3)) indicano le modalità di funzionamento del regolatore di zona e delle zone di temperatura installate.

| LED                | Visualiz-<br>zazione     | Significato                      |
|--------------------|--------------------------|----------------------------------|
| POWER (verde)      | Acceso                   | Funzionamento normale            |
| (rosso)            | Acceso                   | Guasto cumulativo                |
|                    | Lampeggia                | Indicatore guasto antenna        |
| الم<br>ش (arancio) | Lampeggia<br>rapidamente | Nessun apparecchio<br>installato |

Nel funzionamento normale i LED 1...8 indicano la posizione degli attuatori termici (vedere pagina aperta, Fig. 3 (7)).

| LED 18 | Significato              |
|--------|--------------------------|
| Verde  | Attuatore termico aperto |
| Spento | Attuatore termico chiuso |

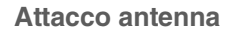

1 2 3 4 5 6 B+⊥H/C⊥TW⊥

4

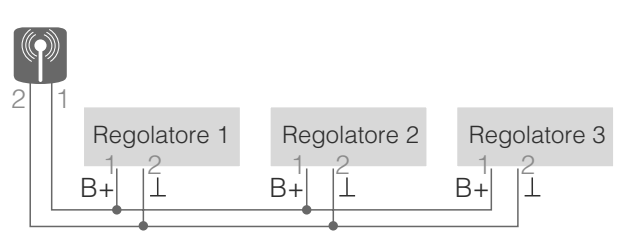

# Collegamento (sincronizzazione)

Collegamento delle sonde di temperatura ambiente all'apparecchio di comando **evohome** 

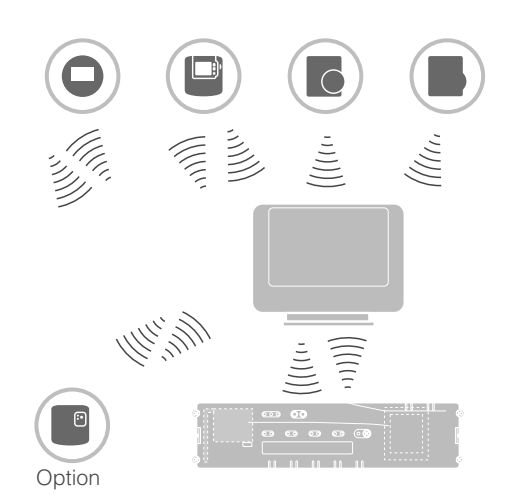

Con l'apparecchio di comando **evohome**, ogni zona può essere regolata con un programma temporale individuale indipendentemente dalle altre.

Come poter installare l'apparecchio è riportato nelle istruzioni di installazione **evohome**.

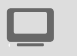

### Apparecchio di comando evohome

Se non si segue la CONFIGURAZIONE GUIDATA, attenersi alle operazioni descritte sull'apparecchio di comando **evohome**:

- Premere e tenere premuto il tasto "IMPOSTAZIONE" & dell'apparecchio di comando evohome e tenerlo premuto per 3 secondi.
- 2. Premere il segno di spunta verde .
- 3. Premere AGGIUNGI STANZA.
- 4. Scegliere la stanza da aggiungere e poi selezionare RISCALDAMENTO A PAVIMENTO.
- 5. Per ogni stanza regolata con il regolatore di zona è necessario collegare con l'apparecchio di comando **evohome** con le sonde di temperatura ambiente HCW82/HCF82/DTS92/T87RF.

Ripetere questa procedura per ogni stanza (zona) con riscaldamento a pavimento.

Verificare che la stanza che si aggiunge all'apparecchio di comando **evohome** corrisponda alla stanza con riscaldamento a pavimento giusta.

# Collegamento delle sonde di temperatura ambiente all'apparecchio di comando evohome – continuazione

# Messa in funzione e collegamento dell'apparecchio di comando **evohome**

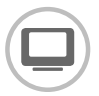

Per regolare la temperatura ambiente con l'apparecchio di comando **evohome** (che deve essere situato nella stanza), premere SÌ. Altrimenti premere NO e collegare una sonda – o un termostato dell'ambiente (DTS92/T87RF) o una sonda di temperatura ambiente (HCW82/ HCF82).

# Collegamento della sonda di temperatura ambiente (HCW82 o HCF82)

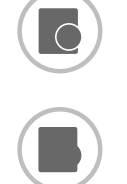

- Premere brevemente il tasto di sincronizzazione nell'angolo in basso a destra. Il LED rosso lampeggia.
- L'apparecchio di comando evohome deve ora visualizzare un messaggio di avvenuto collegamento (in caso negativo tornare indietro e collegare di nuovo).

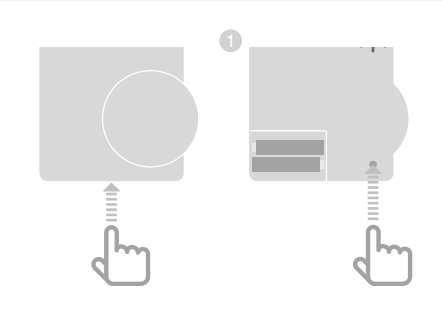

## Collegamento del termostato dell'ambiente (DTS92)

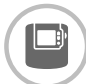

- Premere e tenere premuto il tasto per 2 secondi per portare il termostato dell'ambiente in stand-by.
- Premere contemporaneamente e tenere premuti i tasti ▲ e ▼ per 3 secondi. Viene visualizzato INst.
- Premere il tasto ▼.
   Viene visualizzato COnt.
- Premere tre volte il tasto A.
   Viene visualizzato CLr.
- Premere una volta il tasto U per cancellare i dati di collegamento.
- In the second second secon
- Premere una volta il tasto trasmettere il segnale di collegamento all'apparecchio di comando **evohome**.
- L'apparecchio di comando evohome deve ora visualizzare un messaggio di avvenuto collegamento (in caso negativo tornare indietro e collegare di nuovo).

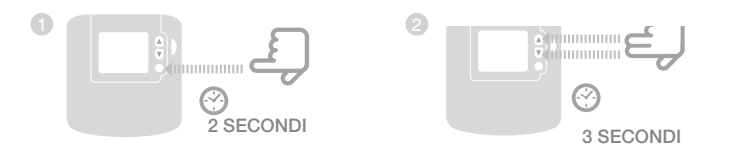

## Collegamento del selettore della temperatura (T87RF)

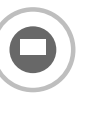

- Premere il campo sinistro al di sotto del display e tenerlo premuto per circa 10 secondi. **bo** lampeggia.
- Ruotare la parte superiore in senso orario fino alla visualizzazione di Hc.
- Premere brevemente il campo sinistro al di sotto del display.
   Iampeggia ripetutamente.
- L'apparecchio di comando evohome deve ora visualizzare un messaggio di avvenuto collegamento (in caso negativo tornare indietro e collegare di nuovo).

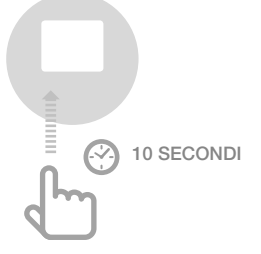

# Collegamento del regolatore di zona all'apparecchio di comando **evohome** (sincronizzazione)

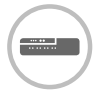

Premere e tenere premuto il tasto di installazione <sup>(P)</sup> del regolatore di zona per 2 secondi.

II LED si accende. II LED della zona 1 lampeggia verde.

 Premere il tasto di collegamento verde dell'apparecchio di comando **evohome**.
 Se la sincronizzazione è riuscita, il LED arancio del regolatore di zona è acceso.

La sincronizzazione della zona (ambiente) è conclusa.

Per collegare altre zone, ripetere la procedura:

 Premere 2 volte il tasto di sincronizzazione nella del regolatore di zona (saltare il LED rosso lampeggiante).
 Il LED verde della zona successiva lampeggia verde.

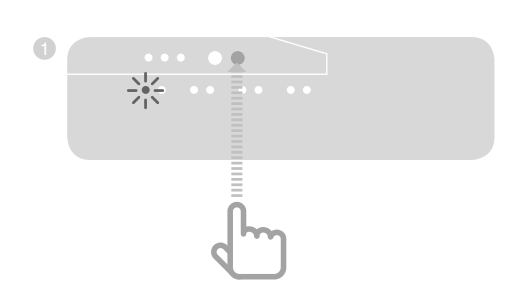

# Collegamento dell'apparecchio CM927 al regolatore di zona

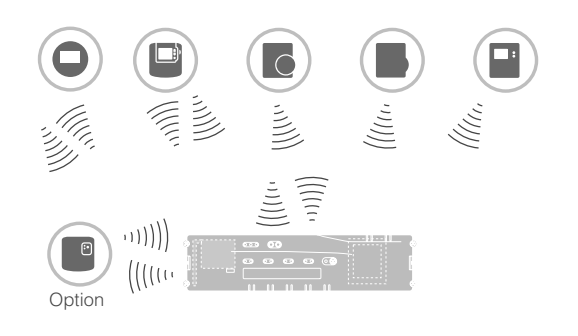

Con l'apparecchio di comando CM927, ogni zona può essere regolata con lo stesso programma temporale.

Come poter installare l'apparecchio è riportato nelle istruzioni di installazione CM927.

# Attivazione della sonda di temperatura ambiente integrata nel CM927

L'apparecchio di comando CM927 possiede una sonda di temperatura ambiente integrata. La funzione della sonda di temperatura ambiente viene assegnata in modalità di installazione dal parametro 8:Su:

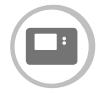

- Spostare l'interruttore a cursore in posizione "OFF".
- Premere contemporaneamente i tasti i e <, >.

Viene visualizzato **1:CL** del primo livello dei parametri.

- Premere il tasto > per passare al secondo livello dei parametri.
   Viene visualizzato 1:Ot del secondo livello dei parametri.
- Premere ripetutamente il tasto + fino alla visualizzazione di 8:Su.
- Se necessario, con i tasti ▲ e ▼ selezionare l'impostazione "2" e confermare con il tasto OK.

Ora la sonda di temperatura ambiente integrata viene impiegata per la misurazione e la regolazione della temperatura ambiente.

## Messa del CM927 in modalità di sincronizzazione

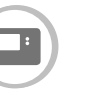

- Spostare l'interruttore a cursore in posizione "OFF".
- Premere contemporaneamente e tenere premuti i tasti ▲, ▼ e < fino alla visualizzazione di InSt CO.</p>

# Sincronizzazione valore nominale della temperatura ambiente

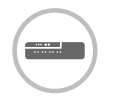

Premere e tenere premuto il tasto di installazione ne del regolatore di zona per 2 secondi.

II LED ® si accende. II LED della zona 1 lampeggia verde.

Il regolatore di zona è nella modalità di funzionamento di installazione ed attende il segnale di CM927.

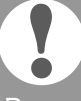

Per poter assegnare il CM927 ad un'altra zona premere il tasto di installazione (R) fino al lampeggio verde del LED della zona desiderata.

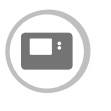

Trasmettere il segnale di sincronizzazione premendo il tasto **OK**.

Il LED della zona scelta sul regolatore di zona è arancio fisso.

Premere nuovamente il tasto di installazione 
<sup>(P)</sup> del regolatore di zona.

Il LED rosso del regolatore di zona lampeggia. Viene offerta la possibilità di collegare a parte una sonda di temperatura ambiente.

Per collegare altre zone, ripetere la procedura.

# Sincronizzazione del regolatore di zona senza programma temporale

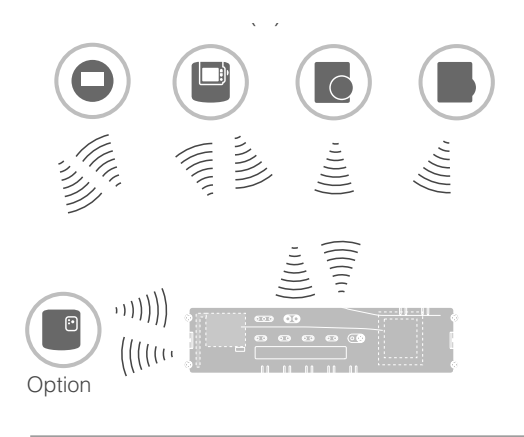

Il seguente paragrafo descrive come poter assegnare i diversi componenti ad una zona di temperatura (sincronizzazione).

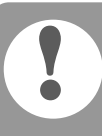

Ad una zona di temperatura è possibile assegnare solo una sonda di temperatura ambiente.

Quando si combina una sonda di temperatura ambiente HCF82 con un sensore ambiente HCW82 o DTS92, vale a dire un'assegnazione alla stessa zona, è necessario assegnare prima il sensore ambiente HCW82 o DTS92/T87RF e poi la sonda di temperatura ambiente HCF82. Se non si preme il tasto di installazione del regolatore di zona per oltre 4 minuti, il regolatore di zona passa automaticamente al funzionamento normale.

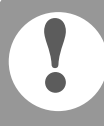

Senza programma temporale, il regolatore di zona funziona con un valore di base di 20 °C (modalità riscaldamento) o di 26 °C (modalità raffreddamento). Come poter controllare la configurazione è illustrato a pagina 51.

# Impostazione del parametro SU sul termostato dell'ambiente DTS92

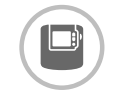

Per poter assegnare direttamente il termostato dell'ambiente DTS92 al regolatore di zona, deve essere stato impostato il parametro SU:2.

- I Premere e tenere premuto il tasto del DTS92 fino alla visualizzazione del simbolo unferiore destro del display.
- Premere contemporaneamente e tenere premuti i tasti ▲ e ▼ fino alla visualizzazione di INst sul display.
- Premere il tasto A.
   Viene visualizzato Ot.
- Premere ripetutamente il tasto fino alla visualizzazione di Su.
- Premere il tasto <sup>(1)</sup>.
   Il valore attuale assegnato al parametro SU lampeggia.
- Se necessario, con i tasti ▲ e ▼ selezionare l'impostazione "2" e confermare con il tasto <sup>(1</sup>).
   Il parametro SU lampeggia.
- ⑦ Premere e tenere premuto il tasto ☺
  fino alla cessazione del lampeggio
  ed alla visualizzazione del simbolo ☺
  nell'angolo inferiore destro del display.
- Premere e tenere premuto il tasto <sup>(1)</sup>/<sub>(2)</sub> fino alla devisualizzazione del simbolo <sup>(1)</sup>/<sub>(2)</sub> nell'angolo inferiore destro del display.
   II DTS92 è nuovamente in modalità di funzionamento normale.

# Sincronizzazione del regolatore di zona senza programma temporale -

continuazione

## Collegamento del termostato dell'ambiente DTS92 al regolatore di zona (sincronizzazione)

# Messa del regolatore di zona in modalità di sincronizzazione

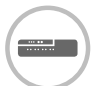

- 1 Tenere pronto lo schema delle zone.
- Premere e tenere premuto il tasto di installazione <sup>(P)</sup> del regolatore di zona per 2 secondi.

II LED ® si accende. II LED della zona 1 lampeggia verde.

Il regolatore di zona attende il segnale del termostato dell'ambiente.

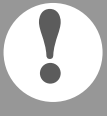

Per poter assegnare il termostato dell'ambiente ad un'altra zona è necessario premere ripetutamente il tasto di installazione m fino al lampeggio in verde del LED della zona desiderata.

# Messa del DTS92 in modalità di sincronizzazione

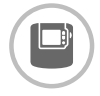

Premere e tenere premuto il tasto per 2 secondi per portare il termostato dell'ambiente in stand-by.

- Premere contemporaneamente e tenere premuti i tasti ▲ e ▼ per 3 secondi. Viene visualizzato INst.
- Premere il tasto ▼.
   Viene visualizzato COnt.
- Premere tre volte il tasto ▲.
   Viene visualizzato CLr.
- 5 Premere una volta il tasto 🖒 per cancellare i dati di collegamento.
- 6 Premere il tasto ▲. Viene visualizzato COnt.
- Premere una volta il tasto O per trasmettere il segnale di collegamento.
   Il valore nominale della temperatura ambiente e la temperatura misurata vengono assegnati alla zona.
   II LED della zona scelta sul regolatore di zona è arancio fisso.

## Sincronizzazione

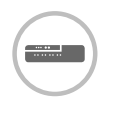

Premere 2 volte il tasto di installazione
 del regolatore di zona (saltare il LED rosso lampeggiante).
 II LED verde della zona successiva lampeggia verde.

### Sincronizzazione con altre zone

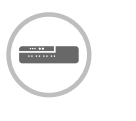

Premere e tenere premuto il tasto di installazione ne del regolatore di zona fino al lampeggio in verde del LED della zona desiderata.

## Rimessa del DTS92 nel funzionamento normale

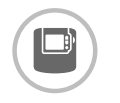

- Premere e tenere premuto il tasto fino alla visualizzazione del simbolo nell'angolo inferiore destro del display.
- Premere di nuovo e tenere premuto il tasto
   d' fino alla devisualizzazione del simbolo
   d' nell'angolo inferiore destro del display.

### Collegamento del sensore di temperatura HCW82/HCF82 al regolatore di zona

# Messa del regolatore di zona in modalità di sincronizzazione

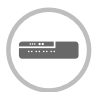

Premere e tenere premuto il tasto di installazione m del regolatore di zona per 2 secondi.
 II LED m si accende. Il LED della zona 1 lampeggia verde.

### Sincronizzazione

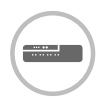

- Premere di nuovo e tenere premuto il tasto di installazione media del regolatore di zona fino al lampeggio del LED rosso della zona desiderata.
- 3 Premere il tasto SYNC dell'HCW82/HCF82.

L'HCW82 trasmette il valore nominale della temperatura ambiente (offset) e la temperatura misurata. L'HCF82 trasmette solo la temperatura ambiente al regolatore di zona.

Il LED della zona scelta sul regolatore di zona è rosso fisso.

La procedura è la stessa per HCW82 e HCF82, tuttavia per HCF82 viene trasmessa solo la temperatura ambiente. Collegamento del selettore della temperatura T87RF al regolatore di zona

# Messa del regolatore di zona in modalità di sincronizzazione

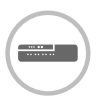

 Premere il tasto di installazione 
 del regolatore di zona e tenerlo premuto per 2 secondi.
 Il LED 
 si accende. Il LED della zona 1 lampeggia verde.

#### Sincronizzazione

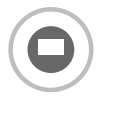

- Premere il campo sinistro al di sotto del display e tenerlo premuto per circa 10 secondi.
   bo lampeggia.
- Ruotare la parte superiore in senso orario fino alla visualizzazione di Hc.
- Premere brevemente il campo sinistro al di sotto del display.
   Impeggia ripetutamente.
   LED della zona scelta sul regolatore di zona è rosso fisso.

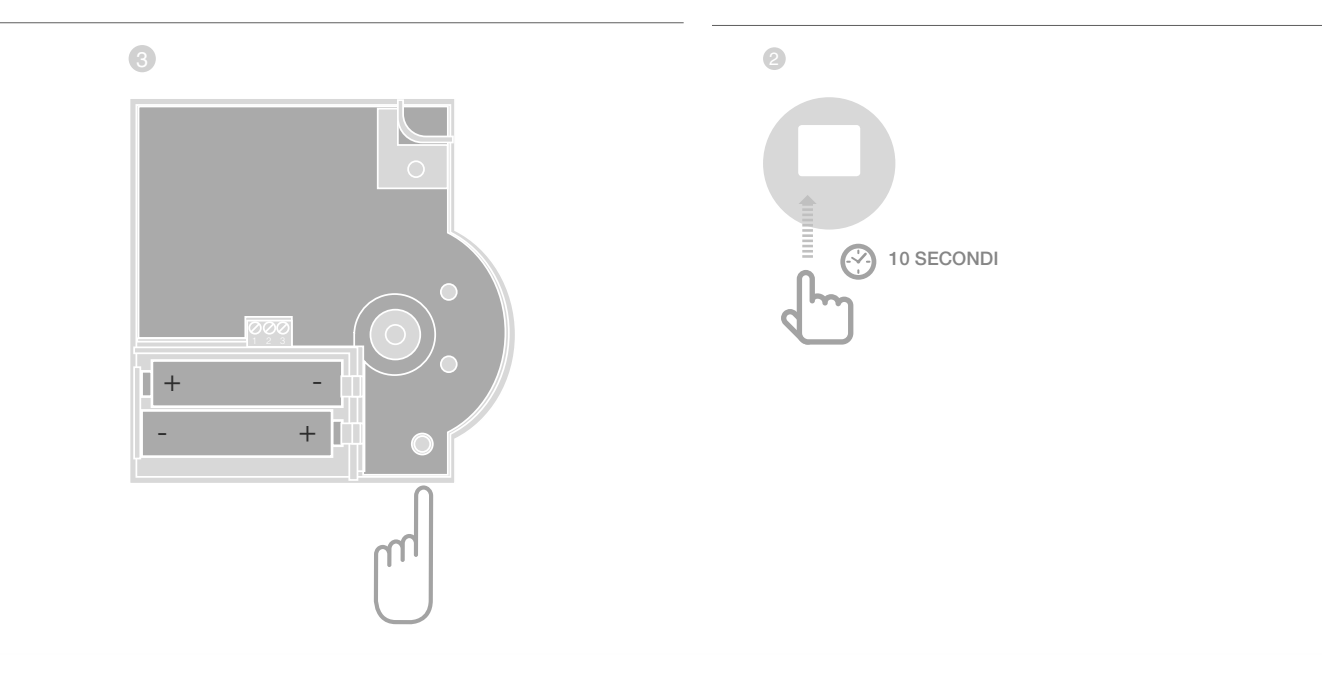

# Annullamento dell'assegnazione di zone (ambienti)

#### Annullamento dell'assegnazione di una sonda di temperatura ambiente ad una zona

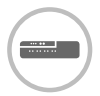

 Tenere premuto il tasto di installazione
 del regolatore di zona per almeno 2 secondi per accedere alla modalità di installazione.
 II LED 
 si accende. Il LED della zona 1 lampeggia verde.

- Premere ripetutamente il tasto di installazione fino al lampeggio in rosso del LED della zona che si desidera annullare.
- Premere e tenere premuto il tasto**Mode** per almeno 4 secondi.

II LED della zona selezionata si spegne.

L'assegnazione dell'attuatore di valore nominale dell'ambiente/ della sonda è annullata.

# Annullamento dell'assegnazione del programma temporale (valore nominale dell'ambiente) di una zona

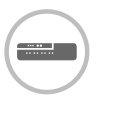

- Tenere premuto il tasto di installazione
   del regolatore di zona per almeno 2 secondi per accedere alla modalità di installazione.
   II LED (P) si accende. Il LED della zona 1 lampeggia verde.
- Premere ripetutamente il tasto di installazione m fino al lampeggio in verde del LED della zona che si desidera annullare.
- Premere e tenere premuto il tasto Mode per almeno 4 secondi.

Il LED della zona selezionata si spegne. L'assegnazione del programma temporale (valore nominale dell'ambiente) è annullata.

# Controllo dell'installazione

### Controllo della configurazione

| Controllo della configurazione |                                                                                                    |  |  |  |
|--------------------------------|----------------------------------------------------------------------------------------------------|--|--|--|
|                                | Premere il tasto di installazione (m).<br>Il LED (m) lampeggia arancio.<br>I colori dei LED 18 indicano la<br>configurazione delle zone di temperatura. |  |  |  |
| LED 18                         | Significato                                                                                                    |  |  |  |
| Spento                         | Nessun apparecchio installato                                                                                                    |  |  |  |
| Rosso                          | Attuatore di valore nominale<br>dell'ambiente/sonda installato                                                                                          |  |  |  |
| Arancio                        | Programma temporale, teleregolatore e sonda di temperatura ambiente attivati                                                                            |  |  |  |
| Verde                          | Programma temporale (valore nominale della temperatura ambiente), ad esempio apparecchio di comando <b>evohome</b>                                      |  |  |  |

#### Se è stato abilitato solo il raffreddamento

|         | <ul> <li>Premere di nuovo il tasto<br/>di installazione <sup>(m)</sup>.</li> <li>I colori dei LED 18 indicano<br/>l'assegnazione dei programmi<br/>temporali a zone di temperatura.</li> </ul> | <ul> <li>Dalla moda<br/>premendo u</li> <li>Dopo 4 min<br/>alla modalit</li> </ul> |
|---------|----------------------------------------------------------------------------------------------------|------------------------------------------------------------------------------------|
| LED 18  | Significato                                                                                                    | Ricezione dei                                                                      |
| Rosso   | Programma temporale assegnato<br>per riscaldamento                                                                                                    |                                                                                    |
| Arancio | Programma temporale assegnato per riscaldamento/raffreddamento                                                                                                    | La modalità o                                                                      |
| Verde   | Programma temporale assegnato<br>per raffreddamento                                                                                                    | descritta nelle<br>dell'appareco                                                   |

### Tasto della comunicazione radio

Invio di segnali test

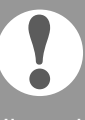

Il regolatore di zona può inviare a tutti i ricevitori radio un segnale test per il controllo dell'intensità del segnale.

1 Premere e tenere premuti i tasti Mode e nd del regolatore di zona per almeno 4 secondi. II LED Plampeggia verde.

Il regolatore di zona invia ogni 5 secondi un segnale di test ai ricevitori assegnati. Durante l'invio si accendono brevemente i LED di zona.

- llità test è possibile uscire un tasto qualsiasi.
- nuti l'apparecchio passa automaticamente à di funzionamento normale.

## segnali test

li invio di un segnale tore a pavimento è relative istruzioni dell'apparecchio (test radio).

 Inviare un segnale test al regolatore di zona. Quando si riceve un segnale test il LED Mampeggia verde.

II LED della relativa zona lampeggiando indica l'intensità del segnale ricevuto (1 = sufficiente...5 = forte).

# Se si presentano problemi

# Sostituzione del fusibile

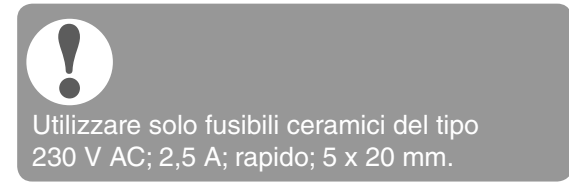

- Scollegare la tensione dall'apparecchio.
- Aprire l'alloggiamento (vedere "Apertura dell'alloggiamento" a pagina 39).
- Strarre il supporto con il fusibile (passaggi da 1 a 3).
- 4 Sostituire il fusibile con uno nuovo.
- 5 Inserire nuovamente il fusibile.
- 6 Chiudere l'alloggiamento (vedere "Collegamento dell'alloggiamento" a pagina 42).

# Ripristino delle impostazioni predefinite del regolatore di zona

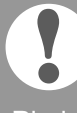

Ripristinando le impostazioni predefinite del regolatore di zona, la configurazione (assegnazione) attuale viene cancellata. In caso di interruzione della tensione il regolatore di zona conserva la sua configurazione.

Premere e tenere premuti i tasti Mode e nd del regolatore di zona per almeno 10 secondi.
 Dopo 4 secondi il regolatore passa alla modalità test. Continuare a tenere premuto il tasto fino a quando il LED nd lampeggia arancio.

Le impostazioni predefinite del regolatore di zona sono ripristinate.

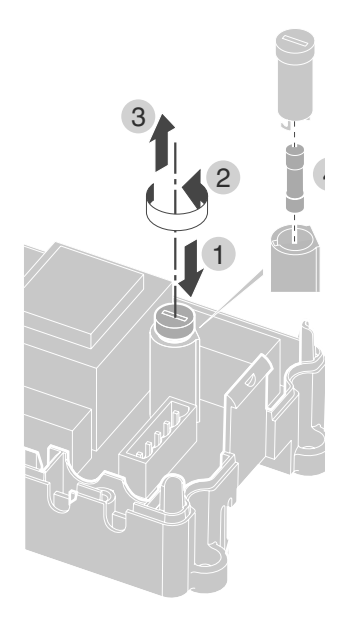

# Indicatori di guasto

Quando il LED i si accende, significa che in almeno una zona di temperatura è presente un guasto. I colori dei LED di zona 1...8 informano sul tipo di guasto presente nella relativa zona di temperatura:

| Stato                | Significato                                                                                           |
|----------------------|----------------------------------------------------------------------------------------------------|
| Spento               | Nessun guasto                                                                                         |
| Lampeggia<br>rosso   | Nessun collegamento con la sonda di temperatura ambiente/il teleregolatore                            |
| Lampeggia<br>arancio | Nessun collegamento con il<br>teleregolatore o <b>evohome</b> o con<br>l'apparecchio di comando CM927 |
| Lampeggia<br>verde   | Nessun collegamento con <b>evohome</b> o con l'apparecchio di comando CM927                           |

L'indicatore dei guasti si spegne non appena si risolve il guasto.

# Guasti e loro eliminazione

| Problema                                                                                                    | Causa/soluzione                                                                                                    | Problema                                                                    | Causa/soluzione                                                                                                    |
|----------------------------------------------------------------------------------------------------|----------------------------------------------------------------------------------------------------|-----------------------------------------------------------------------------|----------------------------------------------------------------------------------------------------|
| Quando si attiva<br>la tensione di rete<br>il LED Power non<br>si accende.                                                                      | La tensione di rete<br>non è collegata.<br>▶ Controllare la tensione<br>alla presa.                                                                                                    | La temperatura<br>ambiente non<br>viene regolata<br>correttamente.          | <ul> <li>Verificare se all'ambiente è<br/>stato assegnato un sensore<br/>di temperatura ambiente.</li> </ul>                                                                                      |
|                                                                                                    | <ul> <li>Controllare il fusibile del<br/>regolatore di zona.</li> </ul>                                                                                                    | II LED <sup>(P)</sup> lampeggia<br>rapidamente                              | Nessun apparecchio è installato.<br>► Installare nuovamente                                                                                                    |
| <ul> <li>Alla messa in funzione il LED 18 delle zone non è acceso verde fisso.</li> <li>Beventualmente assegnare nuovamente la zona.</li> </ul> |                                                                                                    | II LED <b>i</b> lampeggia.                                                  | <ul> <li>L'antenna non è collegata<br/>oppure è guasta.</li> <li>Controllare il collegamento<br/>dell'antenna.</li> <li>Se necessario sostituire<br/>l'antenna puova</li> </ul>                   |
| Alla messa in<br>funzione il LED<br>18 delle zone<br>non è acceso<br>rosso fisso.                                                               | <ul> <li>La sonda di temperatura ambiente non può essere assegnata.</li> <li>Verificare che le pile nel attuatore di valore nominale dell'ambiente/nella sonda siano inserite in modo esatto.</li> <li>Controllare il collegamento radio.</li> <li>Controllare il collegamento dell'antenna.</li> </ul>                                                                                                    | II LED rosso della<br>zona appresa<br>lampeggia dopo la<br>sincronizzazione | L'apparecchio di comando<br><b>evohome</b> non ha ancora<br>trasmesso un valore di<br>sensore valido dal DTS92/<br>T87RF al regolatore di zona.<br>Dopo circa 3 minuti il<br>LED rosso si spegne. |
| Gli ambienti non si<br>riscaldano o non si<br>raffreddano.                                                                                      | <ul> <li>Controllare il riscaldamento e<br/>la temperatura di avviamento.</li> <li>Controllare la posizione<br/>dell'interruttore aperto/<br/>chiuso a corrente nulla<br/>(vedere pagina 39).</li> <li>Controllare il fusibile del<br/>regolatore di zona.</li> <li>In caso di fusibile guasto:</li> <li>Verificare l'eventuale<br/>cortocircuito degli<br/>attuatori termici.</li> <li>Sostituire il fusibile.</li> </ul> |                                                                             |                                                                                                    |
| Dopo la messa<br>in funzione il<br>LED <b>i</b> è rosso.                                                                                        | <ul> <li>In una zona di temperatura<br/>è presente un guasto<br/>(vedere pagina 15).</li> <li>Controllare il<br/>collegamento radio.</li> <li>Controllare il collegamento<br/>dell'antenna.</li> <li>Verificare che la zona sia<br/>assegnata in modo corretto.</li> <li>Controllare le batterie delle<br/>apparecchiature assegnate.</li> </ul>                                                                           |                                                                             |                                                                                                    |

# Opzioni

# Unità posteriore del boiler

#### Collegamento dell'unità posteriore del boiler attraverso l'uscita analogica (solo HCE80/HCC80) a regolatori esterni

La tensione di uscita analogica si modifica in base alla posizione della valvola.

- Spellare gli attacchi per un tratto di 5,5 mm (vedere pagina aperta, Fig. 5).
- Collegare l'unità posteriore del boiler (vedere pagina aperta, Fig. 4 (9)).

Nei regolatori MCR 200, MCR 40, ZG 252 N, Panther e Smile è possibile un'unità posteriore del boiler.

Collegare gli ingressi al regolatore di zona secondo le istruzioni allegate (ingresso massa al morsetto 6, ingresso TW al morsetto 5).

#### Realizzare un'unità posteriore del boiler attraverso un collegamento senza fili (con BDR91)

In base alla posizione della valvola viene attivato e disattivato il relè.

## Realizzare un'unità posteriore del boiler con relè 42 V AC integrato, contatto privo di tensione (solo HCE80R/HCC80R)

In base alla posizione della valvola viene attivato e disattivato il relè.

- Spellare gli attacchi per un tratto di 5,5 mm (vedere pagina aperta, Fig. 5).
- Collegare l'unità posteriore del boiler (vedere pagina aperta, Fig. 4 (9)).

# Assegnazione dei moduli relè per il controllo del generatore di calore

In base alla richiesta di calore degli ambienti installati, il modulo relè BDR91 controlla, in base alla posizione della valvola, il generatore di calore.

## Sincronizzazione dell'unità posteriore del boiler BDR91

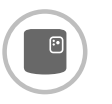

 Premere e tenere premuto il tasto del modulo relè BDR91 per 5 secondi per attivare la modalità di sincronizzazione.
 II LED rosso sul modulo relè lampeggia ad un ritmo di 0.5 secondi.

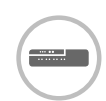

Premere il tasto di installazione del regolatore di zona.

Dopo essere avvenuta correttamente l'assegnazione il LED rosso del modulo relè si spegne.

Per uscire dalla visualizzazione dell'apparecchio premere nuovamente il tasto di installazione del regolatore di zona.

# Raffreddamento con CM927

### Attivazione della funzione di raffreddamento sul CM927

La funzione caldo/freddo viene definita in modalità di installazione dal parametro 4:HC.

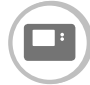

- Spostare l'interruttore a cursore in posizione "OFF".
   Premere contemporaneamente
  - i tasti **i** e <, >. Viene visualizzato **1:CL** del primo livello dei parametri.
- Premere il tasto > per passare al secondo livello dei parametri.
   Viene visualizzato 1:Ot del secondo livello dei parametri.
- Premere ripetutamente il tasto + fino alla visualizzazione di 4:HC.
- Se necessario, con i tasti ▲ e ▼ selezionare l'impostazione "1" e confermare con il tasto OK.
   La funzione di raffreddamento sul CM927 è attivata.

# Abilitazione della funzione di raffreddamento sul regolatore di zona

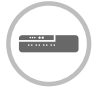

Premere e tenere premuto il tasto Mode per almeno 4 secondi.
 II LED (Pindica la modalità attivata:

| LED 🖗        | Significato                             |
|--------------|-----------------------------------------|
| Acceso verde | Modalità di<br>raffreddamento<br>attiva |
| Acceso rosso | Modalità di<br>riscaldamento attiva     |

2 Cambiare l'impostazione premendo il tasto di installazione <sup>(m)</sup>.

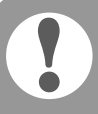

Dopo 60 secondi il regolatore di zona si riattiva automaticamente nella modalità di funzionamento normale. Dalla modalità di installazione è possibile uscire anche premendo il tasto **Mode**.

# Sincronizzazione del sensore di temperatura ambiente raffreddamento

A tal fine deve essere attivata la funzione di raffreddamento sul CM927.

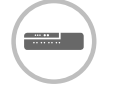

- Premere e tenere premuto il tasto di installazione ne del regolatore di zona per 2 secondi.
   II LED ne si accende. Il LED della
  - II LED ("1") si accende. II LED della zona 1 lampeggia verde.
- Premere 2 volte il tasto di installazione del regolatore di zona.

Il LED della zona 1 lampeggia arancio. Il regolatore di zona attende il segnale del CM927.

## Messa del CM927 in modalità di sincronizzazione

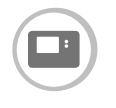

- Spostare l'interruttore a cursore in posizione "OFF".
- Premere contemporaneamente e tenere premuti i tasti ▲, ▼ e < fino alla visualizzazione di InST CO.</p>

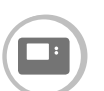

2 Trasmettere il segnale di sincronizzazione premendo il tasto OK.

Il valore nominale raffreddamento è assegnato alla zona scelta.

Il LED della zona scelta sul regolatore di zona è arancio fisso.

Se raffreddamento non è attivato, il LED della zona 2 lampeggia rosso.

#### Commutazione caldo/freddo sull'apparecchio di comando CM927

Il passaggio dal modo operativo di riscaldamento al modo operativo di raffreddamento o viceversa deve essere eseguito manualmente sul CM927.

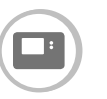

 Premere e tenere premuti i tasti ▲ e ▼ per circa 5 secondi fino alla visualizzazione di "Freddo" o "Caldo".

Ora l'apparecchio di comando CM927 funziona nella modalità di funzionamento visualizzata.

# Programma temporale per la funzione di raffreddamento

Quando si attiva la funzione di raffreddamento, ad ogni zona è possibile assegnare un programma temporale per il riscaldamento ed il raffreddamento.

I programmi temporali ed i valori nominali sono attivati dal contatto di commutazione riscaldamento o raffreddamento.

Il programma temporale per il riscaldamento è attivo quando il collegamento sul morsetto 3 e 4 sulla spina 9 è aperto (vedere pagina aperta, Fig. 4 (9)).

Quando i morsetti 3 e 4 sono collegati si attiva il programma temporale del raffreddamento.

Se ad una zona non è assegnato alcun programma temporale per il raffreddamento, il valore nominale standard dell'ambiente è di 26 °C.

# Appendice

# Panoramica di navigazione e delle funzioni

| Funzione                                       | Premere il tasto                                                                                | LED di stato 🕅                                                                                 | LED di zona                                                                                                    | Uscita dalla modalità                                                      |
|------------------------------------------------|-------------------------------------------------------------------------------------------------|------------------------------------------------------------------------------------------------|----------------------------------------------------------------------------------------------------|----------------------------------------------------------------------------|
| Funzionamento<br>normale                       |                                                                                                 |                                                                                                | Acceso verde = valvola aperta<br>LED spento = valvola chiusa                                                                                                    |                                                                            |
| Sincronizzazione                               |                                                                                                 | Acceso arancio                                                                                 | Lampeggia                                                                                                    | 4 min dopo<br>l'ultima azione                                              |
| Cancellazione<br>degli apparecchi<br>assegnati | <b>Mode</b> > 4 s in modalità di sincronizzazione                                               | Acceso arancio                                                                                 | LED di zona si spegne                                                                                                    | 4 min dopo<br>l'ultima azione                                              |
| Display<br>dell'apparecchio                    | ି ବ 2 s                                                                                         | Lampeggia arancio                                                                              | Rosso = valore reale ambiente<br>Verde = valore<br>nominale ambiente<br>Arancio= valore reale<br>ambiente/valore<br>nominale ambiente                                                         | Automaticamente<br>dopo 60 s<br>o<br>Azionamento di<br>un altro tasto      |
| Modalità<br>raffreddamento                     | Mode > 4 s<br>Premere il tasto<br>per attivare/<br>disattivare la modalità<br>di raffreddamento | Verde = modalità di<br>raffreddamento attiva<br>Rosso = modalità di<br>raffreddamento inattiva | Rosso = raffreddamento<br>attivato e contatto di<br>raffreddamento aperto<br>(mors. 3 e 4)<br>Verde = raffreddamento<br>attivato e contatto di<br>raffreddamento chiuso<br>(mors. 3 e 4)      | Automaticamente<br>dopo 60 s<br>o<br>Azionamento del<br>tasto <b>Mode</b>  |
| Invio segnale test                             | Premere e tenere<br>premuti <sup>(ଲ)</sup> e<br><b>Mode</b> per 4 s                             | Lampeggia verde                                                                                | Acceso rosso all'invio<br>del segnale test                                                                                                    | Automaticamente<br>dopo 10 minuti<br>o<br>Azionamento di<br>un altro tasto |
| Ricezione<br>segnale test                      |                                                                                                 | Lampeggia verde                                                                                | L'intensità del segnale<br>dell'apparecchio assegnato<br>viene indicata dal lampeggio<br>del relativo LED di zona verde:<br>1 x = segnale sufficiente<br>5 x = segnale forte                  | 10 s dopo l'ultimo<br>segnale test ricevuto                                |
| Errore di co-<br>municazione                   |                                                                                                 | LED i acceso rosso                                                                             | Lampeggia rosso = errore<br>valore reale ambiente<br>Lampeggia verde = errore<br>valore nominale ambiente<br>Lampeggia arancio = errore<br>valore reale ambiente/<br>valore nominale ambiente | Ad errore risolto                                                          |
| Errore antenna                                 |                                                                                                 | LED <b>i</b> lampeggia rosso                                                                   |                                                                                                    | Ad errore risolto                                                          |
| Ripristino di tutte<br>le impostazioni         | Premere e tenere<br>premuti <sup>(P)</sup> e<br><b>Mode</b> per 10 s                            | Lampeggia arancio                                                                              |                                                                                                    | Rilasciare il tasto                                                        |

# Dati tecnici

| Tensione di<br>ingresso/uscita      | 230 V AC, 50 Hz                                                                                |
|-------------------------------------|------------------------------------------------------------------------------------------------|
| Potenza assorbita                   | max. 1750 VA con pompa<br>collegata (max. 6 A)                                                 |
| Relè pompa                          | contatto di commutazione<br>230 V AC, max. 6 A (non privo<br>di tensione); $\cos \phi \ge 0,7$ |
| Relè unità posteriore<br>del boiler | 42 V AC; 1 V < U $\cong$ 42 V;<br>1 mA < I $\cong$ 100 mA; $\cos \varphi = 1$                  |
| Attuatori termici                   | 2,7 A max. per 1 s;<br>200 mA; cosφ ≥ 0,95                                                     |
| Temp. ambiente                      | 050 °C                                                                                         |
| Temp. di conservazione              | -20+70 °C                                                                                      |
| Umidità relativa dell'aria          | 593 %                                                                                          |
| Comunicazione radio                 | SRD (868,0870,0) MHz<br>RX classe 2                                                            |
| Portata                             | Valore tipico di 30 m, 1 zona                                                                  |
| Misure                              | 350 x 82 x 52 mm (l x a x p)                                                                   |
| Peso                                | 1 kg                                                                                           |
| Fusibile                            | Fusibile in ceramica 5 x 20 mm,<br>230 V AC; 2,5 A; rapido                                     |
| Materiale                           | ABS                                                                                            |
| Tipo di protezione                  | IP30                                                                                           |
| Classe di protezione antincendio    | VO                                                                                             |

- Sistema di regolazione elettronico montabile in modo indipendente con installazione fissa
- La modalità di funzionamento è del tipo 1.B (relè pompa) e del tipo 1.C (attuatore termico)
- Temperatura per per controllo della pressione a sfera di parti dell'alloggiamento: 75 °C e per elementi sotto tensione come ad es. i morsetti: 125 °C
- CEM controllo emissioni di disturbo a 230 V AC +10/-15 %, 1750 VA massimo
- Il grado di impurità è 2
- La tensione di misurazione è 4000 V (corrisponde alla categoria di sovratensione III)

# Table des matières

| Introduction                                                                                  | 60 |
|-----------------------------------------------------------------------------------------------|----|
| Vue d'ensemble du système                                                                     | 61 |
| Aperçu des fonctions                                                                          | 63 |
| Montage et installation                                                                       | 64 |
| Créer un plan des zones                                                                       | 64 |
| Plan des zones (exemple)                                                                      | 65 |
| Consignes de sécurité                                                                         | 66 |
| Monter le régulateur de zone                                                                  | 67 |
| Réglages sur le régulateur de zone                                                            | 68 |
| Câblage                                                                                       | 69 |
| Mise en service                                                                               | 71 |
| Lier l'appareil (liaison)                                                                     | 72 |
| Lier le combiné d'ambiance au module d'ambiance programmable <b>evohome</b>                   | 72 |
| Lier le combiné d'ambiance au module<br>d'ambiance programmable <b>evohome</b> – <i>suite</i> | 74 |
| Lier le module d'ambiance CM927<br>au régulateur de zone                                      | 75 |
| Liaison du régulateur de zone<br>sans programme horaire                                       | 76 |
| Annuler l'affectation de zones (locaux)                                                       | 79 |
| Contrôler l'installation                                                                      | 80 |

| Aide en cas de problème                                            | 81 |
|--------------------------------------------------------------------|----|
| Remplacer le fusible                                               | 81 |
| Remettre le régulateur de zone<br>au réglage d'usine               | 81 |
| Indications de défaut                                              | 81 |
| Défaut et remède                                                   | 82 |
| Options                                                            | 83 |
| Commande chaudière                                                 | 83 |
| Affecter les modules de relais<br>pour la commande de la chaudière | 83 |
| Rafraîchissement avec le CM927                                     | 84 |
| Programme horaire pour la fonction de rafraîchissement             | 85 |
| Annexe                                                             | 86 |
| Vue d'ensemble de la navigation et des fonctions                   | 86 |
| Caractéristiques techniques                                        | 87 |
| Directive WEEE 2012/19/UE                                          | 87 |
| Définitions d'appareils et de fonctions selon<br>EN 60730-1        | 87 |
| Déclaration de conformité                                          | 87 |
|                                                                    |    |

# Introduction

Ces instructions de montage et mode d'emploi contiennent toutes les informations sur le montage, la mise en service et la configuration des régulateurs de zone HCE80(R) / HCC80(R).

Tous les éléments de commande et raccordements sont représentés sur un rabat.

Dépliez le rabat de gauche.
 Laissez le rabat déplié pendant la suite de la lecture.

| Légende d | u rabat                                               |                                         |  |
|-----------|-------------------------------------------------------|-----------------------------------------|--|
| Fig. 1    | Etendue de la livraison                               |                                         |  |
| Fig. 2    | Ouvrir le boîtier                                     |                                         |  |
| Fig. 3    | Eléments                                              | d'affichage et de commande              |  |
| (1)       | Power                                                 | Alimentation Marche/Arrêt               |  |
| (2)       | i                                                     | Affichage d'information                 |  |
| (3)       | (P)                                                   | Affichage d'installation                |  |
| (4)       | Mode                                                  | Touche de modes de<br>fonctionnement    |  |
| (5)       | (P)                                                   | Touche d'installation                   |  |
| (6)       | ۲                                                     | Indication Marche/<br>Arrêt de la pompe |  |
| (7)       | 18                                                    | LED de zone                             |  |
| (8)       |                                                       | Marquage des zones 18                   |  |
| Fig. 4    | Raccorde                                              | ments                                   |  |
| (9)       | Fiche I/O                                             |                                         |  |
| (10)      | Commutateur pour réglage<br>ouvert/fermé sans courant |                                         |  |
| (11)      | Emplacement pour module<br>d'extension HCS80          |                                         |  |
| (12)      | Fiche pour tension d'alimentation, pompe              |                                         |  |
| (13)      | Fusible                                               |                                         |  |
| (14)      | Emplacement pour antenne interne                      |                                         |  |
| (Z1Z8)    | Fiche pour                                            | r zone 18                               |  |
| Fig. 5    | Fiche I/O                                             |                                         |  |
| Fig. 6    | Fiche pou                                             | r zone 18                               |  |
| Fig. 7    | Fiche pou                                             | r tension d'alimentation, pompe         |  |

# Vue d'ensemble du système

Le système de régulation pour plancher chauffant ou rafraîchissant est un système intelligent de régulation individuelle de la température ambiante. La vue d'ensemble suivante montre les appareils qui peuvent fonctionner avec le régulateur de zone.

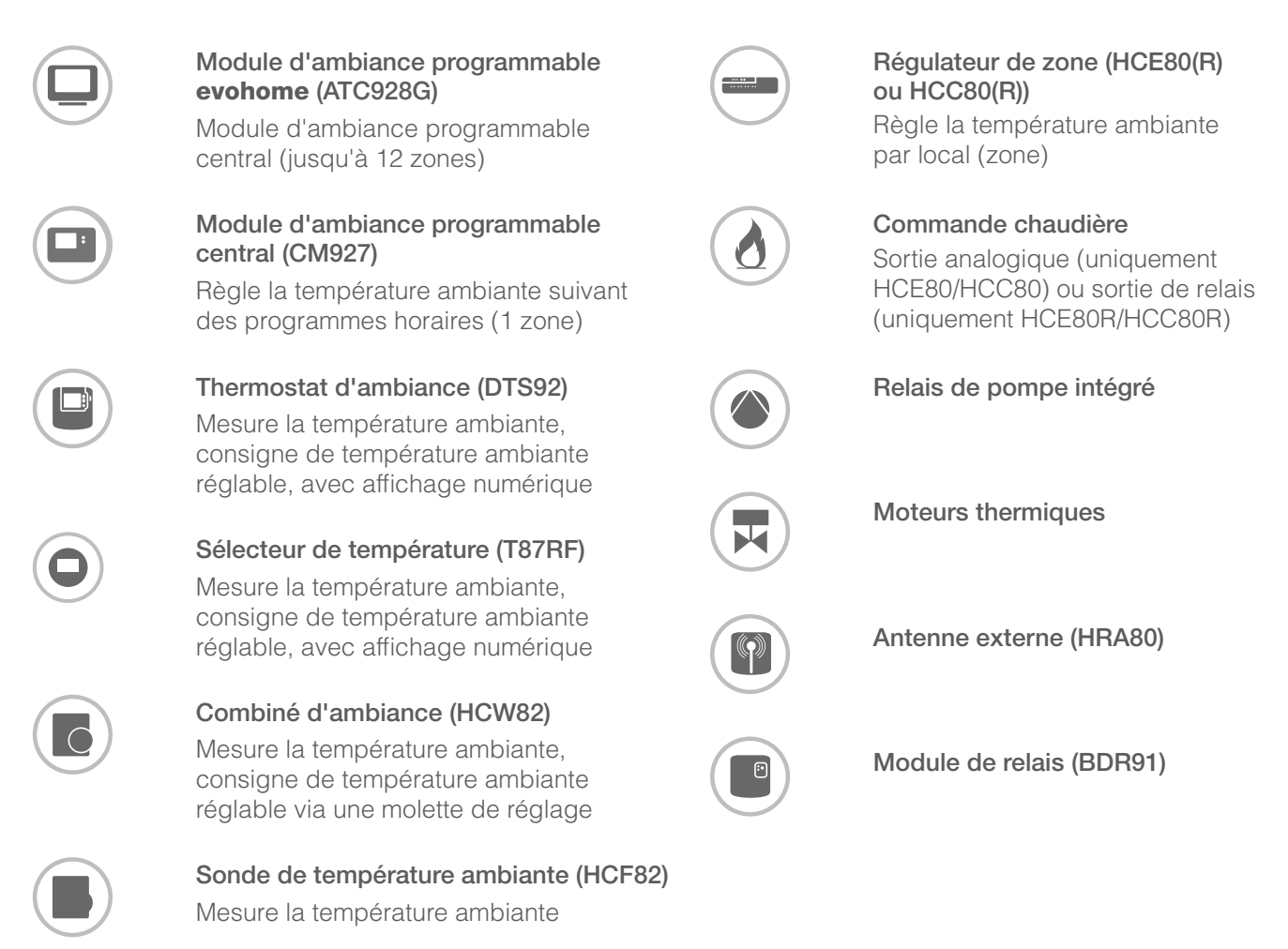

![](_page_64_Figure_4.jpeg)

# Vue d'ensemble du système - suite

Un système de régulation pour plancher chauffant peut par principe être construit de 3 façons différentes:

- avec module d'ambiance programmable central **evohome**
- avec module d'ambiance programmable central CM927
- sans module d'ambiance programmable central

Cette structure définit la suite de la procédure lors de la mise en service et de la liaison.

#### Système de régulation pour plancher chauffant ou rafraîchissant avec module d'ambiance programmable central **evohome**

Le module d'ambiance programmable **evohome** permet de régler indépendamment chaque zone avec un programme horaire individuel.

Les combinés d'ambiance DTS92, T87RF, HCW82 ou HCF82 ainsi que le relais de chaudière BDR91 communiquent directement avec le module d'ambiance programmable central **evohome**.

Le module d'ambiance programmable **evohome** est relié au régulateur de zone, voir "Lier le régulateur de zone au module d'ambiance programmable **evohome** (liaison)" à la page 74.

#### Système de régulation pour plancher chauffant ou rafraîchissant avec module d'ambiance programmable CM927

Le module d'ambiance programmable central CM927 communique directement avec le régulateur de zone HCE80(R)/HCC80(R).

Les combinés d'ambiance DTS92, T87RF, HCW82 ou HCF82 ainsi que le relais de chaudière BDR91 communiquent également directement avec le régulateur de zone HCE80(R)/HCC80(R).

Le module d'ambiance programmable CM927 est relié au régulateur de zone, voir "Lier le module d'ambiance CM927 au régulateur de zone" à la page <?>.

#### Système de régulation pour plancher chauffant ou rafraîchissant sans module d'ambiance programmable central

Les combinés d'ambiance DTS92, T87RF, HCW82 ou HCF82 ainsi que le relais de chaudière BDR91 communiquent directement avec le régulateur de zone HCE80(R)/HCC80(R).

La liaison avec le module d'ambiance doit se faire sur le régulateur de zone HCE80(R)/ HCC80(R), voir "Liaison du régulateur de zone sans programme horaire" à la page 76.

Si vous utilisez le régulateur de zone avec Smile Room Connect SRC-10, la liaison est décrite dans le mode d'emploi SRC-10.

![](_page_65_Figure_20.jpeg)

![](_page_65_Figure_21.jpeg)

# Aperçu des fonctions

Le régulateur de zone offre les fonctions suivantes:

- 5 zones de température réglables, extensibles à 8
- Possibilité de raccorder jusqu'à 3 moteurs thermiques par zone
- Utilisation possible de moteurs thermiques ouverts sans courant et fermés sans courant
- Relais de pompe intégré
- Commande chaudière
  - Analogique (uniquement HCE80/HCC80)
  - Relais intégré avec contact libre de potentiel 42 V AC/VDC (uniquement HCE80R, HCC80R)
  - Sans fil via relais BDR91
- Régulateur de zone commutable chauffage/rafraîchissement
- 1 antenne (interne ou externe) utilisable pour 3 régulateurs
- Montage rapide par branchement sans vis des moteurs thermiques
- Commande intelligente par logique floue
- Diagnostic simple de la transmission radio
- Affichage d'état de fonctionnement par LED

|                             | HCE80              | HCE80R             | HCC80              | HCC80R             |
|-----------------------------|--------------------|--------------------|--------------------|--------------------|
| Antenne                     | Externe            | Externe            | Interne            | Interne            |
| Relais de pompe             | 230 V AC interne   | 230 V AC interne   | 230 V AC interne   | 230 V AC interne   |
| Sortie analogique           | Présent            | Non présent        | Présent            | Non présent        |
| Cde. chaudière RF           | Externe avec BDR91 | Externe avec BDR91 | Externe avec BDR91 | Externe avec BDR91 |
| Module de cde.<br>chaudière | Non présent        | 42 V AC/VDC        | Non présent        | 42 V AC/VDC        |

Le relais de pompe 230 V AC n'est pas libre de potentiel.

# Montage et installation

# Créer un plan des zones

Dans un bâtiment, on peut régler des locaux (zones) avec des consignes de température ambiante différentes. Les moteurs thermiques de la zone affectée (local) sont commandés en fonction de la consigne de température ambiante.

|                                                                        | Zones de<br>température<br>(maximum) | Moteurs<br>thermiques<br>(maximum) | Nombre de<br>régulateurs<br>de zone |
|------------------------------------------------------------------------|--------------------------------------|------------------------------------|-------------------------------------|
| Par régulateur de zone, on peut définir                                | 8                                    | 24                                 | 1                                   |
| au maximum 5 zones de température.                                     | 16                                   | 48                                 | 2                                   |
| Avec le module d'extension HCS80,<br>vous pouvez porter ce nombre à 8. | 24                                   | 72                                 | 3                                   |

Définir les zones de température

 Déterminez le nombre de zones et les locaux correspondants.

Dans chaque zone, on peut raccorder

- Affectez à chaque zone le module d'ambiance correspondant, p. ex. HCW82, et les moteurs thermiques nécessaires.
- Identifiez les modules d'ambiance et les moteurs thermiques pour la zone respective (voir rabat Fig. 4, Z1...Z8).

#### Explication concernant cet exemple

- La zone d'habitation est couverte par 6 zones de température. Pour cette structuration, le module supplémentaire HCS80 est nécessaire.
- Le régulateur de zone commande 8 moteurs thermiques.

![](_page_67_Figure_12.jpeg)

# Plan des zones (exemple)

| Zone | Moteur thermique<br>(type, emplacement) | Combiné d'ambiance<br>(emplacement) | Nom du local | Modes de<br>fonctionnement     |
|------|-----------------------------------------|-------------------------------------|--------------|--------------------------------|
| 1    |                                         | -                                   |              | Chauffage<br>Rafraîchissement* |
| 2    |                                         | -                                   |              | Chauffage<br>Rafraîchissement* |
| 3    |                                         | -                                   |              | Chauffage<br>Rafraîchissement* |
| 4    |                                         | -                                   |              | Chauffage<br>Rafraîchissement* |
| 5    |                                         | -                                   |              | Chauffage<br>Rafraîchissement* |
| 6    |                                         | -                                   |              | Chauffage<br>Rafraîchissement* |
| 7    |                                         | -                                   |              | Chauffage<br>Rafraîchissement* |
| 8    |                                         | _                                   |              | Chauffage<br>Rafraîchissement* |

\* en option

# Consignes de sécurité

# DANGER

![](_page_69_Picture_3.jpeg)

# Danger de mort par choc électrique!

Contacts sous tension réseau exposés à nu.

- Tirez la fiche de la prise avant d'ouvrir le boîtier.
- Faites effectuer tous les travaux par du personnel spécialisé autorisé.
- Respectez les prescriptions VDE en vigueur lors de l'installation.

#### AVERTISSEMENT Détérioration du

![](_page_69_Picture_10.jpeg)

régulateur de zone Court-circuit à cause de l'humidité et de l'eau.

 Montez l'appareil à un endroit protégé de l'humidité et de l'eau.

#### **AVERTISSEMENT** Détérioration de

![](_page_69_Picture_14.jpeg)

# composants exposés à l'air libre!

Destruction de composants électroniques par des décharges électrostatiques.

 Ne touchez pas les composants.

# PRUDENCE

![](_page_69_Picture_19.jpeg)

#### Transmission de données insuffisante

Perturbation du récepteur radio dans l'appareil par des objets métalliques et d'autres appareils radio.

- Lors du montage de l'appareil, veillez à un écartement d'au moins 1 m par rapport aux autres appareils radio tels qu'écouteurs sans fil, téléphones sans fil selon norme DECT, etc.
- Veillez à une distance suffisante par rapport aux objets métalliques.
- Sélectionnez un autre emplacement de montage en cas de perturbation ne se laissant pas corriger du récepteur radio dans l'appareil par des objets métalliques et d'autres appareils radio.

# Monter le régulateur de zone

Le régulateur de zone peut être monté à l'intérieur ou à l'extérieur du coffret de distribution.

Le régulateur de zone comporte 4 trous de montage de 4,2 mm de diamètre.

![](_page_70_Picture_4.jpeg)

# Réglages sur le régulateur de zone

## DANGER

### Danger de mort par choc électrique! Contacts sous tension réseau exposés à nu.

 Assurez-vous que le câble est hors tension.

#### Ouvrir le boîtier

① Ouvrez le boîtier (voir rabat, Fig. 2).

### Enficher le module d'extension (option)

Le module d'extension HCS80 augmente le nombre possible de zones de température du régulateur de zone de 5 à 8.

Enfichez le module d'extension avec la fiche intermédiaire dans l'emplacement prévu (voir rabat Fig. 4 (11)).

# Régler le type de moteur thermique

- Contrôlez quel est le type de moteur thermique présent.
- Réglez le commutateur selon le tableau suivant (voir rabat Fig. 4, (10)).

# Position du Type de moteur Caractéristique sélecteur thermique

| ••• | Fermé sans<br>courant  | Ouvre le circuit de<br>chauffage lorsqu'une<br>tension est appliquée à<br>la sortie de la zone Le<br>moteur thermique a besoin<br>d'énergie uniquement<br>en fonctionnement<br>de chauffage |
|-----|------------------------|----------------------------------------------------------------------------------------------------|
| ••• | Ouvert sans<br>courant | Ouvre le circuit de<br>chauffage lorsqu'aucune<br>tension n'est appliquée<br>à la sortie de la zone                                                                                         |

Par régulateur de zone, on ne peut raccorder qu'un seul type de moteurs thermiques.

Pour pouvoir exploiter des moteurs ouverts sans courant et fermés sans courant, il vous faut deux régulateurs de zone.

![](_page_71_Picture_19.jpeg)

Les moteurs thermiques sont protégés par un fusible céramique, voir section "Vue d'ensemble de la navigation et des fonctions" à la page 86.
### Câblage

### Types et longueurs de câbles admissibles

### Moteurs thermiques

| Diamètre extérieur du câble    | Min. 3,5 mm / max. 5,3 mm                        |
|--------------------------------|--------------------------------------------------|
| Longueur du câble              | Max. 400 m                                       |
| Section du câble               | Max. 1,0 mm <sup>2</sup>                         |
| Serrage des bornes             | 4 mm                                             |
| Plage de serrage<br>des bornes | 0,07–1,33 mm <sup>2</sup> ;<br>conducteur souple |

### Connexion de réseau et de pompe 230 V AC

| Diamètre extérieu | du câble | Min. 8,0 mm / | max. 11 mm |
|-------------------|----------|---------------|------------|
|-------------------|----------|---------------|------------|

| Longueur du câble              | Max. 100 m                                                                                                    |
|--------------------------------|----------------------------------------------------------------------------------------------------|
| Section du câble               | Max. 1,5 mm <sup>2</sup>                                                                                       |
| Serrage des bornes             | 7 mm                                                                                                    |
| Plage de serrage<br>des bornes | 0,50–2,50 mm <sup>2</sup> ;<br>conducteur souple/rigide<br>0,50–1,50 mm <sup>2</sup> ;<br>souple, avec embouts |

### Raccordement d'antenne

| Longueur du câble              | Max. 30 m                                                                                        |
|--------------------------------|--------------------------------------------------------------------------------------------------|
| Section du câble               | JE-LiYCY 2 x 2 x 0,5 mm <sup>2</sup> ;<br>JE-Y(St)Y Ø 2 x 2 x 0,8 mm;<br>2 x 0,5 mm <sup>2</sup> |
| Serrage des bornes             | 5,5 mm                                                                                           |
| Plage de serrage<br>des bornes | 0,07–1,54 mm <sup>2</sup>                                                                        |

### Chauffage/rafraîchissement, commande chaudière

| Longueur du câble              | Max. 100 m                                                                                       |
|--------------------------------|--------------------------------------------------------------------------------------------------|
| Section du câble               | JE-LiYCY 2 x 2 x 0,5 mm <sup>2</sup> ;<br>JE-Y(St)Y Ø 2 x 2 x 0,8 mm;<br>2 x 0,5 mm <sup>2</sup> |
| Serrage des bornes             | 5,5 mm                                                                                           |
| Plage de serrage<br>des bornes | 0,07–1,54 mm <sup>2</sup>                                                                        |

### Raccorder le cordon d'alimentation

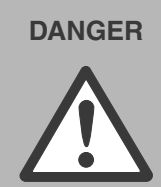

Danger de mort par choc électrique!

Contacts sous tension réseau exposés à nu.

 Assurez-vous que le câble est hors tension.

- Sélectionnez un câble approprié pour le raccordement secteur parmi les types de câbles admissibles.
- Dénudez les raccordements sur 7 mm (voir rabat Fig. 7).
- 3 Raccordez le câble à la fiche selon le graphique suivant (voir rabat Fig. 4 (12)).
- Insérez la fiche dans la douille 12 (voir rabat Fig. 4).
- 5 Fixez les câbles avec le serre-câble.

| Montage | Démontage |
|---------|-----------|
|         |           |

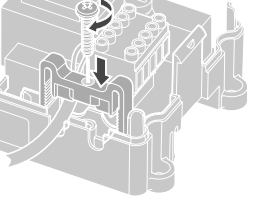

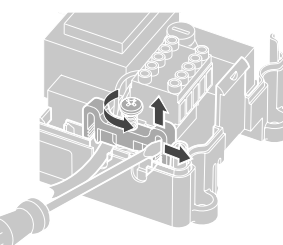

### Raccorder les moteurs thermiques

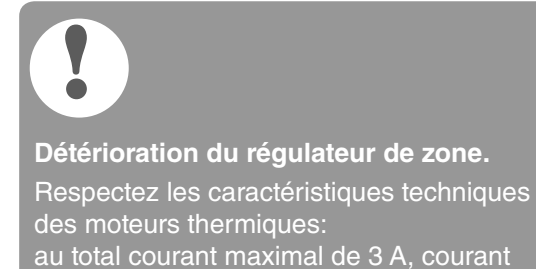

permanent par zone 250 mA.

Chaque zone peut commander jusqu'à 3 moteurs thermiques. On peut raccorder directement 3 servomoteurs pour la zone 1, 2 pour la zone 2 et 1 pour chacune des zones 3 à 5. Pour le module d'extension, 1 raccordement est présent pour chacune des zones 6 à 8.

S'il faut raccorder plus de 11 moteurs thermiques au régulateur de zone, les câbles des servomoteurs doivent être câblés dans un boîtier de distribution.

- Tirez le cas échéant les câbles des servomoteurs vers le boîtier de distribution.
- 2 Câblez les lignes des moteurs thermiques.
- 3 Avec une pince coupante, cassez les ouvertures pour les câbles dans le boîtier.
- Dénudez les raccordements sur 5,5 mm (voir rabat Fig. 6).
- Insérez les câbles de raccordement des moteurs thermiques dans les ouvertures de câbles des fiches.
- 6 Fermez les pinces.
- [Insérez les fiches dans les douilles des zones correspondantes (voir rabat Fig. 4 (Z1...Z8)).
- 8 Pincez les câbles dans la décharge de traction.
- 9 Fixez les câbles avec le serre-câble.

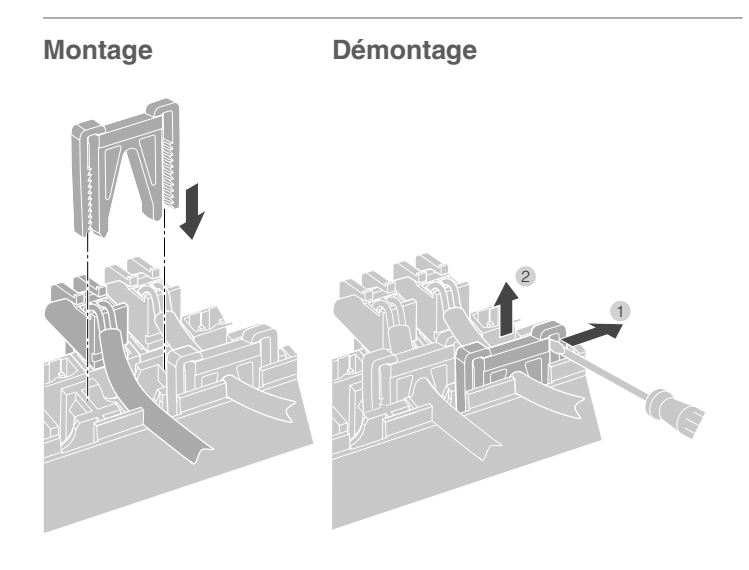

### Raccorder la pompe (230 V AC)

Dès qu'une zone est active, la pompe est enclenchée avec temporisation. Dès que toutes les vannes sont fermées, la pompe se met hors service.

La LED (voir rabat Fig. 3 (6)) s'allume en vert lorsque la pompe tourne.

Le contact de pompe n'est pas libre de potentiel. La pompe peut être raccordée directement, voir schéma de câblage.

Détérioration du régulateur de zone.

Court-circuit en cas d'installation incorrecte Raccordez tous les régulateurs à la même phase.

- Dénudez les raccordements sur 7 mm (voir rabat Fig. 7).
- 2 Raccordez la pompe (voir rabat Fig. 4 (12)).

2

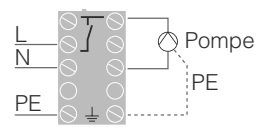

### Raccordement de la pompe

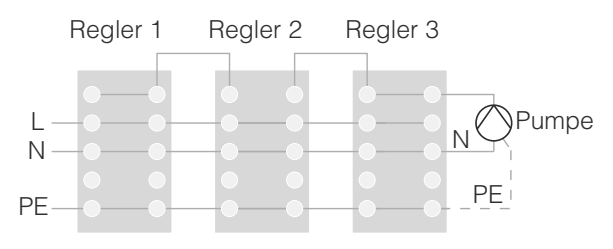

### Installer l'antenne externe

On peut raccorder jusqu'à trois régulateurs de zone à une antenne.

- Installez l'antenne externe uniquement en dehors de boîtiers métalliques (p. ex. armoires électriques).
- 2 Montez l'antenne à un endroit approprié à proximité du régulateur de zone.
- Oénudez les raccordements sur 5,5 mm (voir rabat Fig. 5).
- Raccordez l'antenne selon le graphique suivant (voir rabat Fig. 4 (9)):
   blindage à la borne 2, deuxième conducteur à la borne 1.
   Veiller ce faisant à la polarité correcte, sinon
  - il y danger de destruction de l'antenne.
- 5 Fermez les pinces.

### Fonctionnement avec plusieurs régulateurs de zone

En cas de fonctionnement simultané de plusieurs régulateurs de zone, une antenne (interne ou externe) ne doit être raccordée qu'à un seul régulateur.

### Fermer le boîtier

- 1 Placez le couvercle du boîtier (voir rabat).
- Laissez s'encliqueter les fermetures à ressort à gauche et à droite.
- Serrez à fond la vis à la face supérieure.

### Mise en service

Lors de la mise en service, les combinés d'ambiance et le cas échéant les programmes des modules d'ambiance programmables centraux sont affectés aux zones de température du régulateur de zone.

 Raccordez le régulateur de zone à la tension d'alimentation.
 La LED de la tension de réseau (POWER) s'allume.

### Affichages LED sur le régulateur de zone

Les LED du régulateur de zone (voir rabat Fig. 3 (1, 2, 3)) indiquent les modes de fonctionnement du régulateur de zone et des zones de température installées.

| LED          | Affichage           | Signification                       |
|--------------|---------------------|-------------------------------------|
| POWER (vert) | S'allume            | Fonctionnement normal               |
| (rouge)      | S'allume            | Défaut collectif                    |
|              | Clignote            | Indication de défaut<br>à l'antenne |
| (orange)     | Clignotement rapide | Pas d'appareil installé             |

En fonctionnement normal, les LED 1...8 indiquent la position des moteurs thermiques (voir rabat Fig. 3 (7)).

| LED 18  | Signification           |
|---------|-------------------------|
| Vert    | Moteur thermique ouvert |
| Eteinte | Moteur thermique fermé  |

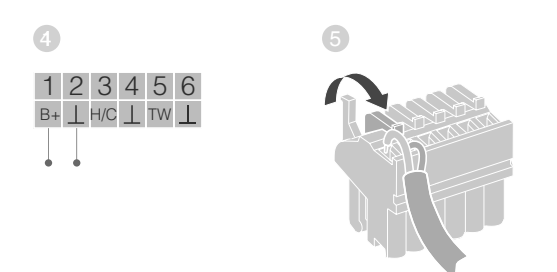

### Raccordement d'antenne

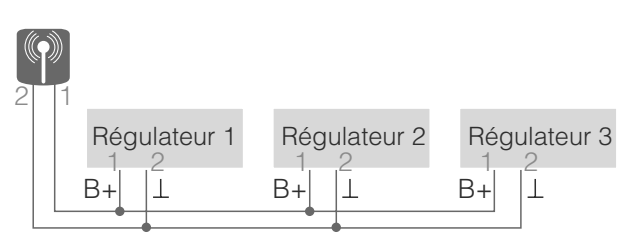

# Lier l'appareil (liaison)

### Lier le combiné d'ambiance au module d'ambiance programmable evohome

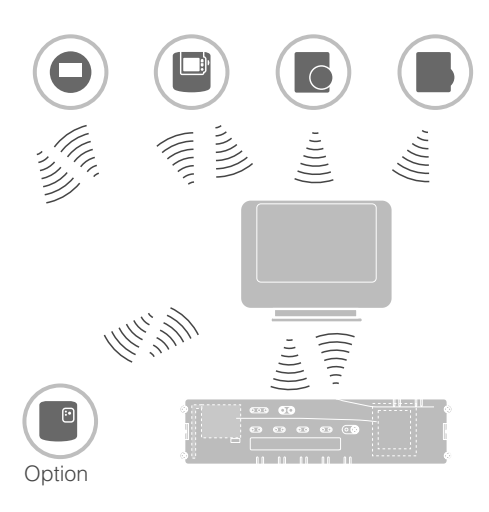

Le module d'ambiance programmable **evohome** permet de régler indépendamment chaque zone avec un programme horaire individuel.

Veuillez lire dans la notice d'installation **evohome** comment installer l'appareil.

### Module d'ambiance programmable evohome

Si vous ne suivez pas la CONFIGURATION GUIDEE, respectez les étapes sur votre module d'ambiance programmable **evohome**:

- Sur le module d'ambiance programmable evohome, appuyez sur la touche "REGLER" & et maintenez-la enfoncée pendant 3 secondes.
- 2. Appuyez sur la coche verte .
- 3. Appuyez sur AJOUTER une ZONE.
- 4. Sélectionnez le local que vous désirez ajouter et sélectionnez ensuite PLANCHER CHAUFFANT.
- Pour chaque local qui est réglé avec le régulateur de zone, un combiné d'ambiance HCW82/HCF82/DTS92/ T87RF doit être relié au module d'ambiance programmable **evohome**.

Répétez ce processus pour chaque local (zone) avec chauffage par le sol.

Vérifiez que le local que vous ajoutez au module d'ambiance programmable **evohome** correspond au local correct de chauffage par le sol.

### Mettre en service et lier le module d'ambiance programmable evohome

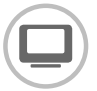

Si vous désirez régler la température ambiante avec le module d'ambiance programmable evohome (qui doit se trouver dans ce local), appuyer sur OUI. Sinon appuyer sur NON et lier une sonde - soit un thermostat d'ambiance (DTS92/T87RF) ou un combiné d'ambiance (HCW82/HCF82).

### Lier le combiné d'ambiance (HCW82 ou HCF82)

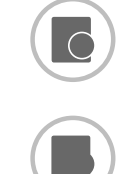

Appuyez brièvement sur la touche de liaison dans le coin inférieur droit. La LED rouge clignote.

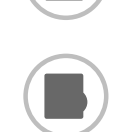

2 Vous devriez obtenir un message de succès sur le module d'ambiance programmable evohome (si ce n'est

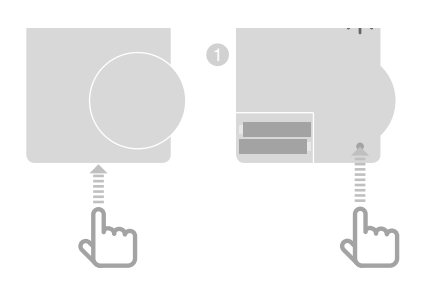

pas le cas, revenir et lier à nouveau).

### Connecter le sélecteur de température (T87RF)

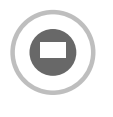

- Maintenir enfoncé le champ de gauche en dessous de l'affichage pendant env. 10 secondes. bo clignote.
- 2 Tourner la partie supérieure dans le sens des aiguilles d'une montre jusqu'à ce que **Hc** soit affiché.
- 3 Appuyer brièvement sur le champ de gauche en dessous de l'affichage. ·)) clignote plusieurs fois.
- Vous devriez obtenir un message de REUSSITE sur le module d'ambiance programmable **evohome** (si ce n'est pas le cas, revenir et lier à nouveau)

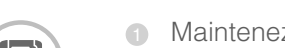

Lier un thermostat d'ambiance (DTS92)

- Maintenez la touche U enfoncée pendant 2 secondes pour mettre le thermostat d'ambiance en veille.
- Maintenez les touches A et V simultanément enfoncées pendant 3 secondes. INst doit s'afficher.
- ③ Appuyez sur la touche ▼. **COnt** doit s'afficher.
- Appuyez trois fois sur la touche A. CLr doit s'afficher.
- 6 Appuyez une fois sur la touche Opour effacer les données de liaison précédentes.
- ⑥ Appuyez sur la touche ▲. **COnt** doit s'afficher.
- Appuvez une fois sur la touche U pour envoyer le signal de liaison au module d'ambiance programmable evohome.
- 8 Vous devriez obtenir un message de succès sur le module d'ambiance programmable evohome (si ce n'est pas le cas, revenir et lier à nouveau).

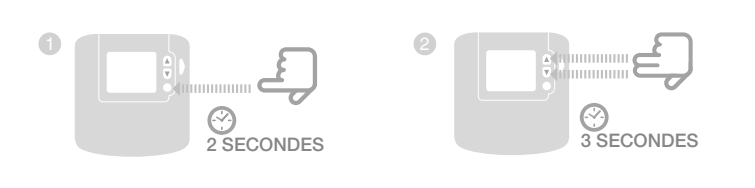

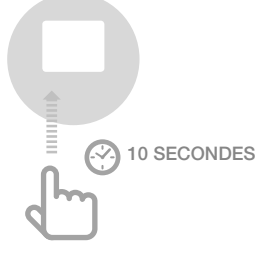

### Lier le combiné d'ambiance au module d'ambiance programmable evonome suite

### Lier le régulateur de zone au module d'ambiance programmable evohome (liaison)

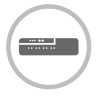

1 Maintenez la touche d'installation du régulateur de zone enfoncée pendant 2 secondes. La LED <sup>(P)</sup> s'allume. La LED de la zone 1 clignote en rouge. 2 Sur le module d'ambiance programmable **evohome**, appuyez sur la touche de liaison . La LED de la zone 1 clignote en vert. Sur le module d'ambiance programmable **evohome**, appuyez sur la touche de liasison ..... Si la liaison a réussi, la LED orange du régulateur de zone s'allume. La liaison de la zone (du local) est terminée. Pour lier des zones supplémentaires, répétez l'opération.

• Appuyez 2 fois sur la touche de liaison (1) au régulateur

de zone (sauter la LED clignotant en rouge). La LED verte de la zone suivante clignote en vert.

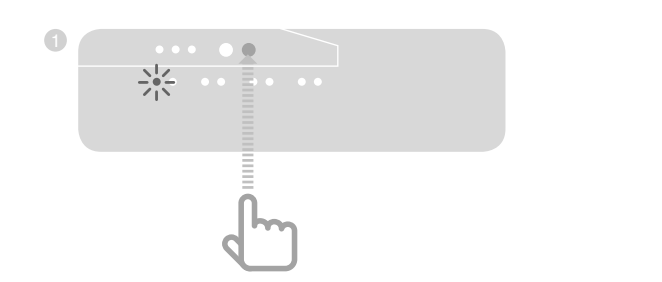

### Lier le module d'ambiance CM927 au régulateur de zone

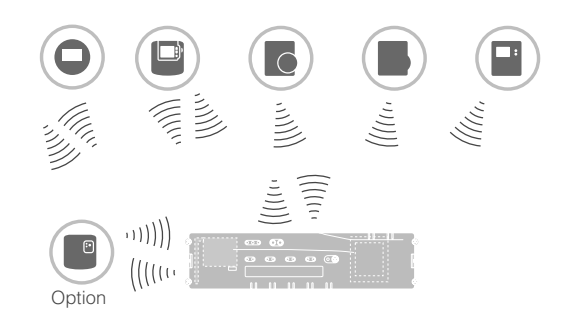

Le module d'ambiance programmable CM927 permet de régler chaque zone avec le même programme horaire.

Veuillez lire dans la notice d'installation CM927 comment installer l'appareil.

#### Activer la sonde de température ambiante intégrée sur le CM927

Le module d'ambiance programmable CM927 possède une sonde de température ambiante intégrée. Le fonctionnement de la sonde est défini dans le mode d'installation par le paramètre 8:Su:

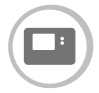

- Mettez l'interrupteur à coulisse en position ₩.
- 2 Appuyez simultanément sur les touches i et <. >.

1:CL du premier niveau de paramétrage est affiché.

- 3 Appuyez sur la touche > pour passer au deuxième niveau de paramétrage. 1:0t du deuxième niveau de paramétrage est affiché.
- Appuyez à répétition sur la touche + jusqu'à ce que 8:Su soit affiché.
- 5 Le cas échéant, sélectionnez le réglage "2" avec les touches ▲ et ▼ et confirmez avec la touche OK.

La sonde de température ambiante intégrée est maintenant utilisée pour la mesure et la régulation de la température ambiante.

### Mettre le CM927 dans le mode de liaison

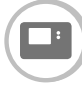

 Mettez l'interrupteur à coulisse en position \*.

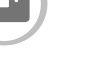

2 Maintenez les touches ▲ et ▼ et < simultanément enfoncées jusqu'à ce que InSt CO apparaisse.

#### Liaison de la consigne de température ambiante de chauffage

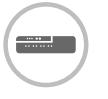

Maintenez la touche d'installation du régulateur de zone enfoncée pendant 2 secondes.

La LED ® s'allume. La LED de la zone 1 clignote en vert.

Le régulateur de zone est en fonctionnement d'installation et attend le signal du CM927.

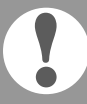

Pour affecter le CM927 à une autre zone, appuyez à répétition sur la touche d'installation 🖗 jusqu'à ce que la LED de la zone désirée clignote en vert.

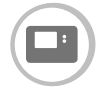

Envoyez le signal de liaison en actionnant la touche OK. La LED de la zone sélectionnée est allumée en continu en orange sur le régulateur de zone.

Appuyez à nouveau sur la touche d'installation (P) du régulateur de zone.

La LED rouge du régulateur de zone clignote. La possibilité existe de lier un combiné d'ambiance séparé.

Pour lier des zones supplémentaires, répéter l'opération.

### Liaison du régulateur de zone sans programme horaire

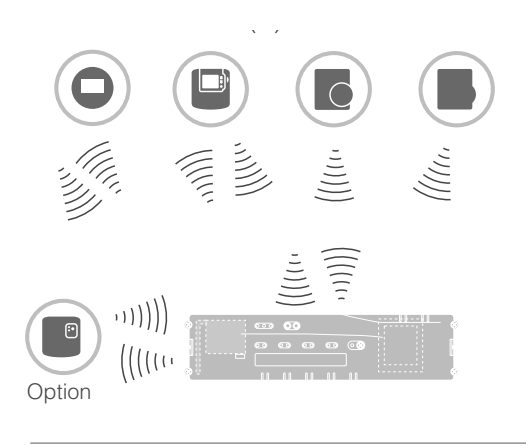

Dans la section suivante, vous apprenez comment vous pouvez affecter les différents composants d'une zone de température (liaison).

Un seul combiné d'ambiance peut être affecté à une zone de température.

Lorsqu'une sonde de température ambiante HCF82 est combinée à un combiné d'ambiance HCW82 ou DTS92 / T87RF, c.-à-d. qu'elle est affectée à la même zone, le combiné d'ambiance doit d'abord être affecté et ensuite la sonde de température ambiante.

Si aucun actionnement de la touche d'installation (a) du régulateur de zone n'intervient pendant plus de 4 minutes, le régulateur de zone revient automatiquement en fonctionnement normal.

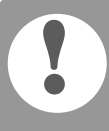

Sans programme horaire, le régulateur de zone fonctionne avec une valeur de base de 20 °C (mode chauffage) ou 26 °C (mode rafraîchissement). Lisez à la page 80 comment contrôler la configuration.

### Régler le paramètre SU sur le thermostat d'ambiance DTS92

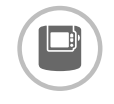

Afin de pouvoir affecter le thermostat d'ambiance DTS92 directement au régulateur de zone, le paramètre SU:2 doit être réglé.

- Maintenez la touche O du DTS92 enfoncée jusqu'à ce que le symbole O soit affiché dans le coin inférieur droit de l'écran.
- Ø Maintenez les touches ▲ et ▼ simultanément enfoncées jusqu'à ce que INst soit affiché à l'écran.
- Appuyez sur la touche A.
   Ot est affiché.
- Appuyez à répétition sur la touche
   ▲ jusqu'à ce que Su soit affiché.
- Appuyez sur la touche <sup>(1)</sup>. Le réglage actuel du paramètre SU clignote.
- Le cas échéant, sélectionnez le réglage "2" avec les touches ▲ et ▼ et confirmez avec la touche <sup>U</sup>.
   Le paramètre SU clignote.
- Maintenez la touche d'enfoncée jusqu'à ce que le clignotement s'arrête et le symbole d'soit affiché dans le coin inférieur droit de l'écran.
- Maintenez la touche <sup>(1)</sup> enfoncée jusqu'à ce que le symbole <sup>(1)</sup> disparaisse dans le coin inférieur droit de l'écran.
   Le DTS92 est à nouveau en fonctionnement normal.

### Lier le thermostat d'ambiance DTS92 au régulateur de zone (liaison)

### Mettre le régulateur de zone dans le mode de liaison

- 1 Tenez le plan des zones à portée de main.
- Maintenez la touche d'installation Mu régulateur de zone enfoncée pendant 2 secondes.

La LED (Revision Stallume. La LED de la zone 1 clignote en vert.

Le régulateur de zone attend le signal du thermostat d'ambiance.

Pour affecter le thermostat d'ambiance à une autre zone, appuyez à répétition sur la touche d'installation jusqu'à ce que la LED de la zone désirée clignote en vert.

### Mettre le DTS92 dans le mode de liaison

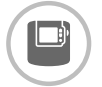

- Maintenez la touche pendant 2 secondes pour mettre le thermostat d'ambiance en veille.
- Maintenir les touches A et simultanément enfoncées pendant
   3 secondes. INst doit s'afficher.
- Appuyez sur la touche ▼.
   COnt doit s'afficher.
- Appuyez trois fois sur la touche A.
   CLr doit s'afficher.
- Appuyez une fois sur la touche
   bour effacer les données de liaison précédentes.
- G Appuyez sur la touche ▲.COnt doit s'afficher.
- Appuyez une fois sur la touche pour envoyer le signal de liaison.
   La consigne de température ambiante et la température ambiante mesurée sont affectées à la zone sélectionnée.

La LED de la zone sélectionnée est allumée en continu en orange sur le régulateur de zone.

### Liaison

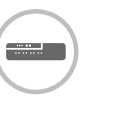

 Appuyez 2 fois sur la touche d'installation <sup>(P)</sup> au régulateur de zone (sauter la LED clignotant en rouge).
 La LED verte de la zone suivante clignote en vert.

### Etablir une liaison avec d'autres zones

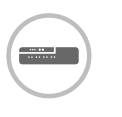

Appuyez à répétition sur la touche d'installation <sup>(P)</sup> du régulateur de zone jusqu'à ce que la LED de la zone désirée clignote en vert.

### Remettre le DTS92 en fonctionnement normal

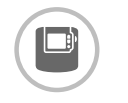

- Maintenez la touche <sup>(1)</sup> enfoncée jusqu'à ce que le symbole <sup>(1)</sup> soit affiché dans le coin inférieur droit de l'écran.
- Maintenez la touche d'à nouveau enfoncée jusqu'à ce que le symbole d'disparaisse dans le coin inférieur droit de l'écran.

### Liaison du régulateur de zone sans programme horaire - suite

### Lier le combiné d'ambiance HCW82/ HCF82 au régulateur de zone

### Mettre le régulateur de zone dans le mode de liaison

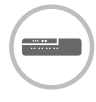

Maintenez la touche d'installation du régulateur de zone enfoncée pendant 2 secondes. La LED ® s'allume. La LED de la zone 1 clignote en vert.

### Liaison

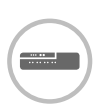

Appuyez à nouveau sur la touche d'installation n du régulateur de zone jusqu'à ce que la LED rouge de la zone désirée clignote.
 Appuyez sur la touche de

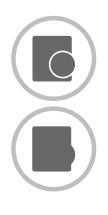

a zone desiree clignote.
Appuyez sur la touche de liaison du HCW82/HCF82.
Le HCW82 envoie la consigne de température ambiante (décalage) et la température ambiante mesurée. Le HCF82 envoie uniquement la température

ambiante au régulateur de zone. La LED de la zone sélectionnée est allumée en continu en rouge sur le régulateur de zone.

Le déroulement est le même pour le HCW82 et le HCF82, mais seule la température ambiante est transmise pour le HCF82.

### Lier le sélecteur de température T87RF au régulateur de zone

a

### Mettre le régulateur de zone dans le mode de liaison

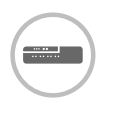

Maintenir la touche d'installation du régulateur de zone enfoncée pendant 2 secondes. La LED s'allume. La LED de la zone 1 clignote en vert.

Liaison

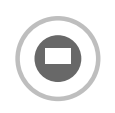

- Maintenir enfoncé le champ de gauche en dessous de l'affichage pendant env. 10 secondes.
   bo clignote.
- Tourner la partie supérieure dans le sens des aiguilles d'une montre jusqu'à ce que **Hc** soit affiché.
- Appuyer brièvement sur le champ de gauche en dessous de l'affichage.
   \*) clignote plusieurs fois.
   La LED de la zone sélectionnée est allumée en continu en rouge sur le régulateur de zone.

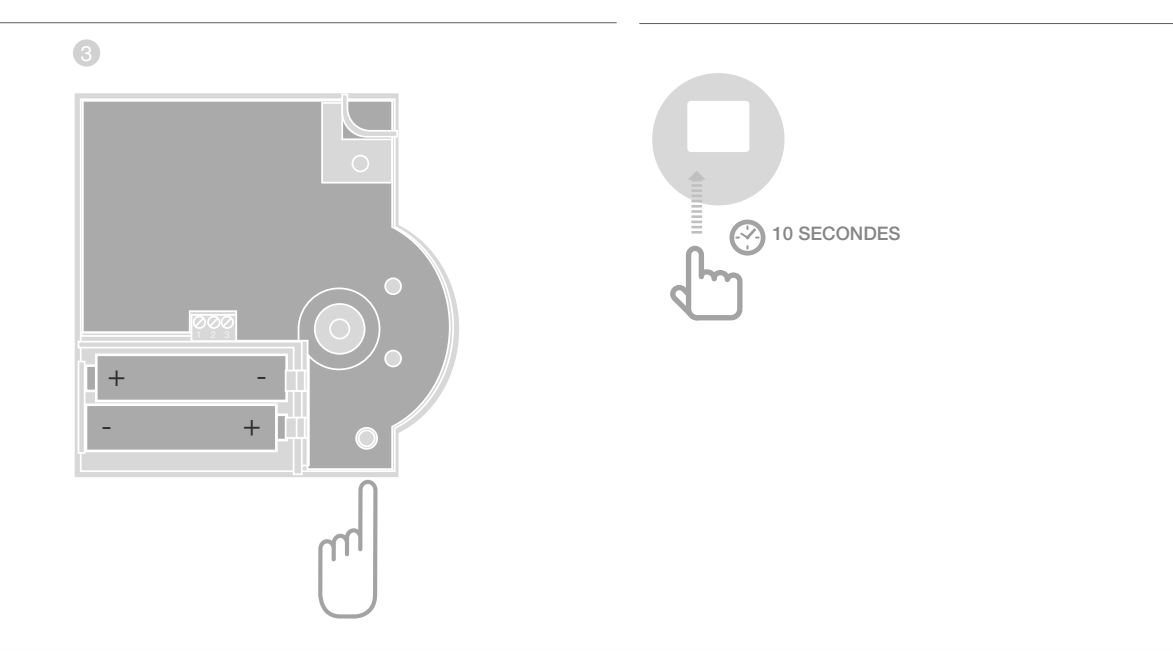

### Annuler l'affectation de zones (locaux)

#### Annuler l'affectation d'un combiné d'ambiance à une zone

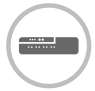

Maintenez la touche d'installation

 Mu régulateur de zone enfoncée pendant au moins 2 secondes pour parvenir au mode d'installation.
 La LED 
 s'allume. La LED de la zone 1 clignote en vert.

- Appuyez à répétition sur la touche d'installation <sup>(P)</sup> jusqu'à ce que la LED de la zone que vous désirez annuler clignote en rouge.
- Maintenez la touche Mode enfoncée pendant 4 secondes.

La LED de la zone sélectionnée s'éteint. L'affectation du combiné d'ambiance est annulée.

### Annuler l'affectation d'un programme horaire (consigne de température ambiante) d'une zone

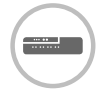

Maintenez la touche d'installation

 du régulateur de zone enfoncée pendant au moins 2 secondes pour parvenir au mode d'installation.
 La LED 
 s'allume. La LED de la zone 1 clignote en vert.

- Appuyez à répétition sur la touche d'installation <sup>(P)</sup> jusqu'à ce que la LED de la zone que vous désirez annuler clignote en vert.
- Maintenez la touche Mode enfoncée pendant au moins 4 secondes.

La LED de la zone sélectionnée s'éteint.

L'affectation du programme horaire (consigne de température ambiante) est annulée.

### Contrôler l'installation

### Contrôler la configuration

| Controler la Co | Ingulation                                                                                                    |
|-----------------|----------------------------------------------------------------------------------------------------|
|                 | Appuyez sur la touche d'installation (m).<br>La LED (m) clignote en orange.<br>Les couleurs des LED 18 indiquent la<br>configuration des zones de température. |
| LED 18          | Signification                                                                                                    |
| Eteinte         | Pas d'appareil installé                                                                                                    |
| Rouge           | Le combiné d'ambiance est installé                                                                                                    |
| Orange          | Le programme horaire, le combiné<br>d'ambiance et la sonde de<br>température ambiante sont installés                                                           |
| Vert            | Programme horaire (consigne de<br>température ambiante), p. ex. module<br>d'ambiance programmable <b>evohome</b>                                               |

### Uniquement si le rafraîchissement a été libéré

| (      | -) |
|--------|----|
| (-     | -/ |
| $\sim$ |    |

Appuyez à nouveau sur la touche d'installation <sup>(m)</sup>.
 Les couleurs des LED 1...8 indiquent l'affectation des programmes horaires aux zones de température.

| LED 18 | Signification                                           |
|--------|---------------------------------------------------------|
| Rouge  | Programme horaire affecté au chauffage                  |
| Orange | Programme horaire affecté au chauffage/rafraîchissement |
| Vert   | Programme horaire affecté<br>au rafraîchissement        |

### Test de la communication par radio

### Envoyer des signaux de test

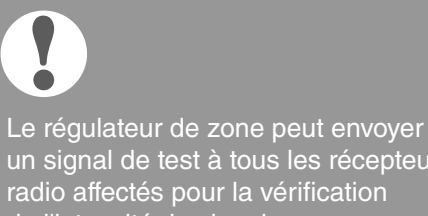

un signal de test à tous les récepteurs radio affectés pour la vérification de l'intensité du signal.

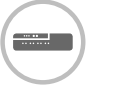

 Maintenez les touches Mode et m simultanément enfoncées pendant au moins 4 secondes. La LED m clignote en vert.

Le régulateur de zone envoie toutes les 5 secondes un signal de test au récepteur radio. Lors de l'envoi, les LED de zone s'allument brièvement.

- Vous pouvez quitter le mode de test en appuyant sur une touche quelconque.
- Après 4 minutes, l'appareil revient automatiquement au mode normal.

### Recevoir des signaux de test

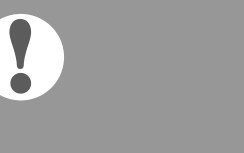

Lisez dans le mode d'emploi de l'appareil correspondant comment envoyer un signal de test au régulateur de zone (test radio).

Envoyez un signal de test au régulateur de zone.
 Lorsqu'un signal de test est reçu,
 la LED P clignote en vert.

La LED de la zone correspondante indique par un clignotement l'intensité du signal reçu (1 = suffisant ... 5 = puissant).

## Aide en cas de problème

### Remplacer le fusible

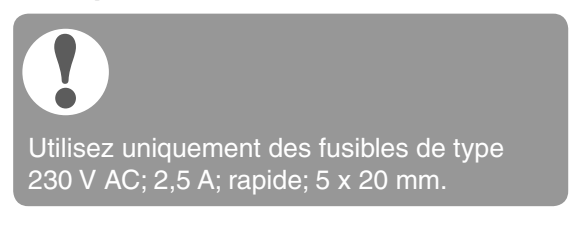

- Mettez l'appareil hors tension.
- Ouvrez le boîtier (voir "Ouvrir le boîtier" à la page 68).
- Sortez le support avec le fusible (étapes 1 à 3).
- A Remplacez l'ancien fusible par un nouveau.
- 5 Replacez le fusible.
- 6 Fermez le boîtier (voir "Fermer le boîtier" à la page 71).

## Remettre le régulateur de zone au réglage d'usine

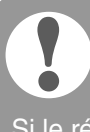

Si le régulateur de zone est remis au réglage d'usine, la configuration actuelle (affectation) est effacée. En cas de coupure de courant, le régulateur de zone conserve sa configuration.

Maintenez les touches **Mode** et <sup>(P)</sup> du régulateur de zone simultanément enfoncées pendant au moins 10 secondes.

Après 4 secondes, le régulateur se met en mode de test. Maintenez la touche enfoncée jusqu'à ce que la LED (R) clignote en orange.

Le régulateur de zone est remis au réglage d'usine.

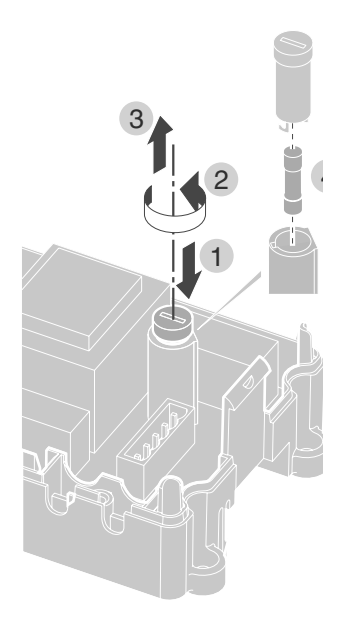

### Indications de défaut

Si la LED **i** s'allume, un défaut est présent dans au moins une zone de température.

Les couleurs des LED de zone 1...8 indiquent la nature du défaut dans la zone de température respective:

| Etat                  | Signification                                                                                           |
|-----------------------|----------------------------------------------------------------------------------------------------|
| Eteinte               | Pas de défaut                                                                                           |
| Clignote en<br>rouge  | Pas de liaison à la sonde de température ambiante/combiné d'ambiance                                    |
| Clignote en<br>orange | Pas de liaison au combiné<br>d'ambiance et au module d'ambiance<br>programmable <b>evohome</b> ou CM927 |
| Clignote en vert      | Pas de liaison au module d'ambiance<br>programmable <b>evohome</b> ou CM927                             |

L'indication de défaut disparaît dès que le défaut est éliminé.

### Défaut et remède

| Problème                                                                                  | Cause/solution                                                                                                    | Problème                                                            | Cause/solution                                                                                                    |  |
|-------------------------------------------------------------------------------------------|----------------------------------------------------------------------------------------------------|---------------------------------------------------------------------|----------------------------------------------------------------------------------------------------|--|
| A l'enclenchement<br>de la tension<br>de réseau, la<br>LED Power ne<br>s'allume pas.      | <ul> <li>Il n'y a pas de tension<br/>de réseau présente.</li> <li>▶ Contrôler la tension de<br/>la prise de courant.</li> <li>▶ Contrôler le fusible du<br/>régulateur de zone.</li> </ul>                                                                         | La LED i s'allume<br>en rouge après la<br>mise en service.          | <ul> <li>Il y a un défaut dans une<br/>des zones de température<br/>(voir page 15).</li> <li>Contrôler la liaison radio.</li> <li>Contrôler le raccordement<br/>d'antenne.</li> </ul>                    |  |
| La LED 18 des<br>zones ne s'allume<br>pas en continu<br>en vert à la mise<br>en service.  | Le nom de local ne se<br>laisse pas affecter.<br>▶ Contrôler le raccordement<br>d'antenne.                                                                                                    |                                                                     | <ul> <li>Contrôler si la zone est<br/>correctement affectée.</li> <li>Contrôler les piles des<br/>appareils correspondants.</li> </ul>                                                                   |  |
|                                                                                           | <ul> <li>Eventuellement affecter<br/>à nouveau la zone.</li> </ul>                                                                                                    | La température<br>ambiante n'est                                    | <ul> <li>Contrôler si un combiné<br/>d'ambiance est</li> </ul>                                                                                                    |  |
| La LED 18 des<br>zones ne s'allume<br>pas en continu en<br>rouge à la mise<br>en service. | <ul> <li>Le combiné d'ambiance ne<br/>se laisse pas affecter.</li> <li>Contrôler si les piles sont<br/>correctement placées dans</li> </ul>                                                                                                    | pas regulee<br>correctement.                                        | affecté à la zone.                                                                                                    |  |
|                                                                                           |                                                                                                    | La LED <sup>(P)</sup> clignote<br>rapidement.                       | Pas d'appareil installé.<br>▶ Réinstaller les appareils.                                                                                                    |  |
|                                                                                           | <ul> <li>le combiné d'ambiance.</li> <li>Contrôler la liaison radio.</li> <li>Contrôler le raccordement<br/>d'antenne.</li> </ul>                                                                                                    | La LED i clignote.                                                  | <ul> <li>Pas d'antenne raccordée,<br/>ou antenne défectueuse.</li> <li>▶ Contrôler le raccordement<br/>d'antenne.</li> </ul>                                                                             |  |
| Les locaux ne sont<br>pas chauffés ou                                                     | <ul> <li>Contrôler le chauffage et la<br/>température de départ.</li> </ul>                                                                                                    |                                                                     | <ul> <li>Le cas échéant, remplacer<br/>l'antenne par une nouvelle.</li> </ul>                                                                                                    |  |
| refroidis.                                                                                | <ul> <li>Contrôler la position du<br/>sélecteur ouvert sans<br/>courant/fermé sans courant<br/>(voir page 68).</li> <li>Contrôler le fusible du<br/>régulateur de zone.</li> <li>En cas de fusible défectueux:</li> <li>Vérifier les moteurs thermiques</li> </ul> | La LED rouge de<br>la zone apprise<br>clignote après<br>la liaison. | Le module d'ambiance<br>programmable <b>evotouch</b> n'a<br>pas encore envoyé de valeur<br>de sonde valable du DTS92/<br>T87RF au régulateur de zone.<br>Après env. 3 minutes, la<br>LED rouge s'éteint. |  |
|                                                                                           | <ul> <li>Vermer les moteurs mermiques<br/>pour court-circuit.</li> <li>Remplacer le fusible.</li> </ul>                                                                                                    |                                                                     |                                                                                                    |  |

# Options

### Commande chaudière

## Raccorder la commande chaudière au régulateur externe via la sortie analogique (uniquement HCE80/HCC80)

La tension de sortie analogique change en fonction de la position de la vanne.

- Dénudez les raccordements sur 5,5 mm (voir rabat Fig. 5).
- Raccordez la commande chaudière (voir rabat Fig. 4 (9)).

Une commande chaudière est possible pour les régulateurs MCR 200, MCR 40, ZG 252 N, Panther et Smile.

Raccordez les entrées au régulateur de zone suivant le mode d'emploi joint (entrée de masse à la borne 6, entrée TW à la borne 5).

## Réaliser la commande chaudière via une liaison sans fil (avec le BDR91)

En fonction de la position de la vanne, le relais est activé ou désactivé.

### Réaliser une commande de chaudière via le relais 42 V AC intégré, contact libre de potentiel (uniquement HCE80R/ HCC80R)

En fonction de la position de la vanne, le relais est activé ou désactivé.

- Dénudez les raccordements sur 5,5 mm (voir rabat Fig. 5).
- Raccordez la commande chaudière (voir rabat Fig. 4 (9))

## Affecter les modules de relais pour la commande de la chaudière

Selon la demande de chaleur des locaux installés, le module de relais BDR91 commande le générateur de chaleur en fonction de la position de la vanne.

### Liaison de la commande de chaudière BDR91

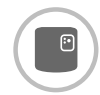

Maintenez le bouton-poussoir du module de relais BDR91 enfoncé pendant au moins 5 secondes pour activer le mode de liaison.

La LED rouge du module de relais clignote au rythme de 0,5 s allumée/0,5 s éteinte.

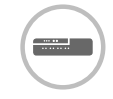

- Appuyez sur la touche d'installation
   du régulateur de zone.
   Après l'affectation réussie, la LED rouge du module de relais s'éteint.
- Appuyez à nouveau sur la touche d'installation m du régulateur de zone pour quitter l'affichage d'appareil.

### Rafraîchissement avec le CM927

### Activer la fonction de rafraîchissement sur le CM927

La fonction de chauffage/rafraîchissement est définie dans le mode d'installation par le paramètre 4:HC.

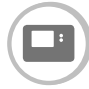

- Mettez l'interrupteur à coulisse en position \*.
  - Appuyez simultanément sur les touches i et <, >.
     1:CL du premier niveau de
- paramétrage est affiché.Appuyez sur la touche > pour passer
- au deuxième niveau de paramétrage. **1:Ot** du deuxième niveau de paramétrage est affiché.
- Appuyer à répétition sur la touche + jusqu'à ce que 4:HC soit affiché.
- Le cas échéant, sélectionner le réglage "1" avec les touches ▲ et ▼ et confirmer avec la touche OK.
   La fonction de rafraîchissement est activée au CM927.

## Activer la fonction de rafraîchissement sur le régulateur de zone.

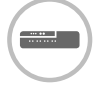

 Maintenez la touche Mode enfoncée pendant au moins 4 secondes.
 La LED (m) indique quel est le mode activé.

| LED 🖗             | Signification                  |
|-------------------|--------------------------------|
| S'allume en vert  | Mode de rafraîchissement actif |
| S'allume en rouge | Mode de<br>chauffage actif     |

2 Modifiez le réglage en appuyant sur la touche d'installation <sup>(m)</sup>.

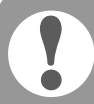

Le régulateur de zone se remet automatiquement en fonctionnement normal après 60 secondes.

Vous pouvez également quitter le mode d'installation en appuyant sur la touche **Mode**.

## Liaison de la consigne de température ambiante de rafraîchissement

A cet effet, la fonction de rafraîchissement doit être activée sur le CM927.

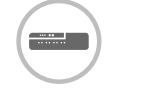

la zone 1 clignote en vert.

Appuyez 2 x sur la touche d'installation du régulateur de zone.

La LED de la zone 1 clignote en orange. Le régulateur de zone attend le signal du CM927.

### Mettre le CM927 dans le mode de liaison

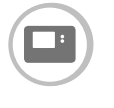

- Mettez l'interrupteur à coulisse en position \*.
- 2 Maintenez les touches ▲ et ▼ et < simultanément enfoncées jusqu'à ce que INST CO apparaisse.</p>

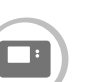

2 Envoyez le signal de liaison en actionnant la touche **OK**.

La valeur de consigne de rafraîchissement est affectée à la zone sélectionnée.

La LED de la zone sélectionnée est allumée en continu en orange sur le régulateur de zone.

Si le rafraîchissement n'est pas activé, la LED de la zone 2 clignote en rouge.

## Commutation chauffage/rafraîchissement sur le module d'ambiance programmable CM927

Le changement du fonctionnement de chauffage au fonctionnement de rafraîchissement ou inversement doit être effectué manuellement sur le CM927.

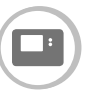

Maintenez les touches ▲ et ▼ enfoncées pendant env. 5 secondes jusqu'à ce que "Rafraîchissement" ou "Chauffage" soit affiché.

Dès maintenant, le CM927 fonctionne dans le mode de fonctionnement affiché.

### Programme horaire pour la fonction de rafraîchissement

Si la fonction de rafraîchissement est activée, un programme propre peut être affecté à chaque zone pour le chauffage et le rafraîchissement.

Les programmes et les valeurs de consigne sont activées par le contact de commutation Chauffage ou Rafraîchissement.

Le programme horaire pour le chauffage est actif lorsque la connexion aux bornes 3 et 4 à la fiche 9 est ouverte (voir rabat Fig. 4 (9)).

Si les bornes 3 et 4 sont reliées, le programme Rafraîchissement est actif.

Si aucun programme horaire de rafraîchissement n'est affecté à une zone, la consigne de température ambiante standard est de 26 °C.

## Annexe

### Vue d'ensemble de la navigation et des fonctions

| Fonction                          | Touche                                                                                            | LED d'état 🖗                                                                            | LED de zone                                                                                                    | Quitter le mode                                                         |
|-----------------------------------|---------------------------------------------------------------------------------------------------|-----------------------------------------------------------------------------------------|----------------------------------------------------------------------------------------------------|-------------------------------------------------------------------------|
| Fonctionnement<br>normal          |                                                                                                   |                                                                                         | S'allume en vert<br>= vanne ouverte<br>LED éteinte = vanne fermée                                                                                                    |                                                                         |
| Liaison                           |                                                                                                   | S'allume en orange                                                                      | Clignote                                                                                                    | 4 min après la dernière action                                          |
| Effacer les<br>appareils affectés | <b>Mode</b> > 4 s en<br>mode de liaison                                                           | S'allume en orange                                                                      | La LED de zone s'éteint                                                                                                    | 4 min après la dernière action                                          |
| Affichage<br>d'appareil           | (們) > 2 s                                                                                         | Clignote en orange                                                                      | Rouge = valeur réelle<br>température ambiante<br>Vert = consigne de<br>température ambiante<br>Orange = valeur<br>réelle/consigne de<br>température ambiante                                                                            | Automatiquement après 60 s<br>ou<br>Actionner une autre touche          |
| Mode de<br>rafraîchissement       | Mode > 4 s<br>Appuyer sur la touche<br>pour activer/<br>désactiver le mode<br>de rafraîchissement | Vert = mode de<br>rafraîchissement actif<br>Rouge = mode de<br>rafraîchissement inactif | Rouge = rafraîchissement<br>actif et contact de<br>rafraîchissement ouvert<br>(bornes 3 et 4)<br>Vert = rafraîchissement<br>actif et contact de<br>rafraîchissement fermé<br>(bornes 3 et 4)                                            | Automatiquement après 60 s<br>ou<br>Actionner la touche <b>Mode</b>     |
| Envoyer un<br>signal de test      | Maintenir <sup>(P)</sup> et<br><b>Mode</b> enfoncées<br>pendant 4 s                               | Clignote en vert                                                                        | Allumées en rouge à<br>l'envoi du signal de test                                                                                                    | Automatiquement<br>après 10 minutes<br>ou<br>Actionner une autre touche |
| Recevoir un<br>signal de test     |                                                                                                   | Clignote en vert                                                                        | L'intensité du signal de<br>l'appareil correspondant<br>est indiquée par le<br>clignotement de la LED de<br>zone verte respective:<br>1x = signal suffisant<br>5x = signal fort                                                         | 10 s après le dernier<br>signal de test reçu                            |
| Erreur de com-<br>munication      |                                                                                                   | LED <b>i</b> allumée en rouge                                                           | Clignote en rouge =<br>erreur de valeur réelle de<br>température ambiante<br>Clignote en vert =<br>erreur de consigne de<br>température ambiante<br>Clignote en orange = erreur<br>de valeur réelle/consigne<br>de température ambiante | Lorsque le défaut est corrigé                                           |
| Défaut d'antenne                  |                                                                                                   | LED i clignote en rouge                                                                 |                                                                                                    | Lorsque le défaut est corrigé                                           |
| Annuler tous<br>les réglages      | Maintenir <sup>(P)</sup> et<br><b>Mode</b> enfoncées<br>pendant 10 s                              | Clignote en orange                                                                      |                                                                                                    | Relâcher la touche                                                      |

### Caractéristiques techniques

| Tension d'entrée/sortie                      | 230 V AC, 50 Hz                                                                                      |
|----------------------------------------------|----------------------------------------------------------------------------------------------------|
| Puissance absorbée                           | Max. 1750 VA avec pompe<br>raccordée (max. 6 A)                                                      |
| Relais de pompe                              | Contact de commutation<br>230 V AC, max. 6 A<br>(non libre de potentiel) ;<br>$\cos \varphi \ge 0,7$ |
| Module de commande<br>chaudière              | 42 V AC; 1 V < U $\cong$ 42 V;<br>1 mA < I $\cong$ 100 mA; cosφ = 1                                  |
| Moteurs thermiques                           | 2,7 A max. pendant 1 s;<br>200 mA; cosφ ≥ 0,95                                                       |
| Température ambiante                         | 050 °C                                                                                               |
| Température de stockage                      | -20+70 °C                                                                                            |
| Humidité de l'air                            | 593 % d'humidité<br>relative de l'air                                                                |
| Communication radio                          | SRD (868,0870,0) MHz<br>RX classe 2                                                                  |
| Portée                                       | Typiquement 30 m, un étage                                                                           |
| Dimensions                                   | 350 x 82 x 52 mm (L x H x P)                                                                         |
| Poids                                        | 1 kg                                                                                                 |
| Fusible                                      | Fusible céramique 5 x 20 mm,<br>230 V AC; 2,5 A; rapide                                              |
| Matériau                                     | RED                                                                                                  |
| Degré de protection                          | IP30                                                                                                 |
| Classe de protection<br>contre les incendies | VO                                                                                                   |

## Définitions d'appareils et de fonctions selon EN 60730-1

- Le but de l'appareil est la régulation de température
- L'appareil est conforme à la classe de protection 1, EN60730-1, EN60730-2-9
- Système de régulation électronique à montage indépendant avec installation fixe
- Le principe de fonctionnement est type 1.B (relais de pompe) et type 1.C (moteur thermique)
- Température pour essai de dureté à la bille des parties de boîtier: 75 °C et pour pièces sous tension telles que bornes: 125 °C
- Contrôle d'émission d'interférences CEM sous 230 VAC +10/-15 %, 1750 VA maximum
- Le degré d'encrassement est 2
- La tension de dimensionnement est 4000 V (correspond à la catégorie de surtension III)

# Índice

| Introducción                                | 89  |
|---------------------------------------------|-----|
| Presentación del sistema                    | 90  |
| Presentación de funciones                   | 92  |
| Montaje e instalación                       | 93  |
| Elaborar plano de zonas                     | 93  |
| Plano de zonas (modelo)                     | 94  |
| Indicaciones de seguridad                   | 95  |
| Montaje del controlador de suelo radiante   | 96  |
| Ajustes en el controlador de suelo radiante | 97  |
| Cableado                                    | 98  |
| Puesta en marcha                            | 100 |

### Conexión de dispositivos (enlace) 101

| Conectar los controles de ajuste<br>de temperatura ambiente/sensores<br>con el aparato de mando <b>evohome</b> | 101 |
|----------------------------------------------------------------------------------------------------|-----|
| Conexión del dispositivo de ambiente CM927 con el controlador de suelo radiante                                | 104 |
| Enlace del controlador de suelo radiante<br>sin programa horario                                               | 105 |
| Anular la asignación de zonas (habitaciones)                                                                   | 108 |
| Comprobar la instalación                                                                                       | 109 |

| Ayuda en caso de problemas                                         | 110 |
|--------------------------------------------------------------------|-----|
| Cambio de fusible                                                  | 110 |
| Restaurar el controlador de suelo radiante<br>al ajuste de fábrica | 110 |
| Indicadores de interrupción                                        | 110 |
| Fallos y remedio                                                   | 111 |
| Opciones                                                           | 112 |
| Control de caldera                                                 | 112 |
| Asignar módulos de relés para mando<br>del generador de calor      | 112 |
| Refrigeración con CM927                                            | 113 |
| Programa horario para función refrigeración                        | 114 |
| Apéndice                                                           | 115 |
| Presentación de navegación y de funciones                          | 115 |
| Características técnicas                                           | 116 |
| Directiva WEEE 2012/19/EU                                          | 116 |
| Definiciones de dispositivos y funciones<br>según EN 60730-1       | 116 |
| Declaración de conformidad                                         | 116 |
|                                                                    |     |

## Introducción

Estas instrucciones de montaje y funcionamiento contienen toda la información para el montaje, la puesta en marcha y la configuración del controlador de suelo radiante HCE80(R) / HCC80(R).

Todos los elementos de mando y las conexiones se muestran en una página desplegable.

Despliegue la página izquierda plegable.
 Deje la página desplegada para continuar leyendo.

| Leyenda para la página desplegable |                                                                          |                                     |  |
|------------------------------------|--------------------------------------------------------------------------|-------------------------------------|--|
| Fig. 1                             | Formato de                                                               | e suministro                        |  |
| Fig. 2                             | Abrir la caja                                                            |                                     |  |
| Fig. 3                             | Indicadores                                                              | s y elementos de mando              |  |
| (1)                                | Power                                                                    | Alimentación de corriente On/Off    |  |
| (2)                                | i                                                                        | Indicador de información            |  |
| (3)                                | (P)                                                                      | Indicador de instalación            |  |
| (4)                                | Mode                                                                     | Botón de modos de<br>funcionamiento |  |
| (5)                                | (P)                                                                      | Botón de instalación                |  |
| (6)                                | ۲                                                                        | Indicador On/Off de bomba           |  |
| (7)                                | 18                                                                       | LEDs de zonas                       |  |
| (8)                                |                                                                          | Rótulo de las zonas 18              |  |
| Fig. 4                             | Conectores                                                               | 3                                   |  |
| (9)                                | Conector<br>E/S                                                          |                                     |  |
| (10)                               | Interruptor para selección de actuadores normalmente abiertos / cerrados |                                     |  |
| (11)                               | Conector para módulo de ampliación HCS80                                 |                                     |  |
| (12)                               | Conector para alimentación<br>de tensión, bomba                          |                                     |  |
| (13)                               | Fusible                                                                  |                                     |  |
| (14)                               | Conector para antena interna                                             |                                     |  |
| (Z1Z8)                             | Conector de zona 18                                                      |                                     |  |
| Fig. 5                             | Conector E                                                               | Z/S                                 |  |
| Fig. 6                             | Conector d                                                               | e zona 18                           |  |
| Fig. 7                             | Conector para alimentación de tensión, bomba                             |                                     |  |

### Presentación del sistema

El sistema controlador para suelo radiante es un sistema inteligente para la regulación individual de la temperatura ambiente. La siguiente presentación muestra los dispositivos que pueden trabajar conjuntamente con el controlador de suelo radiante.

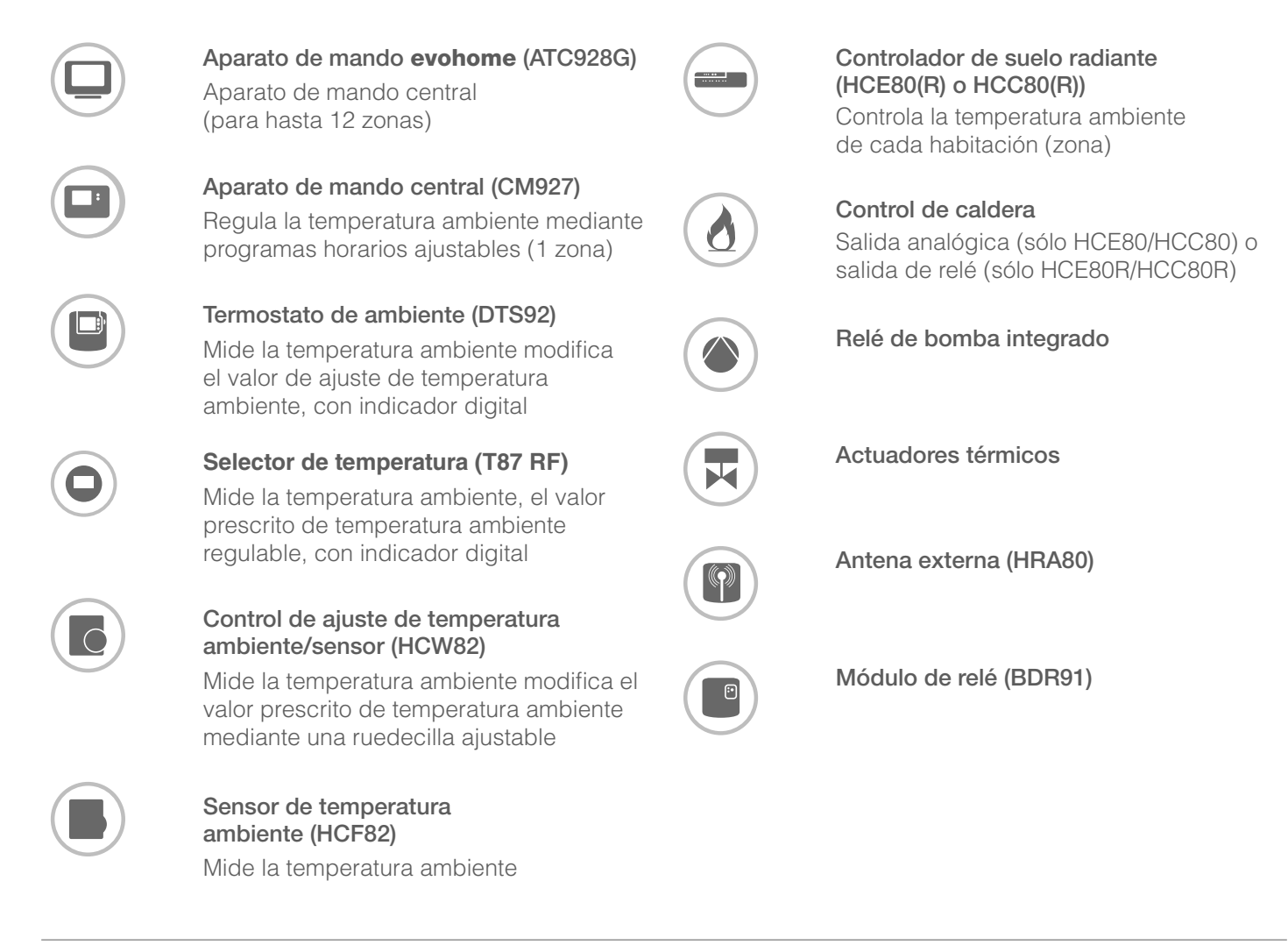

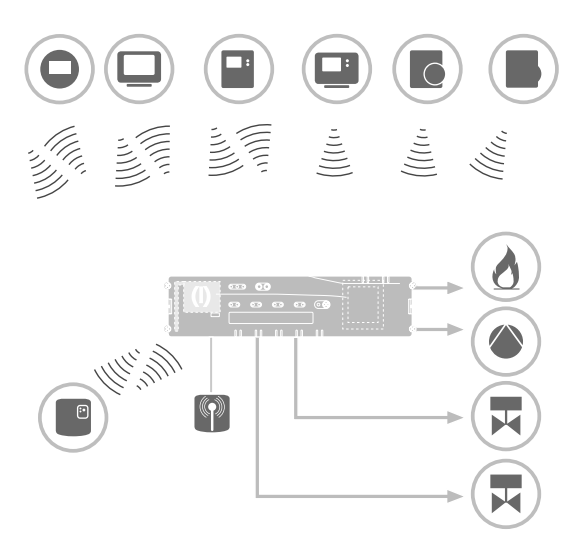

Un sistema controlador para suelo radiante puede por principio conectarse de 3 maneras distintas:

- con aparato de mando central evohome
- con aparato de mando central CM927
- sin aparato de mando central

Esta instalación determina el siguiente procedimiento en la puesta en marcha y enlace.

## Sistema controlador para suelo radiante con aparato de mando central **evohome**

Con el aparato de mando **evohome** se puede controlar cada zona con un programa horario individual e independientemente.

Los controles de ajuste de temperatura ambiente/ sensores DTS92, T87RF, HCW82 ó HCF82, así como el relé de caldera BDR91 comunican directamente con el aparato de mando central **evohome**.

El aparato de mando **evohome** se conecta con el controlador de suelo radiante, ver "Conexión del controlador de suelo radiante con el aparato de mando **evohome** (enlace)" en página 99.

## Sistema controlador para suelo radiante con aparato de mando CM927

El aparato de mando central CM927 comunica directamente con el controlador de suelo radiante HCE80(R)/HCC80(R).

Los controles de ajuste de temperatura ambiente/ sensores DTS92, T87RF, HCW82 ó HCF82, así como el relé de caldera BDR91 comunican directamente con el controlador de suelo radiante HCE80(R)/HCC80(R).

El aparato de mando CM927 se conecta con el controlador de suelo radiante, ver "Conexión del dispositivo de ambiente CM927 con el controlador de suelo radiante" en página 100.

### Sistema controlador para suelo radiante sin aparato de mando central

Los controles de ajuste de temperatura ambiente/ sensores DTS92, T87RF, HCW82 ó HCF82, así como el relé de caldera BDR91 comunican asimismo directamente con el controlador de suelo radiante HCE80(R)/HCC80(R).

El enlace con el dispositivo de ambiente debe realizarse en el controlador de suelo radiante HCE80(R)/ HCC80(R), ver "Enlace del controlador de suelo radiante sin programa horario" en página 105.

Optión

Si utiliza el controlador de suelo radiante con **Smile Room Connect SRC-10**, el enlace se describe en el manual de instrucciones de SRC-10.

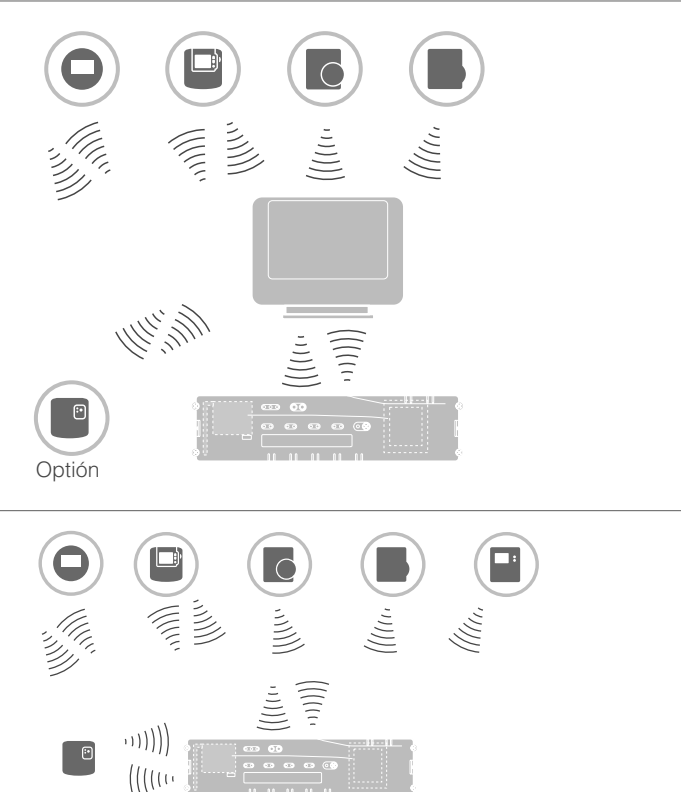

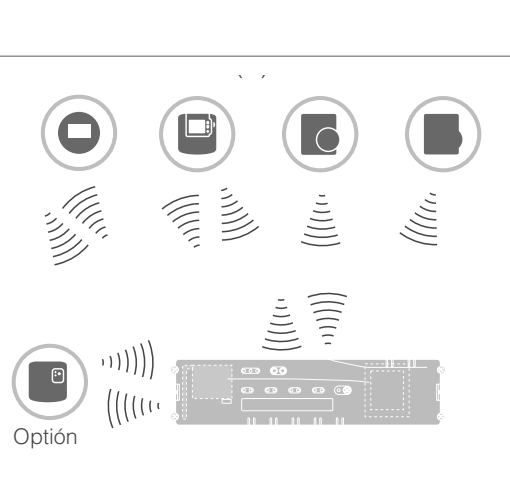

### Presentación de funciones

El controlador de suelo radiante proporciona las siguientes funciones:

- 5 zonas de temperatura regulable, ampliables a 8
- Conexión de hasta 3 actuadores térmicos por zona
- Utilización de actuadores térmicos abiertos y cerrados, aislados de la corriente
- Relé de bomba integrado
- Control de caldera
  - Analógico (sólo HCE80/HCC80)
  - Relé integrado con contacto libre de tensión 42 V CA/V CC (sólo HCE80R, HCC80R)
  - Inalámbrico por relé BDR91
- Controlador de suelo radiante, calefacción/ refrigeración conmutable
- 1 antena (interna o externa) utilizable para 3 controladores
- Montaje rápido mediante bornes sin tornillo de los actuadores térmicos
- Mando inteligente mediante lógica Fuzzy
- Diagnóstico sencillo de la radiotransmisión
- Indicación de estados de funcionamiento mediante LEDs

|                             | HCE80             | HCE80R            | HCC80             | HCC80R            |
|-----------------------------|-------------------|-------------------|-------------------|-------------------|
| Antena                      | Externa           | Externa           | Interna           | Interna           |
| Relé de bomba               | 230 V CA interna  | 230 V CA interna  | 230 V CA interna  | 230 V CA interna  |
| Salida analógica            | Disponible        | No disponible     | Disponible        | No disponible     |
| Control de<br>caldera radio | Externo con BDR91 | Externo con BDR91 | Externo con BDR91 | Externo con BDR91 |
| Control de caldera relé     | No disponible     | 42 V CA/V CC      | No disponible     | 42 V CA/V CC      |

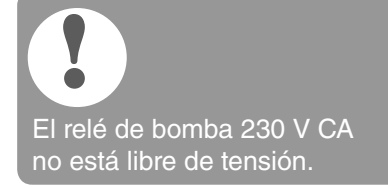

# Montaje e instalación

### Elaborar plano de zonas

En un edificio pueden regularse habitaciones (zonas) con temperaturas ambiente de distinto valor de ajuste. Los actuadores térmicos de la zona (habitación) asignada se controlan en función del valor prescrito de la temperatura ambiente.

|                                                                   | Zonas de<br>temperatura<br>(como máximo) | Actuadores<br>térmicos (como<br>máximo) | Número de<br>controladores de<br>suelo radiante |
|-------------------------------------------------------------------|------------------------------------------|-----------------------------------------|-------------------------------------------------|
| Se pueden crear máximo 5 zonas                                    | 8                                        | 24                                      | 1                                               |
| de temperatura para cada<br>controlador de suelo radiante.        | 16                                       | 48                                      | 2                                               |
| Este número puede aumentar a 8 con el módulo de ampliación HCS80. | 24                                       | 72                                      | 3                                               |
| En cada zona pueden conectarse<br>máximo 3 actuadores térmicos.   |                                          |                                         |                                                 |

### Definir zonas de temperatura

- Determine el número de zonas y sus habitaciones correspondientes.
- Asigne a cada zona el respectivo dispositivo de ambiente, p.ej. HCW82, y los actuadores térmicos necesarios.
- Señale los dispositivos de ambiente y actuadores térmicos para la respectiva zona (ver página desplegable, Fig. 4, Z1...Z8).

### Explicaciones del ejemplo

- El área habitable consta de 6 zonas de temperatura. Para esta distribución se requiere el módulo adicional HCS80.
- El controlador de suelo radiante controla 8 actuadores térmicos.

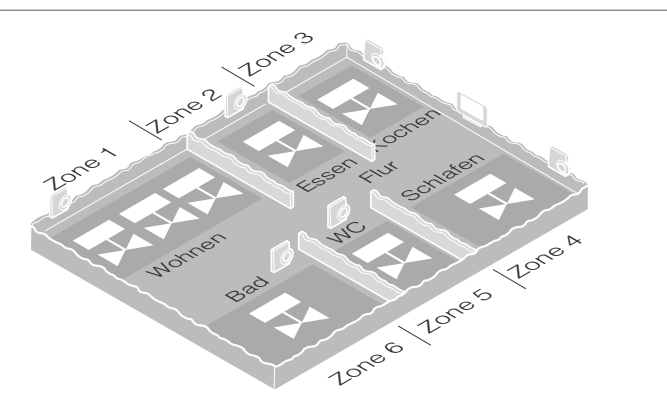

### Plano de zonas (modelo)

| Zona | Actuador térmico<br>(tipo, lugar) | Control de ajuste<br>de temperatura<br>ambiente (lugar) | Nombre de habitación | Modos de<br>funcionamiento    |
|------|-----------------------------------|---------------------------------------------------------|----------------------|-------------------------------|
| 1    |                                   | -                                                       |                      | Calefacción<br>Refrigeración* |
| 2    |                                   | -                                                       |                      | Calefacción<br>Refrigeración* |
| 3    |                                   | -                                                       |                      | Calefacción<br>Refrigeración* |
| 4    |                                   | -                                                       |                      | Calefacción<br>Refrigeración* |
| 5    |                                   | -                                                       |                      | Calefacción<br>Refrigeración* |
| 6    |                                   | -                                                       |                      | Calefacción<br>Refrigeración* |
| 7    |                                   | -                                                       |                      | Calefacción<br>Refrigeración* |
| 8    |                                   | -                                                       |                      | Calefacción<br>Refrigeración* |

\* opcional

### Indicaciones de seguridad

### PELIGRO

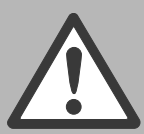

### ¡Peligro de muerte por descarga de corriente! Contactos abiertos

conduciendo tensión de red.

- Extraiga el enchufe de red antes de abrir la caja.
- Disponga la ejecución de todos los trabajos por personal técnico autorizado.
- Observe durante la instalación las prescripciones VDE vigentes.

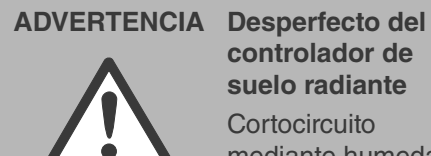

controlador de suelo radiante Cortocircuito mediante humedad.

Monte el dispositivo en un lugar protegido contra la humedad.

# **CUIDADO**

#### Transmisión de datos deficiente

Interrupción del radiorreceptor en el dispositivo mediante objetos metálicos u otros aparatos de radio.

- Preste atención al montar el dispositivo a una distancia mínima de 1 m a aparatos inalámbricos, como auriculares o teléfonos que cumplan la norma DECT etc.
- Preste atención a que la distancia a los objetos metálicos sea suficientemente grande.
- En caso de interrupción del radiorreceptor en el dispositivo mediante objetos metálicos o radiointerferencia de otros aparatos de radio, elija otro lugar de montaje.

### **CUIDADO**

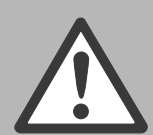

¡Desperfecto de los componentes abiertos!

Destrucción de los componentes electrónicos mediante descargas electrostáticas.

► No toque los componentes.

### Montaje del controlador de suelo radiante

El controlador de suelo radiante se puede montar dentro o fuera del cuadro eléctrico.

En el controlador de suelo radiante se han previsto 4 taladros de montaje, con diámetro de 4,2 mm cada uno.

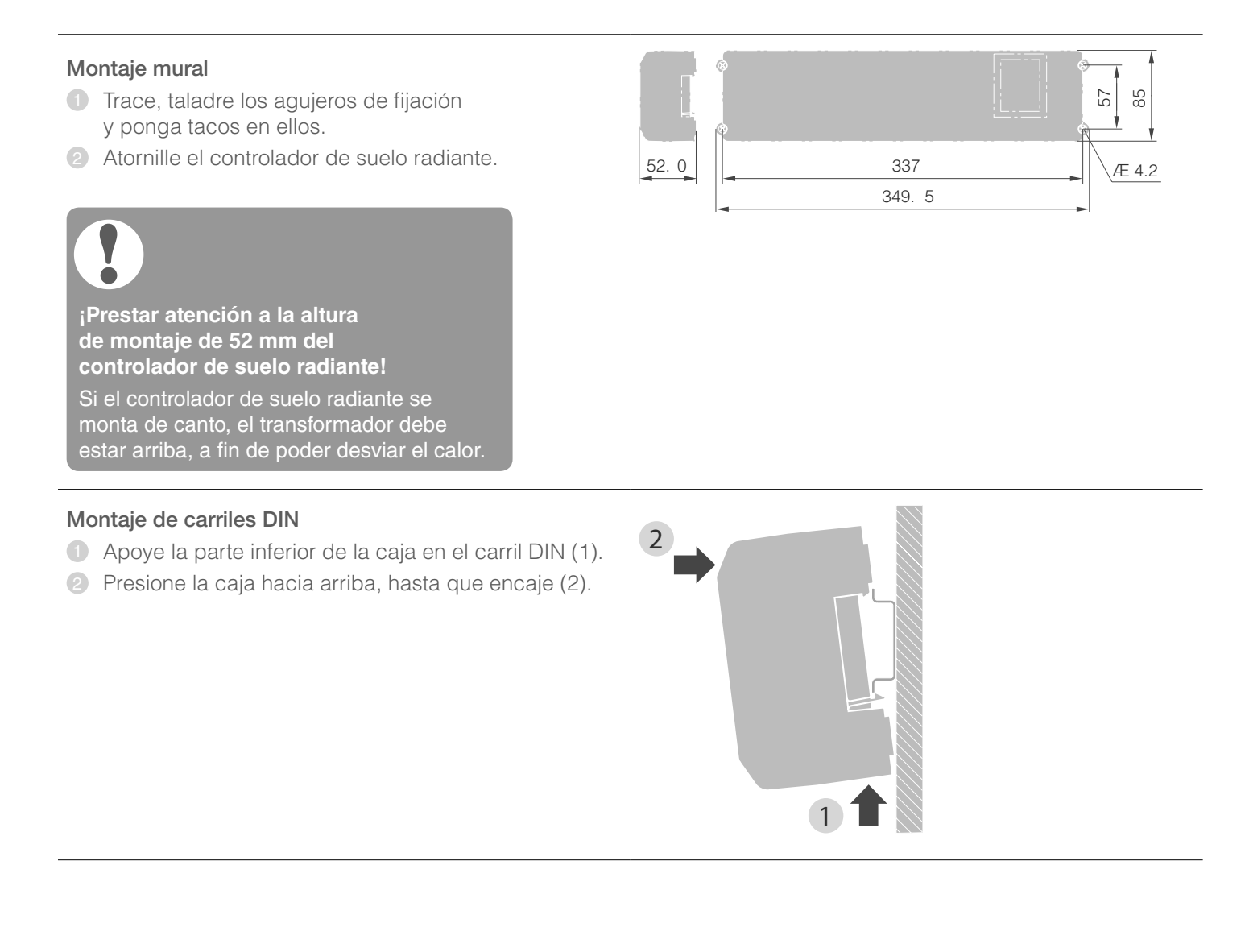

### Ajustes en el controlador de suelo radiante

### PELIGRO

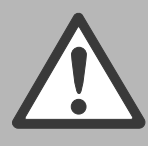

¡Peligro de muerte por descarga de corriente! Contactos abiertos conduciendo tensión de red.

Asegúrese que el cable no conduzca tensión.

### Abrir la caja

Abra la caja (ver página desplegable, Fig. 2).

### Enchufar el módulo de ampliación (opcional)

El módulo de ampliación HCS80 permite aumentar de 5 a 8 el número de zonas de temperatura del controlador de suelo radiante.

Enchufe el módulo de ampliación con el adaptador en el conector previsto (ver página desplegable, Fig. 4 (11)).

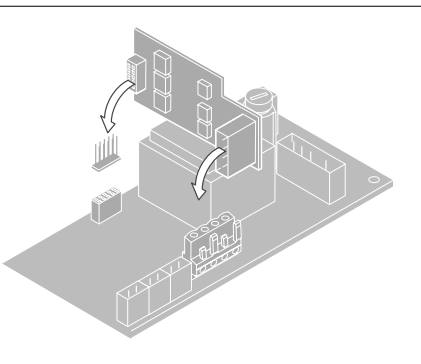

### Ajustar el tipo del actuador térmico

- 1 Compruebe el tipo de actuador térmico que se utiliza.
- Ajuste el interruptor conforme a la siguiente tabla (ver página desplegable, Fig. 4 (10)).

| Posición<br>del inter-<br>ruptor | Tipo del<br>actuador<br>térmico | Función                                                                                                    |
|----------------------------------|---------------------------------|----------------------------------------------------------------------------------------------------|
| •••                              | Sin corriente<br>cerrado        | Abre el circuito de<br>calefacción cuando hay<br>tensión en la salida de<br>zona. El actuador térmico<br>necesita energía sólo en el<br>servicio de calefacción |
| •••                              | Sin corriente<br>abierto        | Abre el circuito de<br>calefacción cuando no hay<br>tensión en la salida de zona                                                                                |

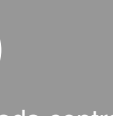

Para cada controlador de suelo radiante se puede conectar sólo un tipo de actuador térmico. Si se deben utilizar actuadores térmicos abiertos y cerrados, aislados de la corriente, tendrá que emplear dos controladores de suelo radiante.

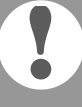

Los actuadores térmicos están protegidos mediante un fusible de cerámica, ver sección "Características técnicas" en página 116.

### Tipos de cable y longitudes admitidas

### Actuadores térmicos

| Diámetro exterior del cable      | Mín. 3,5 mm / máx. 5,3 mm |
|----------------------------------|---------------------------|
| Longitud del cable               | Máx. 400 m                |
| Sección transversal<br>del cable | Máx. 1,0 mm²              |

Longitud del desaislamiento 4 mm

Área de conexión de los enchufes

0,07–1,33 mm<sup>2</sup>; conductor flexible

### Conexión de red y de bomba 230 V CA

| Longitud del cable                  | Máx. 100 m                                            |
|-------------------------------------|-------------------------------------------------------|
| Sección transversal<br>del cable    | Máx. 1,5 mm <sup>2</sup>                              |
| Longitud del desaislamiento         | 7 mm                                                  |
| Área de conexión<br>de los enchufes | 0,50–2,50 mm²;<br>conexión flexible/fija              |
|                                     | 0,50–1,50 mm <sup>2</sup> ;<br>flexible, con manquito |

### Conexión de antena

| Longitud del cable               | Máx. 30 m                                                                                        |
|----------------------------------|--------------------------------------------------------------------------------------------------|
| Sección transversal<br>del cable | JE-LiYCY 2 x 2 x 0,5 mm <sup>2</sup> ;<br>JE-Y(St)Y Ø 2 x 2 x 0,8 mm;<br>2 x 0,5 mm <sup>2</sup> |

Longitud del desaislamiento 5,5 mm

Área de conexión de los enchufes

0,07-1,54 mm<sup>2</sup>

terminal de conductor

### Calefacción/Refrigeración, control de caldera

| Longitud del cable               | Máx. 100 m                                                                                       |
|----------------------------------|--------------------------------------------------------------------------------------------------|
| Sección transversal<br>del cable | JE-LiYCY 2 x 2 x 0,5 mm <sup>2</sup> ;<br>JE-Y(St)Y Ø 2 x 2 x 0,8 mm;<br>2 x 0,5 mm <sup>2</sup> |

Longitud del desaislamiento 5,5 mm

Área de conexión de los enchufes

0,07-1,54 mm<sup>2</sup>

### Conexión del cable de red

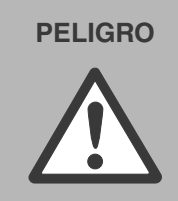

¡Peligro de muerte por descarga de corriente! Contactos abiertos conduciendo tensión de red.

- Asegúrese que el cable no conduzca tensión.
- Seleccione de los tipos de cable admisibles un cable adecuado para la conexión a la red.
- 2 Desaisle los cables de conexión 7 mm (ver página desplegable, Fig. 7).
- Conecte el cable al conector (ver página desplegable, Fig. 4 (12)).
- Enchufe el conector en la toma (12) (ver página desplegable, Fig. 4).
- 6 Asegure los cables con el borne de cable.

### Montaje

### Desmontaje

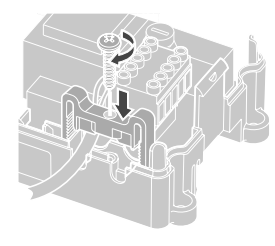

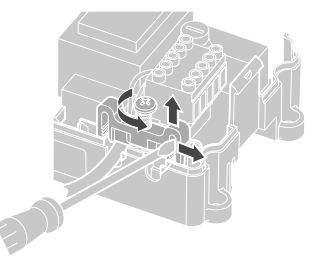

### Conexión de actuadores térmicos

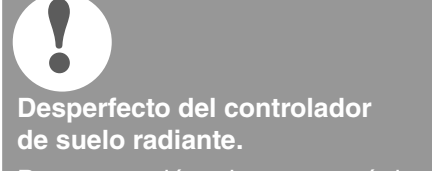

Preste atención a las características técnicas de los actuadores térmicos: Corriente total máximo 3 A, corriente continua 250 mA por zona.

Cada zona puede controlar hasta 3 actuadores térmicos. Número de actuadores térmicos que pueden conectarse directamente: 3 para la zona 1, 2 para la zona 2, y 1 para las zonas 3 hasta 5 cada una. Para el módulo de ampliación está disponible 1 conexión para las zonas 6 hasta 8 cada una.

Si al controlador de suelo radiante deben conectarse más de 11 actuadores térmicos, los cables de los actuadores térmicos tienen que conectarse en una caja de distribución.

- Instale dado el caso los cables de los actuadores térmicos para la caja de distribución.
- 2 Conecte los cables de los actuadores térmicos.
- Abra los agujeros para los cables en la caja con ayuda de alicates de corte oblicuo.
- Desaisle los cables de conexión 5,5 mm (ver página desplegable, Fig. 6).
- Introduzca los cables de conexión de los actuadores térmicos en los agujeros de cables de los conectores.
- 6 Cierre los bornes.
- Enchufe los conectores en las tomas de las zonas correspondientes (ver página desplegable, Fig. 4 (Z1...Z8)).
- 8 Sujete los cables en el dispositivo antitracción.
- Asegure el cable con el borne de cable.

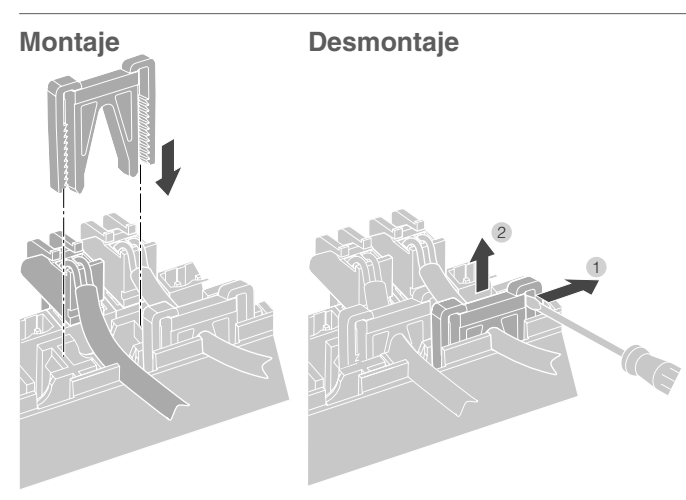

#### Conexión de la bomba (230 V CA)

Tan pronto se activa una zona, la bomba se conecta con tiempo retardado. Tan pronto se cierran todas las válvulas, la bomba se desconecta.

El LED (ver página desplegable, Fig. 3 (6)) luce verde cuando funciona la bomba.

El contacto de la bomba no está libre de tensión. La bomba se puede conectar directamente, ver esquema de conexión.

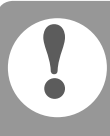

### Desperfecto del controlador de suelo radiante.

Cortocircuito en caso de instalación errónea. Conecte todos los controladores

- a la misma fase.
- Desaisle los cables de conexión 7 mm (ver página desplegable, Fig. 7).
- Conecte la bomba (ver página desplegable, Fig. 4 (12)):

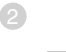

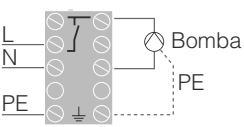

### Conexión de bomba

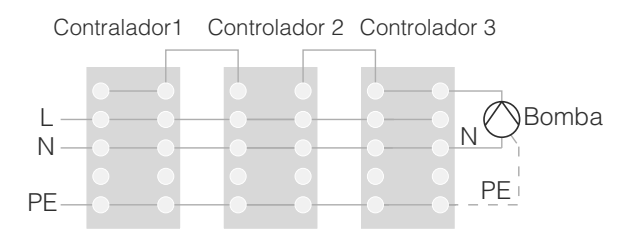

### Cableado – continuación

### Instalar antena externa

A una antena pueden conectarse hasta tres controladores de suelo radiante.

- Instale la antena externa sólo fuera de las carcasas de metal (p.ej. armarios de distribución).
- 2 Monte la antena en un lugar adecuado, cerca del controlador de suelo radiante.
- Oesaisle los cables de conexión 5,5 mm (ver página desplegable, Fig. 5).
- Conecte la antena (ver página desplegable, Fig. 4 (9)):

El apantallado al borne 2, el segundo hilo al borne 1. Preste atención a la polaridad correcta, de lo contrario, existe el peligro de que la antena se destruya.

6 Cierre los bornes.

## Funcionamiento con otros controladores de suelo radiante

Al utilizar varios controladores de suelo radiante simultáneamente, la antena (interna o externa) puede estar conectada sólo a un controlador.

### Cierre de la caja

4

1 2 3 4 5 6 B+⊥H/C⊥TW⊥

- Ponga la tapa de la caja (ver página desplegable).
- Deje encastrar los cierres por muelle a izquierda y derecha.
- Opriete el tornillo en la parte superior.

### Puesta en marcha

En la puesta en marcha se asignan los controles de ajuste de temperatura ambiente/sensores y dado el caso los programas horarios de los aparatos de mando central a las zonas de temperatura del controlador de suelo radiante.

- Conecte el controlador de suelo radiante a la tensión de alimentación.
  - El LED de la tensión de red (POWER) luce.

### Indicadores LED en el controlador de suelo radiante

Los LEDs del controlador de suelo radiante (ver página desplegable, Fig. 3 (1, 2, 3)) indican los modos de funcionamiento del controlador de suelo radiante y de las zonas de temperatura instaladas.

| LED                    | Indicador          | Significado                         |
|------------------------|--------------------|-------------------------------------|
| POWER (verde)          | Luce               | Funcionamiento normal               |
| i (rojo)               | Luce               | Avería colectiva                    |
|                        | Parpadea           | Indicador de<br>interrupción antena |
| <sup>എ</sup> (naranja) | Parpadea<br>rápido | Ningún dispositivo<br>instalado     |

En funcionamiento normal los LEDs 1...8 indican la posición de los actuadores térmicos (ver página desplegable, Fig. 3 (7)).

| LEDs 18 | Significado              |
|---------|--------------------------|
| Verde   | Actuador térmico abierto |
| Off     | Actuador térmico cerrado |

#### Conexión de antena

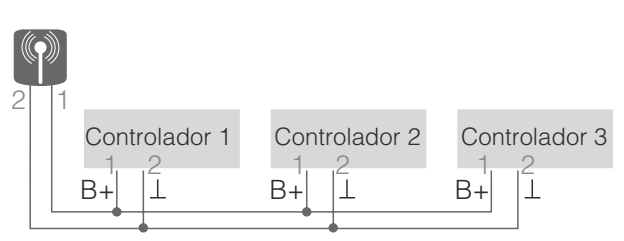

# Conexión de dispositivos (enlace)

Conectar los controles de ajuste de temperatura ambiente/sensores con el aparato de mando **evohome** 

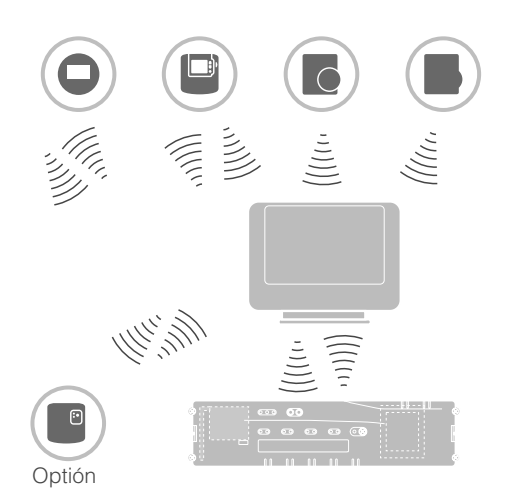

Con el aparato de mando **evohome** se puede controlar cada zona con un programa horario individual e independientemente.

Lea en el manual de instrucciones **evohome** cómo instalar el dispositivo.

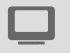

### Aparato de mando evohome

Si usted no sigue la CONFIGURACIÓN GUIADA, observe los pasos en su aparato de mando **evohome**:

- 2. Pulsar la marca de verificación verde
- 3. Pulsar AÑADIR HABITACIÓN.
- 4. Seleccione la habitación que desea añadir y, a continuación, seleccione CALEFACCIÓN DE SUELO.
- 5. Para cada habitación que se regula con el controlador de suelo radiante, debe conectarse con el aparato de mando **evohome**, un control de ajuste de temperatura ambiente/sensor HCW82/ HCF82/DTS92/T87RF.

Repita este procedimiento para cada habitación (zona) con calefacción de suelo.

Asegúrese de que la habitación donde usted añade el aparato de mando **evohome**, corresponde a la habitación con calefacción de suelo correcta.

## Conectar los controles de ajuste de temperatura ambiente/sensores con el aparato de mando evohome – continuación

### Poner el evohome en funcionamiento y conectar

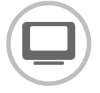

Si desea controlar la temperatura ambiente con el aparato de mando **evohome** (que debe estar en esta habitación), pulse SI. De lo contrario, pulse NO y conecte un sensor – ya sea un termostato de ambiente (DTS92/T87RF) o un control de ajuste de temperatura ambiente/ sensor (HCW82/HCF82).

## Conexión del control de ajuste de temperatura ambiente/sensor (HCW82 ó HCF82)

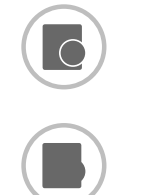

- Pulsar brevemente el botón de enlace en la esquina inferior derecha. El LED rojo parpadea.
- Debe recibir un mensaje de ÉXITO en el aparato de mando evohome (si no es así, vuelva atrás y conecte de nuevo).

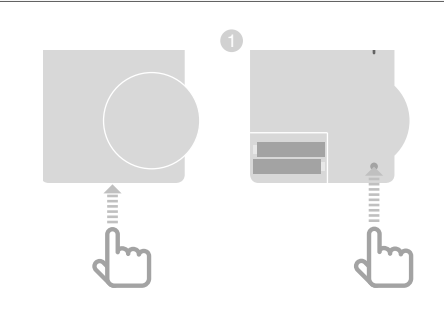

### Conexión del termostato de ambiente (DTS92)

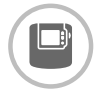

- Mantener el botón <sup>(1)</sup> pulsado durante 2 segundos para asignar el termostato de ambiente a standby.
- Mantener los botones ▲ y ▼
   simultáneamente pulsados durante
   3 segundos. INst debe mostrarse.
- Sector State State S
- In Pulsar el botón ▲. CLr debe mostrarse.
- 9 Pulsar el botón U una vez para borrar los datos del enlace anterior.
- 6 Pulsar el botón ▲. COnt debe mostrarse.
- Pulsar el botón <sup>(1)</sup> una vez para enviar la señal de enlace al aparato de mando **evohome**.
- Debe recibir un mensaje de ÉXITO en el aparato de mando evohome (si no es así, vuelva atrás y conecte de nuevo).

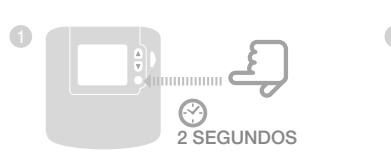

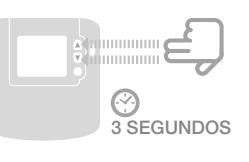

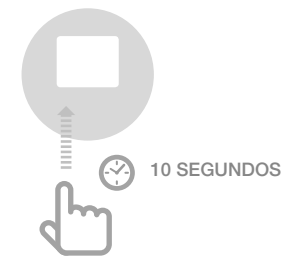

## Conexión del selector de temperatura (T87RF)

- Mantenga el campo izquierdo debajo del indicador durante unos 10 segundos pulsado.
   bo parpadea.
- Gire la parte superior en el sentido de las agujas del reloj hasta que aparezca Hc.
- Debe recibir un mensaje de ÉXITO en el aparato de mando **evohome** (si no es así, vuelva atrás y conecte de nuevo)

## Conexión del controlador de suelo radiante con el aparato de mando **evohome** (enlace)

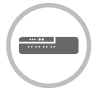

 Mantener el botón de instalación (P) en el controlador de suelo radiante durante 2 segundos pulsado.
 El LED luce. El LED de la

zona 1 parpadea verde.
Pulsar en el aparato de mando evohome el botón de enlace ().
Si el enlace se realiza correctamente,

el LED naranja del controlador de suelo radiante se ilumina.

El enlace de la zona (habitación) se ha completado.

Para conectar otras zonas, repetir el proceso:

 Pulsar el botón de enlace n 2 veces en el controlador de suelo radiante (pasar de largo el LED rojo intermitente).

El LED verde de la siguiente zona parpadea verde.

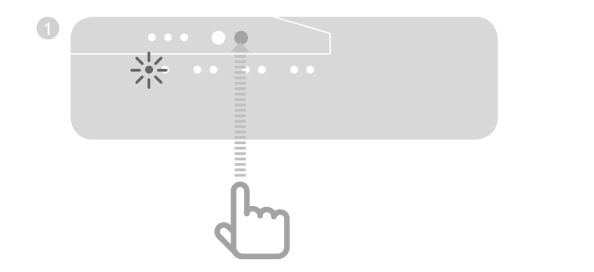

### Conexión del dispositivo de ambiente CM927 con el controlador de suelo radiante

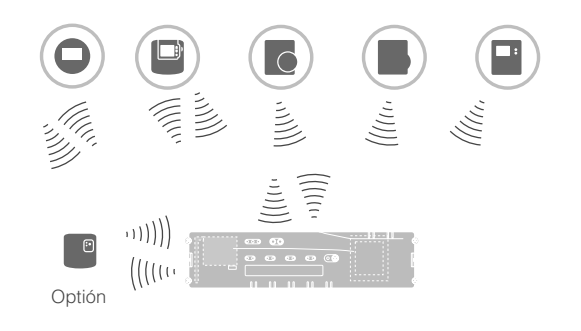

Con el aparato de mando CM927 se puede controlar cada zona con el mismo programa horario.

Lea en el manual de instrucciones CM927 cómo instalar el dispositivo.

### Activar el sensor de temperatura ambiente en el CM927

El aparato de mando CM927 tiene un sensor de temperatura ambiente integrado. La función del sensor de temperatura se fija en el modo instalación a través del parámetro 8:Su:

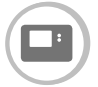

- Desplazar el conmutador deslizante a la posición "OFF".
- Pulse simultáneamente los botones i y <, >.
  1:CL del primer nivel de

parámetros aparece.

Pulse el botón > para cambiar al segundo nivel de parámetros.
 1:Ot del segundo nivel de

parámetros aparece.

- Pulse el botón + tantas veces, hasta que se muestra 8:Su.
- Si es necesario, seleccione con los botones ▲ y ▼ el ajuste "2" y confirme con el botón OK.
   El sensor integrado se utiliza ahora sólo para medir y controlar la temperatura ambiente.

### Asignación del CM927 al modo de enlace

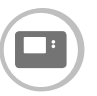

- Desplazar el conmutador deslizante a la posición "OFF".
- 2 Mantenga los botones ▲ y ▼,y < simultáneamente pulsados, hasta que InSt CO aparece.

### Enlace del ajuste de temperatura ambiente

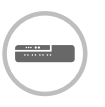

 Mantenga el botón de instalación (<sup>(n)</sup>) en el controlador de suelo radiante durante 2 segundos pulsado.
 El LED (<sup>(n)</sup>) luce. El LED de la

zona 1 parpadea verde. El controlador de suelo radiante se encuentra en funcionamiento de instalación y a la espera de la señal del CM927.

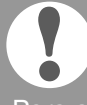

Para asignar el CM927 a otra zona, pulse el botón de instalación tantas veces, hasta que el LED de la zona deseada parpadea verde.

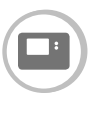

R

 Envíe la señal de enlace pulsando el botón OK.
 El LED de la zona elegida en el controlador de suelo radiante

luce continuamente naranja. Pulse de nuevo el botón de instalación

Pulse de nuevo el botón de instalación
 en el controlador de suelo radiante.

El LED rojo en el controlador de suelo radiante parpadea. Hay la posibilidad de conectar un control de ajuste de temperatura ambiente/sensor independiente.

Para conectar otras zonas, repetir el proceso.
### Enlace del controlador de suelo radiante sin programa horario

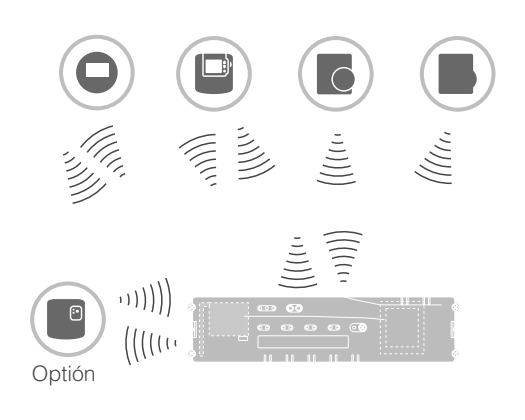

En el siguiente capítulo se describe la manera cómo se asignan distintos componentes a una zona de temperatura (enlace).

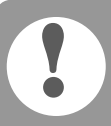

A una zona de temperatura puede asignarse solamente un control de ajuste de temperatura ambiente/sensor.

Si un sensor de temperatura ambiente HCF82 se combina con un control de ajuste de temperatura ambiente HCW82 ó DTS92/ T87RF, es decir se asigna a la misma zona, se deberá primero asignar el control de ajuste de temperatura ambiente y después el sensor de temperatura ambiente.

Si el botón de instalación (m) en el controlador de suelo radiante no se pulsa más durante 4 minutos, el controlador de suelo radiante conmuta automáticamente a funcionamiento normal.

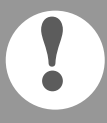

Si no hay ningún programa horario activo, el controlador de suelo radiante funciona con un valor base de 20 °C (modo calefacción) ó de 26 °C (modo refrigeración). Lea en la página 109 cómo se comprueba la configuración.

# Configurar el parámetro SU en el termostato de ambiente DTS92

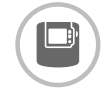

Para poder asignar el termostato de ambiente DTS92 directamente al controlador de suelo radiante, debe estar configurado el parámetro SU:2.

- Mantenga el botón O en el DTS92 tanto tiempo pulsado, hasta que el símbolo O aparece en la esquina inferior derecha de la pantalla.
- ② Mantenga los botones ▲ y ▼ simultáneamente pulsados, hasta que INst aparece en la pantalla.
- 3 Pulse el botón ▲.Ot aparece.
- ④ Pulse el botón ▲ tantas veces, hasta que se muestra Su.
- Pulse el botón <sup>(1)</sup>.
   El ajuste actual del parámetro SU parpadea.
- Si es necesario, seleccione con los botones ▲ y ▼ el ajuste "2" y confirme con el botón <sup>(1)</sup>.
   El parámetro SU parpadea.
- Mantenga el botón <sup>O</sup> tanto tiempo pulsado, hasta que el parpadeo termina y el símbolo <sup>O</sup> aparece en la esquina inferior derecha de la pantalla.
- Mantenga el botón <sup>(1)</sup> tanto tiempo pulsado, hasta que el símbolo <sup>(1)</sup> en la esquina inferior derecha de la pantalla desaparece.
   El DTS92 está de nuevo en funcionamiento normal.

### Conexión del termostato de ambiente DTS92 con el controlador de suelo radiante (enlace)

# Asignación del controlador de suelo radiante al modo de enlace

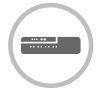

 Tenga preparado el plano de zonas.
 Mantenga el botón de instalación m en el controlador de suelo radiante

durante 2 segundos pulsado.

El LED (P) luce. El LED de la zona 1 parpadea verde.

El controlador de suelo radiante espera la señal del termostato de ambiente.

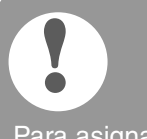

Para asignar el termostato de ambiente a otra zona, pulse el botón de instalación (n) tantas veces, hasta que el LED de la zona deseada parpadea verde.

### Asignación del DTS92 al modo de enlace

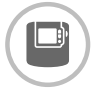

- Mantener el botón <sup>(1)</sup> pulsado durante 2 segundos para asignar el termostato de ambiente a standby.
- Mantener los botones A y V simultáneamente pulsados durante 3 segundos. INst debe mostrarse.
- In Pulsar el botón ▼. COnt debe mostrarse.
- Pulsar el botón ▲ tres veces.
   CLr debe mostrarse.
- Pulsar el botón O una vez para borrar los datos del enlace anterior.
- 6 Pulsar el botón ▲. COnt debe mostrarse.
- Pulsar el botón O una vez para enviar la señal de enlace.
   El valor ajuste de temperatura ambiente y la temperatura ambiente medida se asignan a la zona elegida.

El LED de la zona elegida en el controlador de suelo radiante luce continuamente naranja.

### Enlace

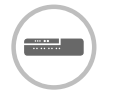

 Pulse el botón de instalación <sup>(P)</sup> 2 veces en el controlador de suelo radiante (pasar de largo el LED rojo intermitente).
 El LED verde de la siguiente zona parpadea verde.

#### Establecer el enlace para otras zonas

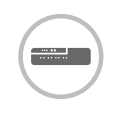

Pulse el botón de instalación en el controlador de suelo radiante tantas veces, hasta que el LED de la zona deseada parpadea verde.

### Asignar el DTS92 de nuevo a funcionamiento normal

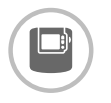

- Mantenga el botón <sup>(1)</sup> tanto tiempo pulsado, hasta que el símbolo <sup>(1)</sup> aparece en la esquina inferior derecha de la pantalla.
- Mantenga de nuevo el botón tanto tiempo pulsado, hasta que el símbolo derecha de la pantalla desaparece.

#### Conexión del control de valor prescrito ambiente/sensor HCW82/HCF82 con el controlador de suelo radiante

# Asignación del controlador de suelo radiante al modo de enlace

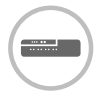

Enlace

 Mantenga el botón de instalación (P) en el controlador de suelo radiante durante 2 segundos pulsado.
 El LED (P) luce. El LED de la zona 1 parpadea verde.

### Conexión del selector de temperatura T87RF al controlador de suelo radiante

# Asignación del controlador de suelo radiante al modo de enlace

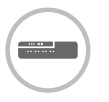

 Mantenga el botón de instalación (\*) en el controlador de suelo radiante durante 2 segundos pulsado.
 El LED (\*) luce. El LED de la zona 1 parpadea verde.

### Enlace

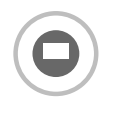

- Mantenga el campo izquierdo debajo del indicador durante unos 10 segundos pulsado.
   bo parpadea.
- Gire la parte superior en el sentido de las agujas del reloj hasta que aparezca Hc.
- Pulse brevemente el campo izquierdo debajo del indicador.
   )) parpadea varias veces.
   El LED de la zona elegida en el controlador de suelo radiante

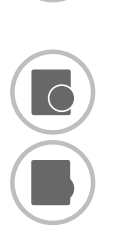

- Pulse el botón de instalación men el controlador de suelo radiante de nuevo, hasta que el LED rojo parpadea en la zona deseada.
   Pulse el botón de enlace.
- Pulse el botón de enlace en el HCW82/HCF82

El HCW82 envía el ajuste de temperatura ambiente (offset) y la temperatura ambiente medida. El HCF82 envía solamente la temperatura ambiente al controlador de suelo radiante.

El LED de la zona elegida en el controlador de suelo radiante luce continuamente rojo.

El procedimiento en el HCW82 y el HCF82 es el mismo, pero en el HCF82 se transmite sólo la temperatura ambiente.

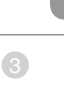

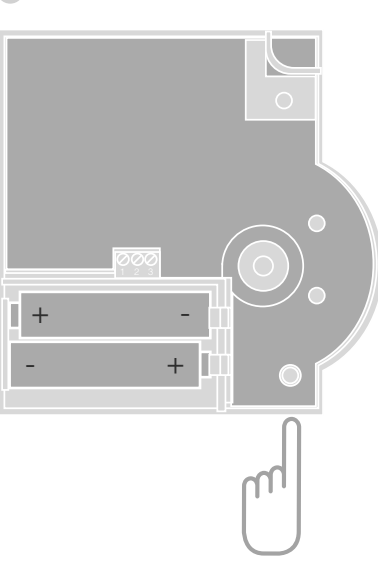

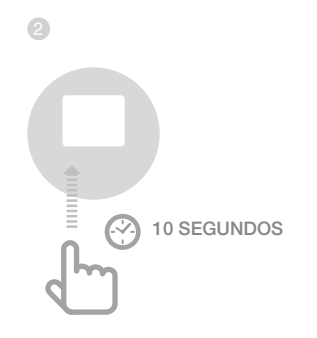

## Anular la asignación de zonas (habitaciones)

# Anular la asignación de un control de ajuste de temperatura ambiente/sensor de una zona

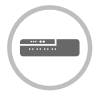

 Mantenga el botón de instalación m por lo menos 2 segundos pulsado para pasar al modo instalación.
 El LED m luce. El LED de la zona 1 parpadea verde.

- Pulse el botón de instalación (n) tantas veces, hasta que el LED de la zona que desea anular parpadea rojo.
- Mantenga el botón Mode por lo menos 4 segundos pulsado.

El LED de la zona elegida se apaga. La asignación del control de valor prescrito ambiente/sensor está anulada.

# Anular la asignación del programa horario (ajuste de temperatura ambiente) para una zona

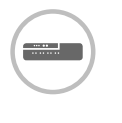

- Mantenga el botón de instalación
   por lo menos 2 segundos pulsado para pasar al modo instalación.
   El LED Pluce. El LED de la zona 1 parpadea verde.
- Pulse el botón de instalación metantas veces, hasta que el LED de la zona que desea anular parpadea verde.
- Mantenga el botón Mode por lo menos 4 segundos pulsado.

El LED de la zona elegida se apaga.

La asignación del programa horario (ajuste de temperatura ambiente) está anulada.

## Comprobar la instalación

#### Comprobar la configuración

|         | <ul> <li>Pulse el botón de instalación (m).</li> <li>El LED (m) parpadea naranja.</li> <li>Los colores de los LEDs 18<br/>indican siempre la configuración<br/>de las zonas de temperatura.</li> </ul> |
|---------|----------------------------------------------------------------------------------------------------|
| LEDs 18 | Significado                                                                                                    |
| Off     | Ningún dispositivo instalado                                                                                                    |
| Rojo    | El control de ajuste de temperatura<br>ambiente/sensor está instalado                                                                                                    |

| Naranja | El programa horario, el sensor a<br>distancia y el sensor de temperatura<br>ambiente están instalados |
|---------|----------------------------------------------------------------------------------------------------|
| Verde   | Programa horario (ajuste de<br>temperatura ambiente), p.ej.<br>aparato de mando <b>evohome</b>        |

#### Sólo si la refrigeración se ha desbloqueado

|         | Pulse de nuevo el botón de instalación<br>Los colores de los LEDs 18 muestran<br>la asignación de los programas<br>horarios a las zonas de temperatura. |
|---------|----------------------------------------------------------------------------------------------------|
| LEDs 18 | Significado                                                                                                    |
| Rojo    | Programa horario asignado<br>para calefacción                                                                                                    |
| Naranja | Programa horario asignado para calefacción/refrigeración                                                                                                |

Verde Programa horario asignado para refrigeración

#### Prueba de la comunicación por radio

#### Enviar señales de prueba

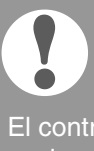

El controlador de suelo radiante puede enviar a todos los radiorreceptores asignados una señal de prueba para comprobar la intensidad de la señal.

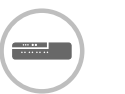

 Mantenga los botones Mode y por lo menos 4 segundos simultáneamente pulsados.
 El LED parpadea verde.

El controlador de suelo radiante envía cada 5 segundos una señal de prueba a los radiorreceptores asignados. Los LEDs de zona lucen brevemente durante la emisión.

- Puede salir del modo de prueba pulsando cualquier botón.
- El dispositivo conmuta después de 4 minutos automáticamente al modo normal.

### Recibir señales de prueba

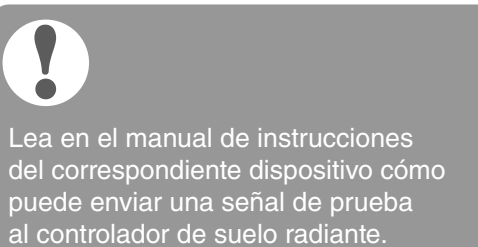

1 Envíe una señal de prueba al controlador de suelo radiante.

Cuando se recibe una señal de prueba, el LED 🕅 parpadea verde.

El LED de zonas de la respectiva zona indica parpadeando la intensidad de la señal recibida (1 = suficiente ... 5 = fuerte).

# Ayuda en caso de problemas

## Cambio de fusible

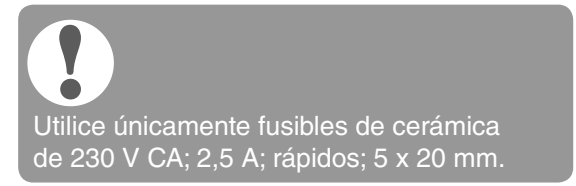

- 1 Aisle el dispositivo de la corriente.
- 2 Abra la caja (ver "Abrir la caja" en página 97).
- Saque el portafusible con el fusible (pasos 1 hasta 3).
- 4 Reemplace el fusible antiguo por uno nuevo.
- 5 Introduzca de nuevo el fusible.
- 6 Cierre la caja (ver "Cierre de la caja" en página 100).

# Restaurar el controlador de suelo radiante al ajuste de fábrica

Si el controlador de suelo radiante se restaura al ajuste de fábrica, la configuración (asignación) actual se borra. La configuración del controlador de suelo radiante no se altera con un corte corriente.

Mantenga los botones Mode y ne el controlador de suelo radiante por lo menos 10 segundos simultáneamente pulsados.
 Después de 4 segundos el controlador conmuta al modo de prueba. Continúe manteniendo pulsado el botón, hasta que el LED naranja.

El controlador de suelo radiante está restaurado al ajuste de fábrica.

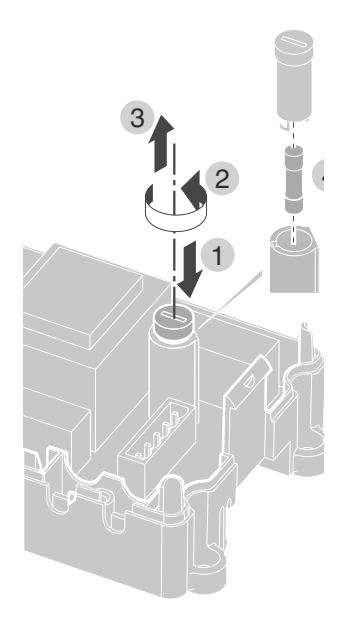

## Indicadores de interrupción

Si el LED i luce, por lo menos en una zona de temperatura se ha presentado una interrupción.

Los colores de los LEDs de zona 1...8 informan sobre la clase de interrupción en la respectiva zona de temperatura:

| Estado              | Significado                                                                      |
|---------------------|----------------------------------------------------------------------------------|
| Off                 | Sin interrupción                                                                 |
| Parpadea rojo       | Ninguna conexión al sensor de temperatura ambiente/sensor a distancia            |
| Parpadea<br>naranja | Ninguna conexión al sensor a distancia y <b>evohome</b> o aparato de mando CM927 |
| Parpadea<br>verde   | Ninguna conexión al <b>evohome</b> o<br>al aparato de mando CM927                |

El indicador de interrupción se apaga tan pronto se elimina la interrupción.

# Fallos y remedio

| Problema                                                                               | Causa/solución                                                                                                    |  |  |
|----------------------------------------------------------------------------------------|----------------------------------------------------------------------------------------------------|--|--|
| El LED Power no<br>enciende al conectar<br>la tensión de red.                          | <ul> <li>No hay tensión conectada.</li> <li>Compruebe la tensión de<br/>la caja de enchufe.</li> <li>Compruebe el fusible en el<br/>controlador de suelo radiante.</li> </ul>                                                                                                    |  |  |
| Los LEDs 18 de<br>zonas no lucen<br>continuamente<br>verdes en la puesta<br>en marcha. | <ul> <li>No se puede asignar el<br/>nombre de habitación.</li> <li>Compruebe la conexión<br/>de antena.</li> <li>Asignar eventualmente<br/>la zona de nuevo.</li> </ul>                                                                                                    |  |  |
| Los LEDs 18 de<br>zonas no lucen<br>continuamente rojos<br>en la puesta en<br>marcha.  | <ul> <li>No se puede asignar el control de ajuste de temperatura ambiente/sensor.</li> <li>Compruebe si las pilas están colocadas correctamente en el control de ajuste de temperatura ambiente/sensor.</li> <li>Compruebe la conexión por radio.</li> <li>Compruebe la conexión de antena.</li> </ul>                                                                                                    |  |  |
| Las habitaciones no<br>se calientan o no se<br>refrigeran.                             | <ul> <li>Compruebe la calefacción y<br/>la temperatura de impulsión.</li> <li>Compruebe la posición<br/>del interruptor para<br/>selección de actuadores<br/>normalmente abiertos /<br/>cerrados (ver página 97).</li> <li>Compruebe el fusible del<br/>controlador de suelo radiante.</li> <li>En caso de fusible quemado:</li> <li>Verifique si los actuadores<br/>térmicos tienen cortocircuito.</li> <li>Cambio de fusible.</li> </ul> |  |  |
| El LED i luce rojo<br>después de la<br>puesta en marcha.                               | <ul> <li>Una de las zonas de temperatura tiene una interrupción (véase página 15).</li> <li>Compruebe la conexión por radio.</li> <li>Compruebe la conexión de antena.</li> <li>Verifique si la zona está correctamente asignada.</li> <li>Compruebe las pilas de los dispositivo asignados.</li> </ul>                                                                                                    |  |  |

| Problema                                                                | Causa/solución                                                                                                    |  |
|-------------------------------------------------------------------------|----------------------------------------------------------------------------------------------------|--|
| La temperatura<br>ambiente no<br>se controla<br>correctamente.          | Verifique si se ha asignado<br>un control de ajuste de<br>temperatura ambiente/<br>sensor a la habitación.                                                                               |  |
| El LED 🖗 parpadea<br>rápido.                                            | <ul><li>Ningún dispositivo instalado.</li><li>Instale los dispositivos de nuevo.</li></ul>                                                                                               |  |
| El LED i parpadea.                                                      | <ul> <li>Ninguna antena conectada,<br/>o antena defectuosa.</li> <li>Compruebe la conexión<br/>de antena.</li> <li>Dado el caso reemplace la<br/>antena por una nueva.</li> </ul>        |  |
| El LED rojo de la<br>zona memorizada<br>parpadea después<br>del enlace. | El aparato de mando <b>evohome</b><br>no ha enviado un valor de sensor<br>válido del DTS92/T87RF al<br>controlador de suelo radiante.<br>El LED rojo se apaga<br>pasados unos 3 minutos. |  |

# Opciones

## Control de caldera

# Conexión del control de caldera a un controlador externo a través de salida analógica (sólo HCE80/HCC80)

La tensión de salida analógica varía en función de la posición de la válvula.

- Desaisle los cables de conexión 5,5 mm (ver página desplegable, Fig. 5).
- Conecte el control de caldera (ver página desplegable, Fig. 4 (9)).

Es posible el control de caldera con los controladores MCR 200, MCR 40, ZG 252 N, Panther y Smile.

Conecte las entradas según las instrucciones incluidas (entrada de masa al borne 6, -entrada TW al borne 5 del controlador de suelo radiante).

# Realizar el control de caldera mediante conexión inalámbrica (con BDR91)

El relé se conecta y desconecta en función de la posición de la válvula.

#### Realizar el control de caldera con relé integrado de 42 V CA, contacto libre de tensión (sólo HCE80R/HCC80R)

El relé se conecta y desconecta en función de la posición de la válvula.

- Desaisle los cables de conexión 5,5 mm (ver página desplegable, Fig. 5).
- Conecte el control de caldera (ver página desplegable, Fig. 4 (9)).

# Asignar módulos de relés para mando del generador de calor

Según demanda de calefacción de las habitaciones instaladas, el módulo de relé BDR91 controla al generador de calor en función de la posición de la válvula.

### Enlace del control de caldera BDR91

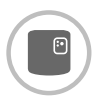

 Mantenga el pulsador en el módulo de relés BDR91 5 segundos pulsado para activar el modo de enlace (bind-mode).
 El LED rojo en el módulo de relé parpadea con cadencias de 0,5 s encendido/0,5 s apagado.

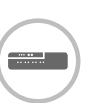

 Pulse el botón de instalación men el controlador de suelo radiante.
 Después de efectuada la asignación, el LED rojo del módulo de relé se apaga.

Para salir del indicador de dispositivos pulse de nuevo el botón de instalación en el controlador de suelo radiante.

## Refrigeración con CM927

#### Activar la función refrigeración en el CM927

La función calefacción/refrigeración se fija en el modo instalación a través del parámetro 4:HC.

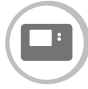

- Desplazar el conmutador deslizante a la posición "OFF".
- Pulse simultáneamente los botones i y <, >.
   1:CL del primer nivel de parámetros aparece.
- Pulse el botón > para cambiar al segundo nivel de parámetros.
   1:Ot del segundo nivel de parámetros aparece.
- 4 Pulse el botón + tantas veces, hasta que se muestra 4:HC.
- Si es necesario, seleccione con los botones ▲ y ▼ el ajuste "1" y confirme con el botón OK.
   La función refrigeración en el CM927 está activada.

#### Desbloquear la función refrigeración en el controlador de suelo radiante

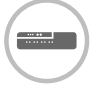

 Mantenga el botón Mode por lo menos 4 segundos pulsado.
 El LED (m) indica el modo que está activado:

| LED 🖗      | Significado                    |
|------------|--------------------------------|
| Luce verde | Modo refrigeración<br>activado |
| Luce rojo  | Modo calefacción<br>activado   |

Cambie el ajuste pulsando el botón de instalación <sup>(m)</sup>.

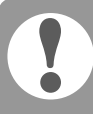

El controlador de suelo radiante conmuta después de 60 segundos automáticamente de nuevo a funcionamiento normal.

Puede salir del modo instalación también pulsando el botón **Mode**.

# Enlace del valor de temperatura ambiente ajustado para refrigeración

Para ello la función refrigeración en el CM927 debe estar activada.

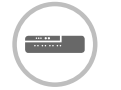

- Mantenga el botón de instalación m en el controlador de suelo radiante durante 2 segundos pulsado.
   El LED m luce. El LED de la
- zona 1 parpadea verde.
  Pulse el botón de instalación <sup>(P)</sup> 2 veces en el controlador de suelo radiante.

El LED de la zona 1 parpadea naranja. El controlador de suelo radiante espera la señal del CM927.

### Asignación del CM927 al modo de enlace

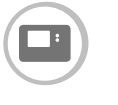

- Desplace el conmutador deslizante a la posición "OFF".
- 2 Mantenga los botones ▲ y ▼, y < simultáneamente pulsados, hasta que InSt CO aparece.

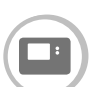

 Envíe la señal de enlace pulsando el botón OK.
 El valor prescrito refrigeración está asignado a la zona elegida.
 El LED de la zona elegida en el controlador de suelo radiante luce continuamente naranja.

> Si la refrigeración no está activada, el LED de la zona 2 parpadea rojo.

# Conmutar la calefacción/refrigeración en el aparato de mando CM927

El cambio de servicio de calefacción a servicio de refrigeración, o viceversa, debe efectuarse manualmente en el CM927.

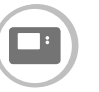

 Mantenga los botones ▲ y ▼ unos 5 segundos pulsados, hasta que "Refrigeración" o "Calefacción" aparece en la pantalla.

De inmediato el aparato de mando CM927 trabajará en el modo de funcionamiento indicado.

## Programa horario para función refrigeración

Si se ha activado la función refrigeración, cada zona puede asignarse a un programa horario propio para calefacción y refrigeración.

Los programas horarios y los valores de ajuste de temperatura se activan con el contacto conmutador de calefacción o refrigeración.

El programa horario para calefacción está activado, cuando los bornes 3 y 4 en el conector 9 no están conectados (ver página desplegable, Fig. 4 (9)).

El programa horario para refrigeración se activa conectando los bornes 3 y 4.

Sinose

Si no se ha asignado ningún programa horario para refrigeración a una zona, el valor prescrito ambiente estándar es 26 °C.

# Apéndice

# Presentación de navegación y de funciones

| Funcionamiento                   | Pulsar botón                                                                      | LED de estados 🖗                                                                   | LED de zonas                                                                                                    | Salir del modo                                                    |
|----------------------------------|-----------------------------------------------------------------------------------|------------------------------------------------------------------------------------|----------------------------------------------------------------------------------------------------|-------------------------------------------------------------------|
| Funcionamiento<br>normal         |                                                                                   |                                                                                    | Luce verde = válvula abierta<br>LED off = válvula cerrada                                                                                                    |                                                                   |
| Enlace                           | ُُ∰ > 2 s                                                                         | Luce naranja                                                                       | Parpadea                                                                                                    | 4 min después de<br>la última acción                              |
| Borrar dispositivos<br>asignados | <b>Mode</b> > 4 s en<br>modo de enlace                                            | Luce naranja                                                                       | El LED de zonas se apaga                                                                                                    | 4 min después de<br>la última acción                              |
| Indicador de<br>dispositivos     | ିଲ୍ < 2 s                                                                         | Parpadea naranja                                                                   | Rojo = valor actual<br>ambiente                                                                                                    | Automático<br>después de 60 s                                     |
|                                  |                                                                                   |                                                                                    | Verde = valor ajuste<br>ambiente                                                                                                    | 0<br>Pulsar otro botón                                            |
|                                  |                                                                                   |                                                                                    | Naranja = valor actual/<br>ajuste ambiente                                                                                                    |                                                                   |
| Modo refrigeración               | Mode > 4 s<br>Pulsar el botón mara<br>activar/desactivar el<br>modo refrigeración | Verde = modo<br>refrigeración activado<br>Rojo = modo refrigeración<br>desactivado | Rojo = refrigeración<br>activada y contacto<br>refrigeración abierto<br>(cl. 3 y 4)<br>Verde = refrigeración<br>activada y contacto<br>refrigeración cerrado<br>(cl. 3 y 4) | Automático<br>después de 60 s<br>o<br>Pulsar el botón <b>Mode</b> |
| Enviar señal<br>de prueba        | Mantener <sup>(P)</sup> y <b>Mode</b><br>durante 4 s pulsados                     | Parpadea verde                                                                     | Lucen rojos al enviar<br>la señal de prueba                                                                                                    | Automático después<br>de 10 minutos<br>o<br>Pulsar otro botón     |
| Recibir señal<br>de prueba       |                                                                                   | Parpadea verde                                                                     | La intensidad de señal<br>del dispositivo asignado<br>se indica mediante el<br>parpadeo del respectivo<br>LED de zonas verde:<br>1 vez = señal suficiente                   | 10 s después de<br>la última señal de<br>prueba recibida          |
| Error de co-<br>municación       |                                                                                   | El LED 🕯 luce rojo                                                                 | Parpadea rojo = valor<br>actual ambiente erróneo                                                                                                    | Una vez eliminados<br>los fallos                                  |
|                                  |                                                                                   |                                                                                    | Parpadea verde = valor<br>aiuste ambiente erróneo                                                                                                    |                                                                   |
|                                  |                                                                                   |                                                                                    | Parpadea naranja =<br>valor actual/ajuste<br>ambiente erróneo                                                                                                    |                                                                   |
| Error antena                     |                                                                                   | El LED 🕯 parpadea rojo                                                             |                                                                                                    | Una vez eliminados<br>los fallos                                  |
| Restaurar todos<br>los ajustes   | Mantener <sup>(P)</sup> y <b>Mode</b><br>durante 10 s pulsados                    | Parpadea naranja                                                                   |                                                                                                    | Soltar el botón                                                   |

## Características técnicas

| Tensión de entrada/salida  | a 230 V CA, 50 Hz                                                                                                  |
|----------------------------|----------------------------------------------------------------------------------------------------|
| Potencia absorbida         | Máx. 1750 VA con bomba<br>conectada (máx. 6 A)                                                                     |
| Relé de bomba              | Contacto conmutador<br>230 V CA, máx. 6 A (no libre<br>de tensión); $\cos \varphi \ge 0,7$                         |
| Relé control de caldera    | $\begin{array}{l} 42 \ V \ CA; \ 1 \ V < U \cong 42 \ V; \\ 1 \ mA < I \cong 100 \ mA; \ cos \phi = 1 \end{array}$ |
| Actuadores térmicos        | 2,7 A máx. para 1 s;<br>200 mA; cosφ ≥ 0,95                                                                        |
| Temp. ambiente             | 050 °C                                                                                                    |
| Temp. de almacenaje        | -20+70 °C                                                                                                    |
| Humedad del aire           | 593 % humedad relativa                                                                                             |
| Comunicación por radio     | SRD (868,0870,0) MHz<br>RX clase 2                                                                                 |
| Alcance                    | Típico 30 m, un piso                                                                                               |
| Medidas                    | 350 x 82 x 52 mm (B x H x L)                                                                                       |
| Peso                       | 1 kg                                                                                                    |
| Fusible                    | Fusible de cerámica<br>5 x 20 mm, 230 V CA;<br>2,5 A; rápido                                                       |
| Material                   | ABS                                                                                                    |
| Cl. de protección          | IP30                                                                                                    |
| Cl. de protección ignífuga | a VO                                                                                                    |

# Definiciones de dispositivos y funciones según EN 60730-1

- Objetivo del dispositivo es la regulación de temperatura
- El dispositivo satisface la clase de protección 1, EN60730-1, EN60730-2-9
- Independiente del sistema regulador electrónico montable con instalación estacionaria
- Funcionamiento tipo 1.B (relé de bomba) y tipo 1.C (actuador térmico)
- Temperatura para prueba Brinell para partes de carcasas: 75 °C y para partes conductoras de tensión como p.ej. bornes: 125 °C
- Prueba de compatibilidad electromagnética para 230 V CA +10/-15 %, 1750 VA como máximo
- Grado de ensuciamiento: 2
- Tensión de medida 4000 V (corresponde a sobretensión categoría III)

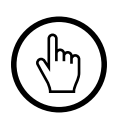

# www.getconnected.honeywellhome.com

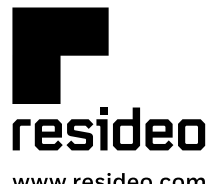

Pittway Sarl, Z.A. La Pièce 4, 1180 Rolle, Switzerland

www.resideo.com Country of origin : UK

© 2020 Resideo Technologies, Inc. All rights reserved.

The Honeywell Home trademark is used under license from Honeywell International Inc. This product is manufactured by Resideo Technologies, Inc. and its affiliates.

116